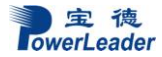

# 宝德 PR1280N/PR2280N/PR4280N/PT6280N

# 服务器用户手册 v1.0

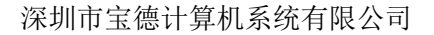

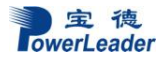

#### 声明

本手册可能会出现技术或排版印刷的错误,因此深圳市宝德计算机系统有限公司会定期修 订此手册,并将修改后的内容纳入新版本中。深圳市宝德计算机系统有限公司拥有对产品、程 序进行改进、更新的权力。

深圳市宝德计算机系统有限公司对于在非深圳市宝德计算机系统有限公司提供的设备上 使用本公司软件的可靠性概不负责。

本手册中载有受版权保护的专利信息,版权所有,未经深圳市宝德计算机系统有限公司的事先书面许可,本手册中的任何内容均不得复印、翻印或翻译。

Powerleader 是深圳宝德科技集团股份有限公司的注册商标。

Intel, XEON 是 Intel 公司的注册商标。

Microsoft 是 Microsoft 公司的注册商标。

Redhat 是 Red Hat 公司的注册商标。

所有其它公司或产品名称分别是持有者的商标或服务标志。

本手册主要描述了如何对宝德系列服务器进行操作、升级、配置和疑难解答,它可使操作 者熟悉宝德系列服务器并为将来可能出现的问题提供参考。

# 章节说明

本手册包括以下内容:

1.使用准备

2.系统结构描述

3.系统说明与设置

4.BIOS 设置

5.集成 RAID 配置

6.操作系统安装说明

7.系统故障诊断

# 特殊标志

手册中出现以下三种特定提示标志:

警告: 会引起人身伤害及灾难性的行为

注意: 会引起硬件损坏或造成软件故障的行为

注释:提供重要信息

#### 目 录

| 第一章                                                                                  | 使用准备                                                                                                    | 1                                            |
|--------------------------------------------------------------------------------------|----------------------------------------------------------------------------------------------------|----------------------------------------------|
| 1.2<br>1.3<br>1.4<br>1.5<br>1.6<br>1.7<br>1.8                                        | 1.1 摘要     1       检查运输包装                                                                                   | 1<br>2<br>2<br>2<br>2<br>3                   |
| 第二章                                                                                  | 系统结构描述                                                                                                    | 4                                            |
| 2.1<br>2.2<br>2.3<br>2.4<br>2.5<br>2.6                                               | PR1280N 结构特性         PR2280N 机箱特性         PT6280N 结构特性         服务器后板连接示意图         跳线设置         上架安装指导(导轨可选) | 4<br>5<br>7<br>7<br>8<br>9                   |
| 第三章                                                                                  | 系统说明与设置                                                                                                    | . 14                                         |
| 3. 1<br>3. 2<br>3. 3<br>3. 4<br>3. 5<br>3. 6<br>3. 7<br>3. 8<br>3. 9<br>3. 1<br>3. 1 | 主板布局图<br>CPU<br>内存<br>视频控制器<br>硬盘控制器<br>网络控制器<br>键盘和鼠标<br>光驱和软驱<br>PCI扩展<br>0 其他配置<br>1 认证兼容操作系统            | 14<br>14<br>15<br>15<br>16<br>16<br>16<br>16 |
| 第四章                                                                                  | BIOS 设置                                                                                                    | 18                                           |
| BIOS                                                                                 | S 的设置                                                                                                    | 18                                           |

| 第五章               | 集成 RAID 配置                                                                                                    | 41             |
|-------------------|----------------------------------------------------------------------------------------------------|----------------|
| 5.1<br>5.2        | 在 BIOS 中设置 RAID 状态主板集成 RAID 的操作指南                                                                                                    | 41<br>41       |
| 第六章               | 操作系统安装说明                                                                                                    | 48             |
| 6.1<br>6.2<br>6.3 | Microsoft Windows 2003 Enterprise Server 安装说明<br>Microsoft Windows 2008 Enterprise Server 安装说明<br>Red Hat Enterprise Linux AS 5.0 U3 操作系统和驱动程序安装说明 | 48<br>66<br>75 |
| 第七章               | 系统故障排除                                                                                                    | 93             |
| 7.1 豸             | 系统复位介绍                                                                                                    | 93             |
| 7.2 豸             | 系统首次启动                                                                                                    | 93             |
| 7.3               | 其他问题及解决办法                                                                                                    | 94             |
| 7.3               | 3.1 准备系统进行诊断程序                                                                                                    | 94             |
| 7.3               | 3.2 验证系统指示灯                                                                                                    | 94             |
| 7.4 丿             | 具体问题                                                                                                    | 95             |
| 7.4               | 4.1 电源灯不亮                                                                                                    | 95             |
| 7.4               | 4.2 <i>屏幕不显示字符</i>                                                                                                    | 95             |
| 7.4               | 9.3 屏幕显示字符不正确或字符扭曲                                                                                                    | 95             |
| 7.4               | 1.4 系统风扇转动不正常                                                                                                    | 96             |
| 7.4               | 9.5 硬盘驱动器的工作指示灯不亮                                                                                                    | 96             |
| 7.4               | 4.6 CD-ROM 驱动器的工作指示灯不亮                                                                                                    | 96             |
| 7.4               | 1.7 <i>可引导光盘不能自引导</i>                                                                                                    | 97             |

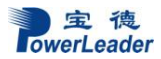

### 第一章 使用准备

#### 1.1 摘要

本章内容的主要任务是讲述如何做一些基本的准备工作。

它们包括:

检查运输包装;

选择一个放置服务器的合适位置;

检查电源设置开关;

检查电源线:

增加设备:

连接外围设备:

打开显示器和服务器:

操作系统安装准备。

#### 1.2 检查运输包装

#### 注意:服务器重量会根据配置情况的不同而不同,为了避免人为的损坏,请用多个人 一起移动服务器。

启封服务器后,检查在运输途中包装是否有明显的损坏。如果包装已被损坏,请将 它拍照下来以做参考,并请迅速写一个损坏申明。将服务器移走之后,请您保存好包装 和封装材料,当您要将服务器运到另一个地方时,会用到它们。

请根据装箱单确认所列物品是否存在并且保存完好的。如果有其中任一物品损坏或 丢失,请和我们的销售商联系。

| 需要的条件   | 说明                                  |
|---------|-------------------------------------|
| 有三芯电源插座 | 一个附合本地用电标准的三芯电源插座。预期过载电流为13A,       |
|         | 或小于 100-120VAC/6.5A 或小于 200-240VAC。 |
|         | 注意:请确认服务器电源正确接地。                    |
| 满足专门的环境 | 服务器在正常的办公环境下能够可靠的工作。请选择一个满足         |
| 规定      | 下列条件的环境:                            |
|         | 洁净并且低粉尘                             |
|         | 通风良好并且远离热源                          |
|         | 远离可能会遇到震动或物理撞击的环境                   |

#### 1.3 选择一个放置服务器的合适位置

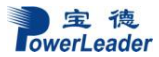

使用准备

| 与电磁场和电噪 | 服务器应该与强电磁场和产生电噪声的设备隔离开,这些设备    |
|---------|--------------------------------|
| 声环境相隔离  | 包括电梯、复印机、空调、大功率风扇、大功率电机、收音机    |
|         | 和电视机发射器和高频警戒设备等。               |
| 保持良好的通风 | 服务器的四周应该确保良好的通风和降温条件。保持服务器周    |
| 和降温条件   | 围没有遮挡物。                        |
| 提供便于维修和 | 保留出便于维修服务器的空间。确信留有方便的途径可以从墙    |
| 切断电源的空间 | 的插座或服务器背板上切断 AC 电源,因为这是在维修和产品升 |
|         | 级前安全切断电源的方法。关掉服务器面板上的 DC 开关不能真 |
|         | 正切断服务器的 AC 电源。                 |

#### 1.4 把服务器安装在机架上

所有宝德机架式服务器均兼容 19 寸标准机架,安装步骤见《上架安装指南》一节

#### 1.5 检查电源线

如果提供的 AC 电源线与服务器被使用的地方的型号不相符,则不要继续使用,请 用一个相符合的电源线替代它。符合要求的电源线将在下面描述。在您准备加入内部设 备时,请先不要给服务器接电源。

| 需要的电源线   | 描述                                    |
|----------|---------------------------------------|
| 速率       | 电线能够传送的交流电流的额定值应该达到服务器所需电             |
|          | 流大小的 125%。                            |
| 接电源插座端接头 | 电线必须是端头接地型的阳的插头。                      |
| 接服务器端接头  | 接服务器端电源插头必须是阳的 IEC320, Sheet C13 型插头。 |
| 电源线长度和柔性 | 电源线必须短于 4.5m,并且它必须是柔性的 <har>线或是</har> |
|          | VDE 认证遵守服务器安全规定的线。                    |

#### 1.6 增加设备

在您的服务器内加入扩充设备前,确认服务器没有连接电源。

当您在的服务器中增加了驱动器、扩展卡和存储器或做了任何一种内部改变后,需 重新复原服务器机箱。

注意:无论何时须卸下机箱盖并接触服务器内部元件时,均应遵守这里所列的警告 和注意事项。

只有合格的专业技术人员方可进行上面的操作。

#### 1.7 连接外围设备

确信服务器没有与电源连接。连接外围设备时,确认设备没有带电,否则设备可能 会被损坏。

安装了所有内部扩充设备和复原机箱后,连接您的键盘、鼠标、显示器和其它外围 设备。

您必须先安装显示器和键盘来配置服务器。即使您的服务器作为网络服务器正常工 作时通常不用显示器或键盘,您仍需安装它们来配置服务器。

如果需要,连接其它扩展设备,如:打印机,调制解调器等。

#### 1.8 打开显示器和服务器

#### 警告:前面板的电源开关不能切断交流电压。要将服务器中的交流电压切断,必须 断开交流电源线。

确认所有的外围设备,诸如显示器、键盘、鼠标已经连接上;

从磁盘驱动器中拿走驱动器保护卡 (如果存在);

打开显示器;

将 AC 电源线的一头接到服务器背板的电源接口;

将 AC 电源线的另一头接到墙上(或地上)的三芯插座中;

当接入AC电源时服务器没有启动,则按下面板的 on/off 开关;

确认面板上的电源灯闪亮。十五秒钟后服务器开始运行 POST 程序(开机自检)。 当硬盘接到访问信号时,前面板硬盘指示灯将闪亮。若出现故障,则记录下屏幕显示的 错误信息和听到声响代码,请参看:系统故障诊断一章。

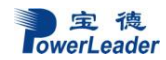

# 第二章 系统结构描述

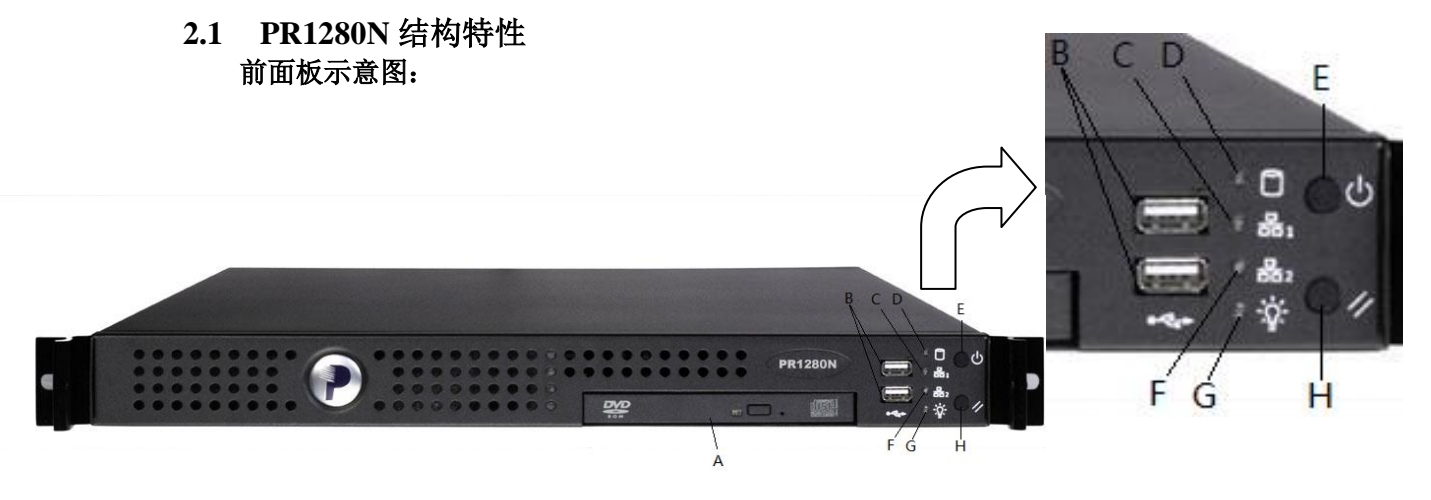

A: 光驱, B: USB, C: 网络1指示灯, D: 硬盘指示灯, E: 开关键, F: 网络2指示灯, G: 电源指示灯, H: 复位键

#### 系统指示灯:

| 名称        | 颜色 | 状态 | 说明       |
|-----------|----|----|----------|
| 电源<br>指示灯 | 绿色 | 亮  | 电源处于通电状态 |
| 网络1       | 绿色 | 亮  | 网络连接正常   |
| 指示灯       | 绿色 | 闪烁 | 网络有数据传输  |
| 网络2       | 绿色 | 亮  | 网络连接正常   |
| 指示灯       | 绿色 | 闪烁 | 网络有数据传输  |
| 硬盘<br>指示灯 | 绿色 | 闪烁 | 硬盘有读写    |

#### 电源:

| 电 源     | 350W全电压范围自适应服务器专业电源      |
|---------|--------------------------|
| 交流电压/频率 | 115V/60Hz, 230V /50Hz自适应 |

机箱形体:

| 外形系统     | 机架式 1U |
|----------|--------|
| 高        | 44mm   |
| 宽        | 430mm  |
| 长        | 540mm  |
| 重量(最低配置) | 约10 KG |

2.2 PR2280N 机箱特性

前面板及指示灯:

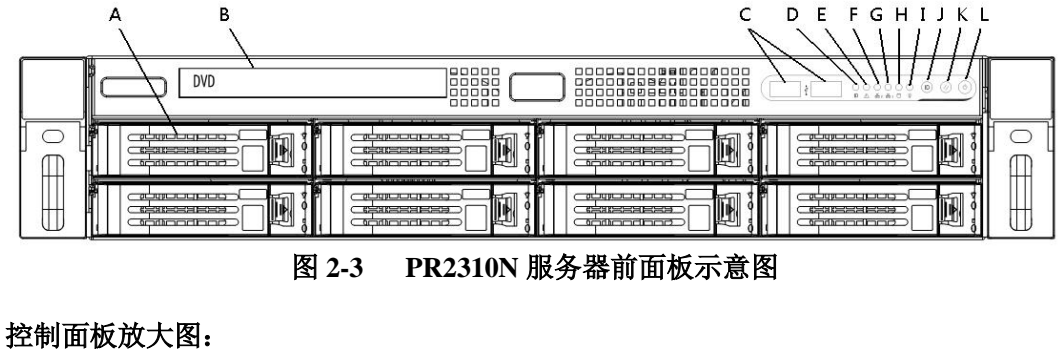

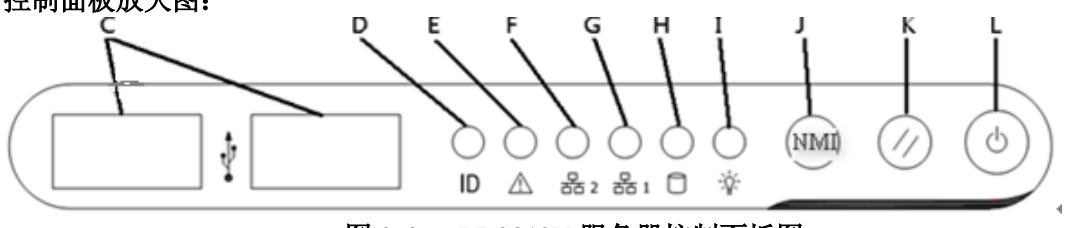

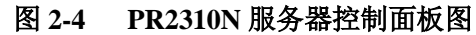

 A. 硬盘位
 B. 光驱位
 C. USB 接口
 D. ID 指示灯
 E. 状态指示灯

 F. 网卡2指示灯
 G. 网卡1指示灯
 H. 硬盘指示灯
 I. 电源指示灯

 J. NMI 按键(无效)
 K. 重启动按键
 L. 电源开关按键

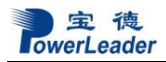

| 系统指示灯:                           |    |    |                                           |
|----------------------------------|----|----|-------------------------------------------|
| 名称                               | 颜色 | 状态 | 说明                                        |
| 电源<br>指示灯                        | 绿色 | 亮  | 电源处于通电状态                                  |
| 状态<br>指示灯                        | 橙色 | 亮  | 服务器处于非正常状态,请检查内存和CPU是否正常,温度是否正常,POST是否有报错 |
|                                  | 橙色 | 闪烁 | 服务器处于非正常状态,请检查电压是否正常,风扇<br>连接和转动是否正常      |
| 网络1                              | 绿色 | 亮  | 网络连接正常                                    |
| 指示灯                              | 绿色 | 闪烁 | 网络有数据传输                                   |
| 网络2                              | 绿色 | 亮  | 网络连接正常                                    |
| 指示灯                              | 绿色 | 闪烁 | 网络有数据传输                                   |
| <ul><li>硬盘</li><li>指示灯</li></ul> | 绿色 | 闪烁 | 硬盘有读写                                     |

#### 电源:

| 电 源     | 350W 服务器电源(可选配冗余电源)     |
|---------|-------------------------|
| 交流电压/频率 | 180V~264V/47Hz~63Hz 自适应 |

#### 机箱形体:

| 外形系统     | 机架式 2U |
|----------|--------|
| 回中       | 88mm   |
| 宽        | 430mm  |
| 深        | 675mm  |
| 重量(最低配置) | 约 20KG |

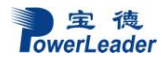

#### 2.3 PT6280N 结构特性

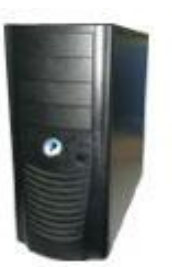

#### 图 2-7 PT6310N 服务器外观

#### 电源

| 电 源     | <b>350W</b> 服务器电源       |
|---------|-------------------------|
| 交流电压/频率 | 180V~230V/47Hz~53Hz 自适应 |

机箱形体

| 外形系统     | 塔式    |
|----------|-------|
| 高        | 426mm |
| 宽        | 192mm |
| 深        | 482mm |
| 重量(最低配置) | 15KG  |

2.4 服务器后板连接示意图

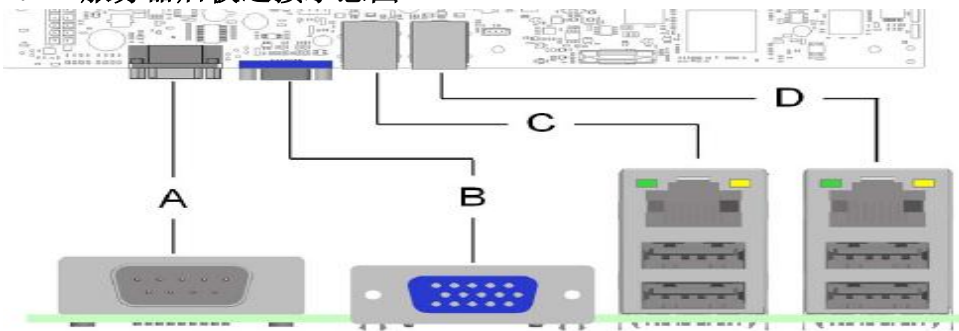

更 速 德 owerLeader

系统结构描述

| A:串口  | B:          | VGA | C:网络 1+2USB 口        | D:网络 2+2USB 口 |
|-------|-------------|-----|----------------------|---------------|
| 网络状态灯 | 说明 <b>:</b> |     |                      |               |
| 网络1   | 黄色          | 亮   | 网络连接正常               |               |
| 状态    | 黄色          | 闪烁  | 网络有数据传输              |               |
|       | /           | 无   | 网络没有链接               |               |
| 网络1   | 绿色          | 亮   | 网络以100Mbits/sec速度连接  |               |
| 速度    | 橙色          | 亮   | 网络以1000Mbits/sec速度连接 |               |
|       | /           | 无   | 网络以10Mbits/sec速度连接(网 | 络连接正常情况下)     |
| 网络2   | 黄色          | 亮   | 网络连接正常               |               |
| 状态    | 黄色          | 闪烁  | 网络有数据传输              |               |
|       | /           | 无   | 网络没有连接               |               |
| 网络2   | 绿色          | 常亮  | 网络以100Mbits/sec速度连接  |               |

网络以1000Mbits/sec速度连接

网络以10Mbits/sec速度连接(网络连接正常情况下)

#### 跳线设置 2.5

橙色

/

常亮

无

速度

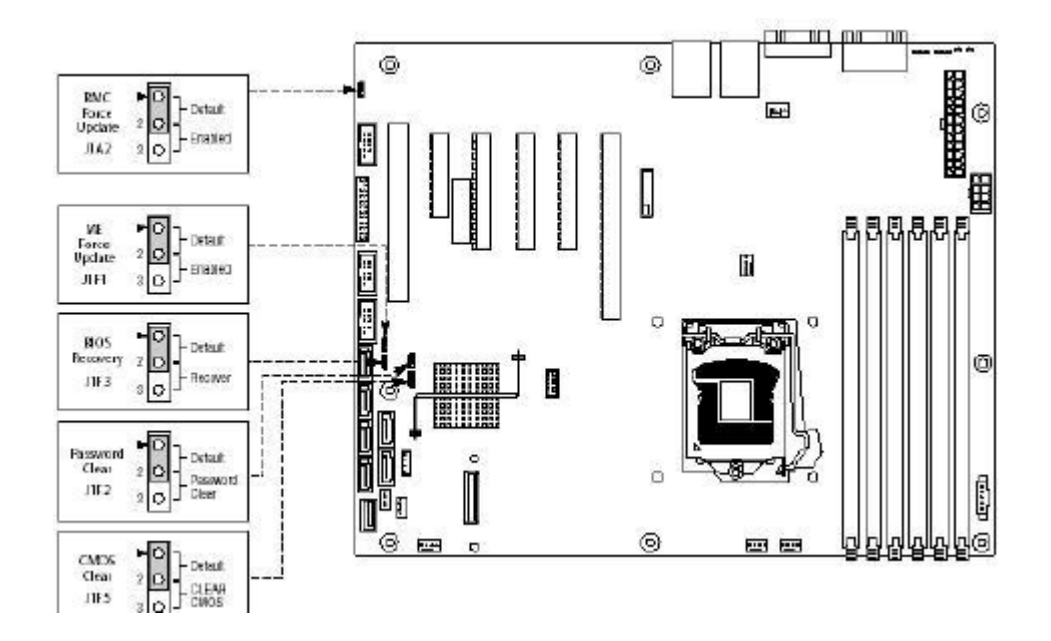

| 跳线名称           | 跳线位 | 跳线说明                              |
|----------------|-----|-----------------------------------|
| J1F5           | 1-2 | 此为默认设置。                           |
| COMS跳<br>线     | 2-3 | 跳线连接到2-3, 清除CMOS需短接即可(在短接前需拔掉电源)。 |
| J1F1:ME<br>跳线  | 1-2 | ME升级跳线(默认关闭)。                     |
|                | 2-3 | ME强制升级设置。                         |
| J1F2: 密        | 1-2 | 跳线1-2,此为默认设置。                     |
| 码跳线            | 2-3 | 跳线连接到2-3,清除系统密码。                  |
| J1F3: Bios     | 1-2 | 1-2默认关闭。                          |
| 重建跳线           | 2-3 | 2-3设置,当机器无法启动时,跳线至此,重建Bios。       |
| J1A2:<br>BMC跳线 | 1-2 | 1-2设置,BMC默认关闭。                    |
|                | 2-3 | 2-3设置, BMC强制升级模式。                 |

#### 2.6 上架安装指导(导轨可选)

**注意**:机柜在安装导轨前后应始终保持牢固,水平; 配件:导轨两个,导轨附带螺丝。

2.7.1 取出导轨,注意导轨侧面的警示标贴;导轨附带螺丝有 M5(较长)和 M4(较 短)两种, M5 用来固定导轨, M4 用来固定服务器。

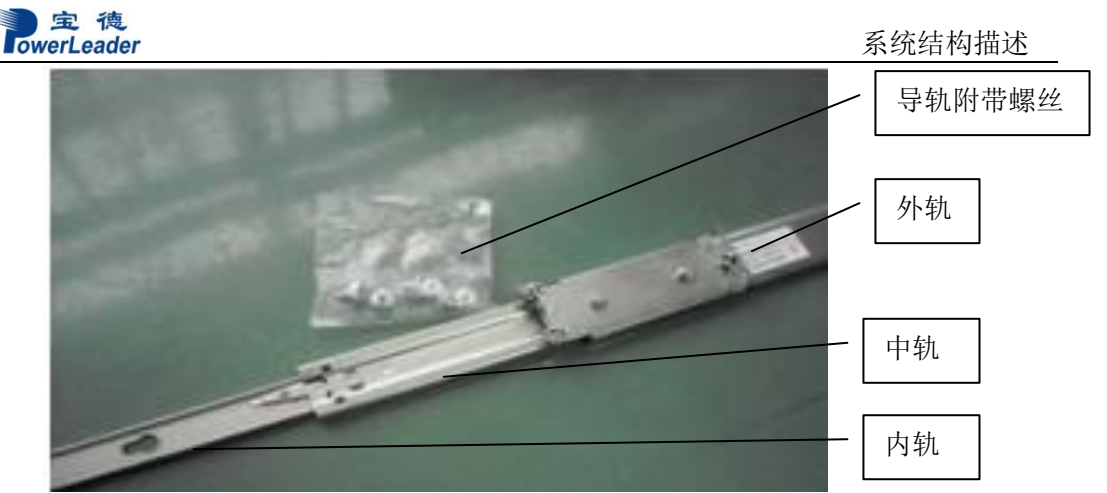

2.7.2 拨上或按下内轨卡扣将其抽出,有弹片的一端为前端,然后将内轨安装在服务 器侧面。

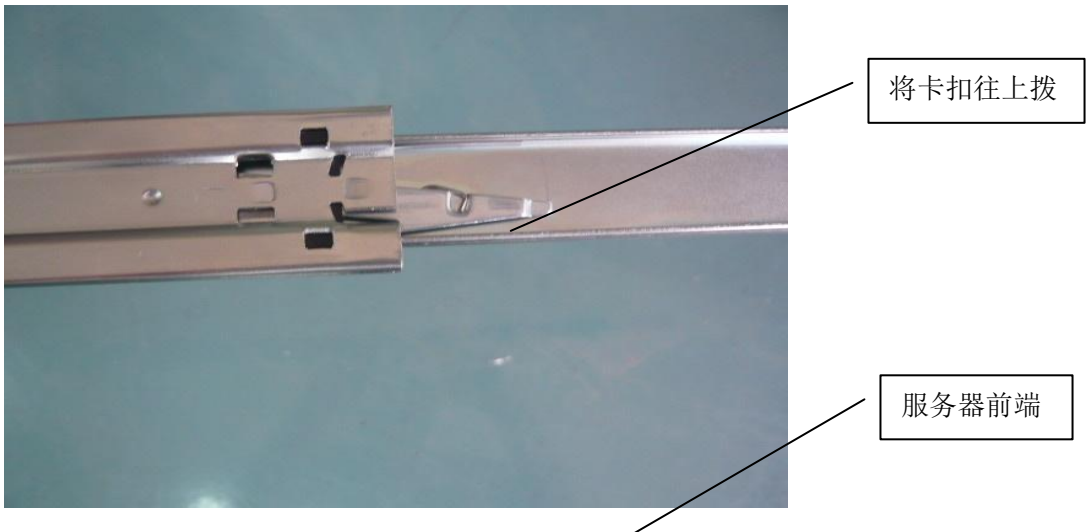

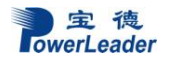

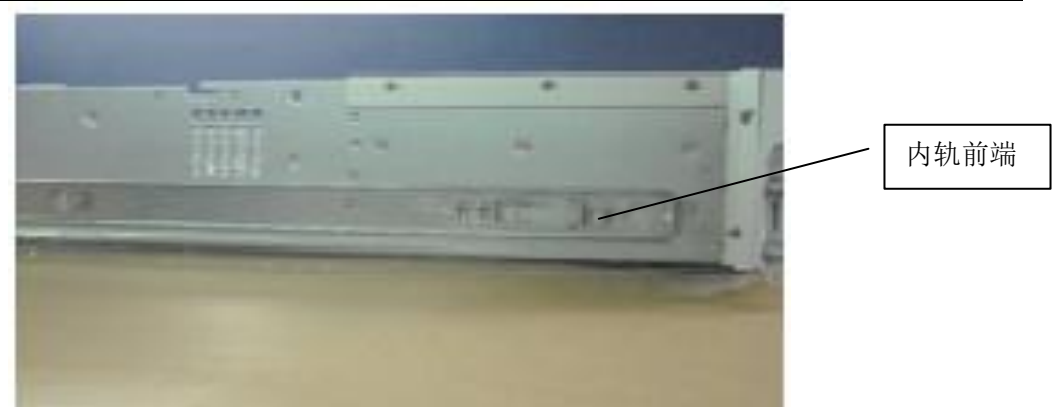

2.7.3 将外轨安装在机架上,如机架上的孔大于 9.5\*9.5mm 时,请务必安装附带的紧 固螺丝 M5;小于 9.5时可不拧紧固螺丝,并将中轨外拉至最大值

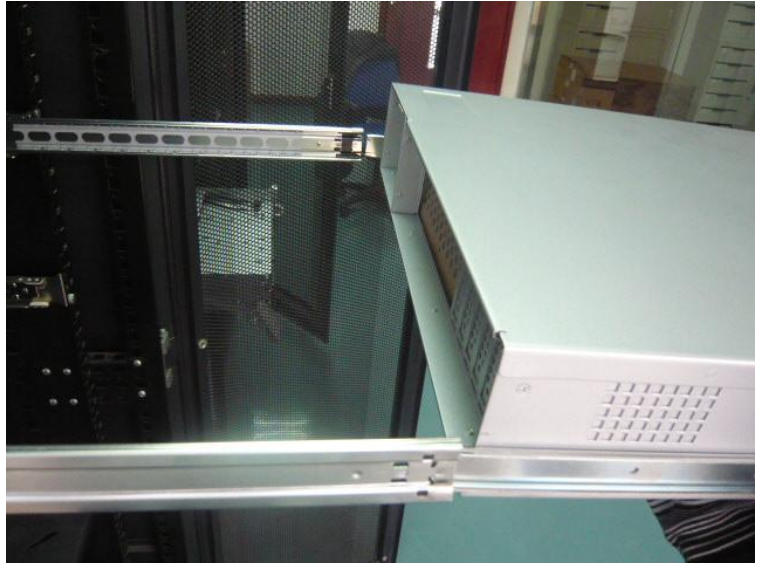

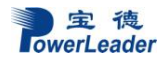

系统结构描述

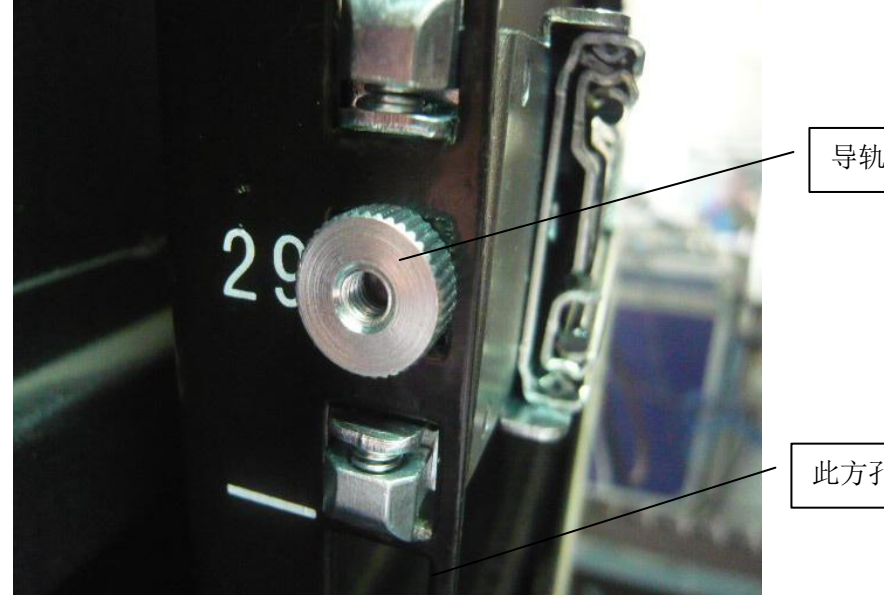

导轨紧固螺丝 M5

此方孔大于 9.5\*9.5mm

2.7.4 把装好内轨的服务器顺着中轨推进外轨里面,听到"咔"的一声时(必须听到 咔的声音,否则内轨和中轨没有配合好),拨上或按下内轨卡扣。把服务器推进机柜

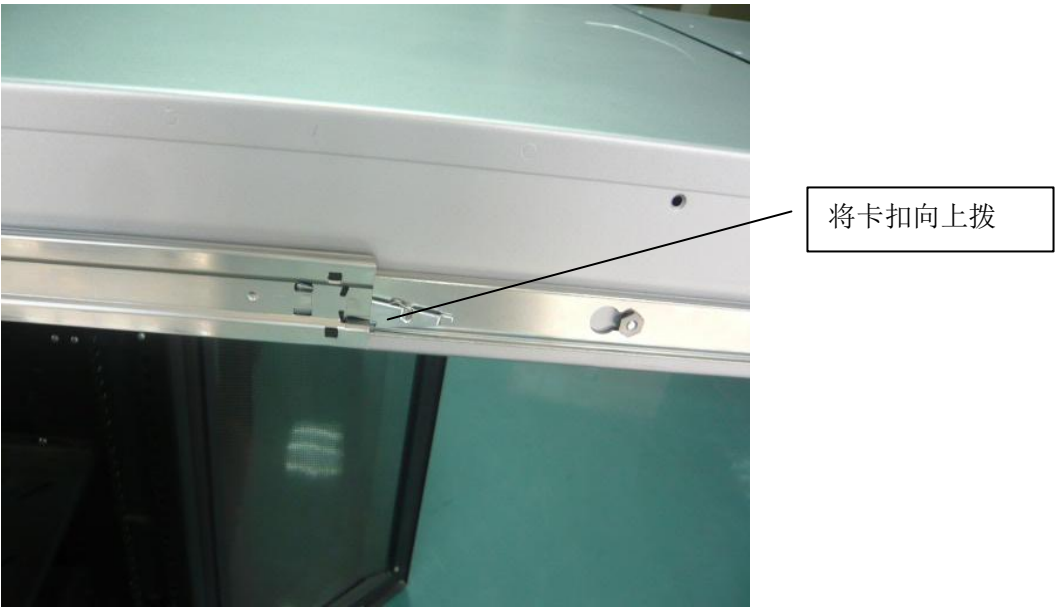

**室** 德 owerLeader

系统结构描述

2.7.5 把服务器锁在机架上。服务器为 1u 结构时,请用导轨附带的螺丝将服务器固定在机架上,结构为 2U 时用机架附带的螺丝固定。

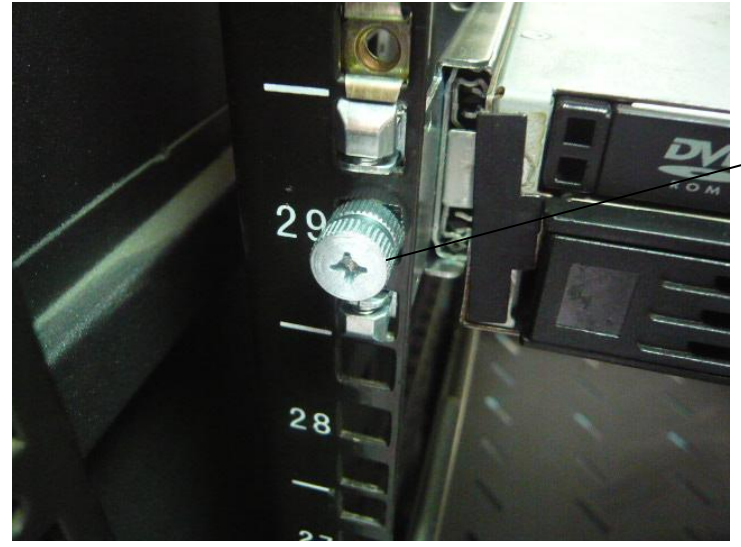

固定1U服务器螺丝M4

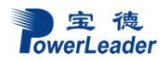

# 第三章 系统说明与设置

#### 3.1 主板布局图

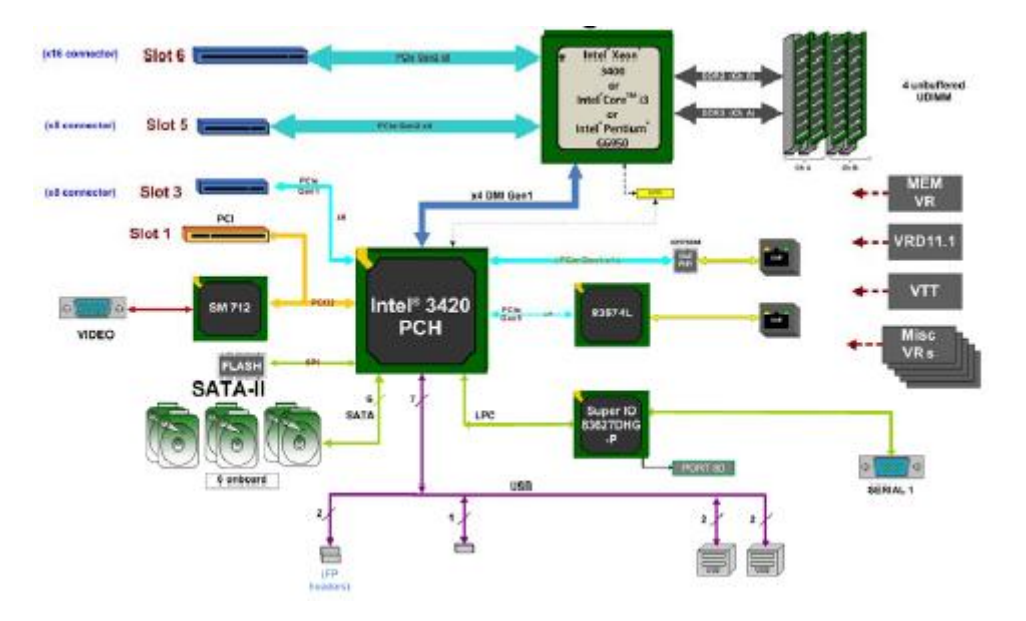

#### 3. 2 CPU

#### 3. 2. 1 CPU 概述

支持单颗英特尔双核/四核 Intel<sup>®</sup> Xeon 3400 系列, 1.86GHz 至 2.93GHz 主频, 4MB/8MB 三级高速缓存处理器, 支持 2.5GT/s DMI, 支持 32 位和 64 位操作系统。

#### 3. 2. 2 CPU 安装步骤

#### 安装步骤说明:

- 1. 将主板安装到机箱上;
- 2. 打开 CPU 插槽的固定扳手,将 CPU 按照指示的箭头正确安装到主板的插槽上,固定扳手;

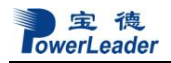

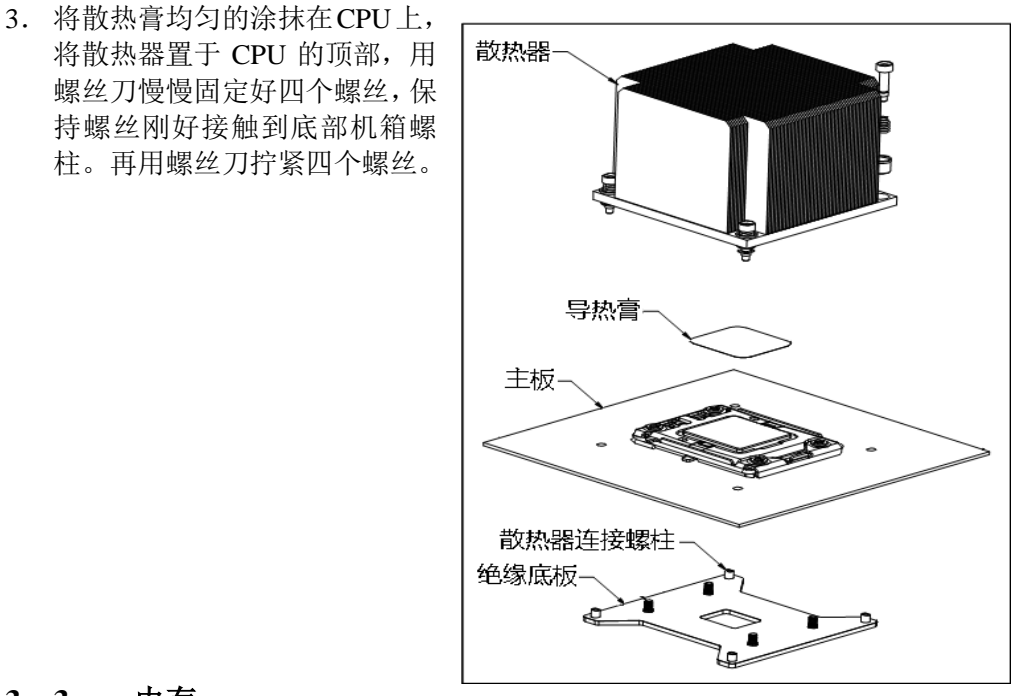

3.3 内存

#### 内存概述

服务器有 4 个内存插槽,容量可扩展至 16GB; 支持 DDR3 800/1066/1333 MT/s ECC unbuffered 内存,一颗 CPU 支持双通道读取技术。

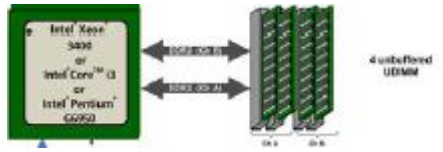

#### 3.4 视频控制器

主板集成 SIM712 显示芯片,通过 VGA 接口连接到显示器上。

#### 3.5 硬盘控制器

Intel S3420PCH 支持 6 个 SATA2 硬盘。

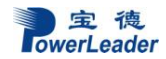

#### 3.6 网络控制器

集成两个高性能千兆网卡(Intel<sup>®</sup> 82574L/82578DM GbE 芯片),提供高速网络连接。

#### 3.7 键盘和鼠标

键盘和鼠标控制器支持 USB 兼容的键盘和鼠标。

#### 3.8 光驱和软驱

服务器配置 SATA 光驱1个,可选 USB 光驱和软驱仿真盘。

#### 3.9 PCI扩展

#### **PR1280N:**

1 个全高全长 PCI Express Gen2 x 8

#### PR2280N:

- 1个半高全长 PCI Express Gen2 x 8
- 1 个半高全长 PCI Express Gen2 x 8 (in x16)
- 1 个半高全长 PCI Express Gen x 4 (in x8)
- 1个半高全长 PCI 32 位/33MHz

#### PR4280N:

- 1 个全高全长 PCI Express Gen2 x 8
- 1 个全高全长 PCI Express Gen2 x 8 (in x16)
- 1 个全高全长 PCI Express Gen x 4 (in x8)
- 1 个全高全长 PCI 32 位/33MHz

#### PT6280N:

- 1 个全高全长 PCI Express Gen2 x 8
- 1 个全高全长 PCI Express Gen2 x 8 (in x16)
- 1 个全高全长 PCI Express Gen x 4 (in x8)
- 1个全高全长 PCI 32 位/33MHz

#### 3.10 其他配置

COM 口 1 个; USB 2.0 接口 6 个 (前面 2 个,后面 4 个)。

#### 3. 11 认证兼容操作系统

| 序号 | 操作系统                                             |
|----|--------------------------------------------------|
| 1  | Microsoft Windows Server* 2003 SP2 32bit & 64bit |
| 2  | Microsoft Windows Server* 2008 SP2 32bit & 64bit |
| 3  | Microsoft Windows Server* 2008 R2                |

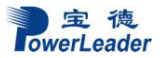

系统说明与设置

| 4 | Red Hat Enterprise Linux* 5 U4 32bit & 64bit       |
|---|----------------------------------------------------|
| 5 | Red Hat Enterprise Linux* 5 U5 32bit & 64bit       |
| 6 | SuSE Linux Enterprise Server* 10 SP2 32bit & 64bit |
| 7 | SuSE Linux Enterprise Server* 11 32bit & 64bit     |

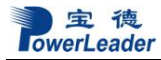

## 第四章 BIOS 设置

BIOS 是基本输入输出系统的缩写。在进入 Windows 等操作系统前对硬件进行基本 的管理,通过 BIOS 的升级和设置可以解决很多硬件兼容性问题。本章重点说明 BIOS 的设置。

#### BIOS 的设置

本节重点介绍 BIOS 用户会经常用的选项及含义。

每一个设置页面菜单包含有一些特性,除了那些只给出信息提示的以外,每一个特 性都有一个包含可选参数的值域,根据安全设置,这些参数是可以改动。如果某个参数 因为安全权限的原因(或者其他原因)不可修改,那么这个特性的值域就是不可选的。

在屏幕的最底部提供了设置程序里要用到的命令说明。

开机后进入以下的界面提示后按<F2>进入 BIOS 设置。

Press <F2> to enter SETUP

| <u>唐</u> 山 人 | A 33 | 4 mC  | 1 === |
|--------------|------|-------|-------|
| 雅石而          | >~1/ | r. 8F | 177   |
|              | ~ 0  | u     | 1-1-  |

|                 | <b>扒打命令</b> : 当远洋的将性是一个于来里的进入于来里,当远洋的将性是              |
|-----------------|-------------------------------------------------------|
|                 | 一个值域时进入选项列表,或从多值域(如时间和日期)中的一个子域                       |
| <enter></enter> | 进λ 另一个子斌, 在县项列表显示出来的时候, 按回车键会退出列表进                    |
|                 | 过八刀 丁丁砜,在芯灰刀状显示山木的时候,这四千进去送山为状况                       |
|                 | 人父亲毕。                                                 |
|                 | 退出: <esc>键提供了在任何窗口下的退出机制, 会取消回车键的执行。</esc>            |
|                 | 不管是在选择值还是正在选择菜单, 按< <b>FSC</b> >都会重新进入父菜单。在           |
| <esc></esc>     |                                                       |
|                 | 任何 <sup>一</sup> 个主采甲贝囬按下 <esc>键,郁会显示退出/硼队囱口,硼队定</esc> |
|                 | 否不保存所做的更改就退出。                                         |
|                 |                                                       |
|                 | 选择列表项目:用来在菜单条目选项列表或值域选择列表中的项目中移                       |
| <↑>,<↓>         | 动。按回车键完成选择                                            |
|                 |                                                       |
|                 | <b>切换</b> , 左、右键用来在主菜单页面之间进行切换, 在子菜单或洗择列表             |
| <←>,<→>         | 由于 于姆目不知你用的                                           |
|                 | 中左、右键定小起作用的。                                          |
| Tab             | 选择:用于不同文件之间的选择,例如 Tab 键可以从小时项转到分钟项。                   |
|                 | <b>改变值的大小</b> :用来改变当前值的大小,在不显示全部值列表的情况下,              |
| <>,<+>          | 滚动显示可进值                                               |
|                 | (X4))业小马处臣。                                           |
| < <b>F9</b> >   | <b>野儿祝罢</b> 按2 <b>00</b> 、山和下面的通山穷口                   |
|                 | <b>孙 // 以旦</b> : 19<17/山 /江  - 田山17于山 /21             |

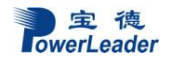

|               | Load Optimized Defaults?                     |  |  |
|---------------|----------------------------------------------|--|--|
|               | [Yes] [No]                                   |  |  |
|               | 如果选"Yes"并回车,所有的 BIOS 设置都会被设为默认值并退出           |  |  |
|               | BIOS,系统重新启动。如果选"No"并回车,将返回按 <f9>前的 BIOS</f9> |  |  |
|               | 设置窗口,对现在的设置没有任何影响                            |  |  |
|               | 保存并退出:按 <f10>出现下面的弹出窗口:</f10>                |  |  |
|               | Save Configuration and reset?                |  |  |
| ·E10          | [Yes] [No]                                   |  |  |
| <f 10=""></f> | 如果选"Yes"并回车,将保存对 BIOS 设置所做的更改并退出。如           |  |  |
|               | 果选"No"并回车,将返回按 <f10>前的窗口,对现在的设置没有任何影</f10>   |  |  |
|               | 响。                                           |  |  |

本节重点介绍 BIOS 用户会经常用的选项及含义

#### 根目录菜单说明

| Main              | 为硬件组件配置资源    |
|-------------------|--------------|
| Advanced          | 配置芯片组高级特性    |
| Security          | 安全性设置        |
| Server Management | 服务器管理        |
| Boot Options      | 设定启动顺序       |
| Boot Manager      | 启动管理模式       |
|                   |              |
| Exit              | 保存/放弃对设置程序修改 |

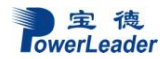

| BIOS SETUP UTILITY                                                                                                    |                    |                    |                                                                                                    |
|----------------------------------------------------------------------------------------------------|--------------------|--------------------|----------------------------------------------------------------------------------------------------|
| Main Advanced Security                                                                                                    | Boot               | Exit               |                                                                                                    |
| System Overview                                                                                                    |                    |                    | Use [ENTER], [TAB]                                                                                                    |
| System Time<br>System Date<br>SuperMicro X8DTL-3/-I/-3F/-IF<br>Version :1.0<br>Build Date :04/29/09                                                               | [13:49:<br>[Wed 05 | :23]<br>5/13/2009] | Use [+] or [-] to<br>configure system Time.                                                                                         |
| Processor<br>Intel(R) Xeon(R) CPU<br>Speed :2400MHz<br>Physical Count :1<br>Logical Count :8<br>System Memory<br>Populated Size :2040MB<br>Available Size :2040MB | E5530              | @ 2.40GHz          | ti↔:Move<br>Enter:Select<br>+/-/:Value<br>F10:Save<br>ESC:Exit<br>F1:General Help<br>F8:Fail-Safe Defaults<br>F9:Optimized Defaults |

- 1. System Time: 设置系统时间,格式为 HH:MM:SS(小时:分钟:秒)。HH 的取值范围 从 0 到 23; MM 的取值范围从 0 到 59; SS 的取值范围从 0 到 59
- 2. System Date: 设置系统日期,格式为MM/DD/YY(月/日/年)。MM的取值范围从1 到12; DD的取值范围从1到31; YY的取值范围从1998到2099
- 3. Version: BIOS版本号
- 4. Build Date: BIOS版本发布日期
- 5. CPU Type: CPU型号
- 6. Speed: CPU的主频
- 7. Physical Count: 处理器的个数
- 8. Logical Count: CPU的内核个数
- 9. Populated Size: 已安装的内存的容量
- 10. Available Size: 可用的内存的容量

#### 二、Advanced 菜单

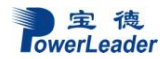

| BIOS SETUP UTILITY                                                                                                    |                                                                                                    |  |  |  |
|----------------------------------------------------------------------------------------------------|----------------------------------------------------------------------------------------------------|--|--|--|
| Main Advanced Security Boot Exit                                                                                                    |                                                                                                    |  |  |  |
| Advanced Settings         > BOOT Feature         > Processor & Clock Options         > Advanced Chipset Control         > IDE / SATA Configuration         > PCI/PnP Configuration         > SuperIO Device Configuration         > Remote Access Configuration         > Hardware Health Configuration         > ACPI Configuration         > IPHI Configuration | Configure BOOT<br>Features.                                                                                                    |  |  |  |
| ▶ Event Log Configuration                                                                                                    | 14↔:Move<br>Enter:Select<br>+/-/:Value<br>F10:Save<br>ESC:Exit<br>F1:General Help<br>F8:Fail-Safe Defaults<br>F9:Optimized Defaults |  |  |  |
| v02.67 (C)Copyright 1985-2009, American Megatrends, Inc.                                                                                                    |                                                                                                    |  |  |  |

#### Advanced 菜单说明

| BOOT Features                 | 引导功能配置子菜单     |
|-------------------------------|---------------|
| Processor and Clock Options   | 处理器和时钟配置子菜单   |
| Advanced Chipset Control      | 芯片高级配置子菜单     |
| IDE/SATA Configuration        | IDE 和软驱配置子菜单  |
| PCI/PnP Configuration         | PCI/PnP 配置子菜单 |
| Super IO Device Configuration | 特级 IO 设备配置子菜单 |
| Remote Access Configuration   | 远程访问配置子菜单     |
| Hardware Health Configuration | 硬件安全设置子菜单     |
| ACPI Configuration            | ACPI 配置子菜单    |
| IPMI Configuration            | IPMI 配置子菜单    |
| Event Log Configuration       | 日志配置子菜单       |

#### 2.1 BOOT Features 子菜单:

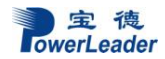

|                                                          | BIOS SETUP UTILITY |                                         |
|----------------------------------------------------------|--------------------|-----------------------------------------|
| Havancea                                                 |                    |                                         |
| Advanced - BOOT Feature                                  |                    | Allows BIOS to skip                     |
| Quick Boot                                               | [Enabled]          | booting. This will                      |
| Quiet Boot                                               | [Disabled]         | decrease the time<br>needed to boot the |
| AddOn ROM Display Mode                                   | [Force BIOS]       | system.                                 |
| Bootup Num-Lock                                          | [On]               |                                         |
| PS/2 Mouse Support                                       | [Auto]             |                                         |
| Wait For 'F1' If Error                                   | [Enabled]          |                                         |
| Hit 'DEL' Message Display                                | [Enabled]          |                                         |
| Watch Dog function                                       | [Disabled]         |                                         |
| Power Button Function                                    | [Instant Off]      | 1↓↔:Move                                |
| Restore on AC Power Loss                                 | [Last State]       | Enter:Select                            |
| Interrupt 19 Capture                                     | [Enabled]          | +/-/:Value                              |
|                                                          |                    | F10:Save                                |
| Resume On RTC Alarm                                      | [Disabled]         | ESC:Exit                                |
|                                                          |                    | F1:General Help                         |
|                                                          |                    | F8:Fail-Safe Defaults                   |
|                                                          |                    | F9:Optimized Defaults                   |
| v02.67 (C)Copyright 1985-2009, American Megatrends, Inc. |                    |                                         |

- 1. Quick Boot:默认为[Enabled],若设为Enabled,系统启动时可跳过一些自检信息,若设为Disabled则不跳过。
- 2. Quiet Boot: 默认为[Enabled],若设为Enabled,系统启动时将显示Logo画面; 若为Disabled,系统启动时将显示BIOS POST信息。
- 3. AddOn ROM Display Mode : 默认为[Force BIOS],该选项是设置Option ROM的 显示模式,选项有Force BIOS和Keep Current。
- 4. Bootup Num-Lock : 默认为[on],该选项是设置开机时NumLock key的状态,选项有off和on。
- 5. PS/2 Mouse Support : 默认为[Auto],该功能是设置是否支持PS/2鼠标,选项有 Disabled, Enabled和Auto。
- 6. Wait For 'F1' If Error : 默认为[Enabled],若设为Enabled,系统将等待用户按F1跳 过重要的POST错误启动;若设为Disabled,无论是否有POST错误,系统都将直接启动。
- 7. Hit 'Del' Message Display : 默认为[Enabled],若设为Enabled,系统在自检时会提示 'Press DEL to run Setup',若设为Disabled则没有。
- 8. Watch Dog Function : 默认为[Disabled],选项有Enabled和Disabled。

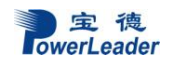

- 9. Restore on AC Power Loss : 默认为[Last state],选项有Power-on、Power-off和Last state。
- 10. Interrupt 19 Capture : 默认为[Enabled],若设为Enabled, the ROM BIOS允许连接在主板上的引导设备作为引导盘,若设为Disabled则不允许。
- Resume On RTC Alarm : 默认为[Disabled],该选项是通过RTC来设定在特定时 刻唤醒系统的事件。若设为Enabled ,则有以下两个选项: RTC Alarm Date (Days) : 默认为[EveryDay],选项有EveryDay和1~31。 RTD Alarm Time : 设定系统唤醒的时间。

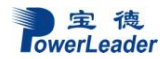

#### 2.2 Processor and Clock Options 子菜单

| B                                                                                                    | IOS SETUP UTILITY                                                                                |                                                                                                    |
|----------------------------------------------------------------------------------------------------|--------------------------------------------------------------------------------------------------|----------------------------------------------------------------------------------------------------|
| Advanced                                                                                                    |                                                                                                  |                                                                                                    |
| Advanced - Processor & Clock O                                                                                                    | ptions 🔺                                                                                         | Auto - Maximum Ratio<br>Manu - Manual Ratio                                                                                         |
| Intel (R) Xeon (R) CPU<br>Frequency :2.40GHz<br>CPUID :106A5<br>Microcode Revision :F<br>Cache L1 :256 KB<br>Cache L2 :1024 KB<br>Cache L3 :8192 KB<br>Ratio Status :Unlocked (C<br>Ratio Actual Value :18            | E5530 @ 2.40GHz<br>Min:12, Max:18)                                                               |                                                                                                    |
| CPU Ratio<br>Clock Spread Spectrum<br>Hardware Prefetcher<br>Adjacent Cache Line Prefetch<br>Intel(R) Virtualization Tech<br>Execute-Disable Bit Capability<br>Simultaneous Multi-Threading<br>Active Processor Cores | [Auto]<br>[D isabled]<br>[Enabled]<br>[Enabled]<br>[Enabled]<br>[Enabled]<br>[Enabled]<br>[All]] | 14↔:Move<br>Enter:Select<br>+/-/:Ualue<br>F10:Save<br>ESC:Exit<br>F1:General Help<br>F8:Fail-Safe Defaults<br>F9:Optimized Defaults |
| v02.67 (C)Copyright 1985-2009, American Megatrends, Inc.                                                                                                    |                                                                                                  |                                                                                                    |

- CPU Ratio: 默认为[Auto],可选项有Auto和Manual。
   Ratio CMOS Setting (CPU Ratio 设置为Enabled)): 默认值为21。
- 2. Clock Spread Spectrum: 默认为[Disabled],若设置为Enable,就可以使用时钟频 谱的功能。
- 3. Hardware Prefetcher (需要CPU的支持): 默认设置为Enabled,若设为Enabled, 硬件预取器会从主存储器中预取一些指令和数据到CPU二级缓存从而提高CPU 的性能,若设为Disabled则没有该功能。
- 4. Adjacent Cache Line Prefetch (需要CPU的支持): 默认设置为Enabled,若设为 Enabled, CPU会从缓存中预取128字节的缓存队列,若设为Disabled, CPU会从 缓存中预取64字节的缓存队列。
- 5. Intel® Virtualization Technology (需要CPU的支持): 默认设置为Enabled,若设为 Enabled,就可以使用虚拟化技术,若设为Disabled则没有该功能。
- 6. Execute-Disable Bit Capability (需要CPU和操作系统的支持):默认设置为Enabled, 开启或关闭处理器Execute Disable Bit功能。此功能可以通过防止恶意软件执行代码来实现对数据的保护。

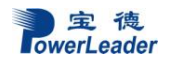

- 7. Simultaneous Multi-Threading (需要CPU的支持): 默认设置为Enabled, 开启或 关闭Intel超线程。请联系您的操作系统供应商确定该系统是否支持超线程技术。
- 8. Active Processor Cores: 默认为[ALL],多核选项。若设置为1,单核工作,若设置为2,双核工作,若设置为ALL,多核工作。
- 9. Intel® EIST Technology: 默认为[Enabled],若设置为 Enable,系统会自动调整 CPU 的运行电压和频率从而降低功耗,若设为 Disabled 则没有该功能。
- 10. Intel® TurboMode Technology: 默认为[Enabled],若设置为Enable,就会使用Turbo Mode技术提高系统的性能,若设为Disabled则没有该功能。
- 11. C1E Support: 默认设置为Enabled,若设为Enabled,系统处在中断状态时,C1E 通过减小CPU的时钟周期和电压来减少功耗,若设为Disabled则没有该功能。
- 12. Intel® C-STATE Tech: 默认为[Enabled], 若设置为Enable, 系统会自动调整C-State 为C2, C3 和C4中的任一个。
- 13. C-State package limit setting : 默认为[Auto],若设置为Auto, the AMI BIOS会自动设置C-State的限制,可选项有Auto, C1, C3, C6 和 C7。enabled)
- 14. C1 Auto Demotion: 默认为[Enabled],若设置为Enable, CPU会以C1为基础自动 降级为C3, C6或者C7,若设为Disabled则没有该功能。
- 15. C3 Auto Demotion: 默认为[Enabled],若设置为Enable, CPU会以C3为基础自动 降级为C6或者C7,若设为Disabled则没有该功能。
- 16. DCA Technology: 默认为[Enabled],该选项功能是增加TOE设备的性能。
- 17. DCA Prefetch Delay: 默认为[32],可选项有[8],[16],[32],[40],[48],[56], [64],[72],[80],[88],[96],[104],[112],[120]。

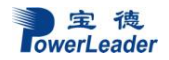

#### 2.3 Advanced Chipset Control 子菜单

| BIOS SETUP UTILITY                                                                                                    |                                                                        |                                                                                                    |
|----------------------------------------------------------------------------------------------------|------------------------------------------------------------------------|----------------------------------------------------------------------------------------------------|
| Advanced                                                                                                    |                                                                        |                                                                                                    |
| Advanced - Chipset Control                                                                                                    |                                                                        | Configure CPU Bridge<br>features.                                                                                                   |
| <ul> <li>▶ QPI &amp; IMC Configuration</li> <li>Intel UT-d</li> <li>SR-IOU Supported</li> <li>NUMA Support</li> <li>Intel I/OAT</li> <li>Active State Power-Management</li> <li>Route Port 80h cycles to</li> </ul> | Disabled]<br>Disabled]<br>(Enabled]<br>(Enabled]<br>Disabled]<br>(LPC] |                                                                                                    |
| USB Functions<br>USB 2.0 Controller<br>Legacy USB Support                                                                                                    | [12 USB Ports]<br>[Enabled]<br>[Auto]                                  | 14↔:Move<br>Enter:Select<br>+/-/:Ualue<br>F10:Save<br>ESC:Exit<br>F1:General Help<br>F8:Fail-Safe Defaults<br>F9:Optimized Defaults |
| v02.67 (C)Copyright 1985-2009, American Megatrends, Inc.                                                                                                    |                                                                        |                                                                                                    |

- 1. QPI Links Speed: 默认为[Full Speed],该功能是选择 QPI 的数据传输速度,可选 项有 Slow-mode 和 Full Speed。
- 2. QPI Frequency: 默认为[Auto],该功能是设置想要的 QPI 频率,可选项有 Auto, 4.800 GT,5.866GT, 6.400 GT。
- 3. QPI L0s and L1: 默认为[Disabled],若设置为 Enable, QPI 功率由主板自动设定 为 L0s 和 L1。
- 4. Memory Frequency: 默认为[Auto],该功能强行设置系统内存运行频率低于主板 侦测到的内存频率,可选项有 Auto, Force DDR-800, Force DDR-1066 和 ForceDDR-1333。
- 5. Memory Mode: 默认为[Independent],该功能是设置内存的模式,可选项有 Independent, Channel Mirror, Lockstep 和 Sparing。
- 6. Demand Scrubbing: 默认为[Disabled],该选项是一个内存错误纠正机制。
- 7. Patrol Scrubbing:默认为[Disabled],该选项是一个内存错误检测机制。
- 8. Throttling Closed Loop/Throttling Open Loop: 默认为[Disabled],该功能是提高 系统可靠性和降低 CPU idle 状态时的功耗。可选项有 Disabled 和 Enabled,若设

为 Enabled 则有以下选项:

Hysteresis Temperature: 默认为[1.5oC],可选项有Disabled, 1.5℃, 3.0℃和6.0℃。 Guardband Temperature: 默认为[006],该选项是设置DIMM的极限温度,可按"+" 或"-"来调整(每一跳0.5oC)。

**Inlet Temperature:** 默认为[070],该选项是侦测到机箱inlet的温度,可按"+" 或"-" 来调整(每一跳0.5oC)。

Temperature Rise: 默认为[020], 该选项是增加DIMM的温度, 可按"+" 或"-"来调 整 (每一跳0.5oC)。

Air Flow: 默认为[1500], 该选项是调整DIMM模块的风流, 可按"+" 或"-"来调整 (每一跳1 mm/sec)。

Altitude: 默认为[Sea Level or Below],该功能是设置系统工作时的海拔,可选项 有Sea Level or Below, 1~300, 301~600, 601~900,901~1200, 1201~1500, 1501~1800, 1801~2100, 2101~2400, 2401~2700,2701~3000。

**DIMM Pitch:** 默认为[400],设置每个 **DIMM** 之间的物理空间,可按"+" 或"-"来 调整(每一跳 1/1000 英寸)。

- 9. Intel VT-d: 默认为[Disabled],若设为 Enabled 可使用 Intel VT-d 技术。
- 10. SR-IOV Support: 默认为[Disabled],若设为 Enabled 可增强 I/O 虚拟化性能。
- 11. NUMA Support: 默认为[Disabled], 若设为 Enabled 可增强 CPU 性能。
- 12. Intel I/OAT: 默认为[Disabled],若设为 Enabled 则可使用 intel I/O 加速技术。
- **13.** Max Payload Size: 默认为 128M, 该选项可设置有效负载的最大值, 可选项有 256M 和 128M。
- **14.** Active State Power Management: 默认为[Disabled],若设为 Enabled 可开启有效 功耗动力管理功能。
- 15. USB Functions: 默认为 12 USB ports,该选项可让用户设置主板可用的 USB 接口数。可选项有: Disabled, 2 USB ports, 4 USB ports, 6 USB ports, 8 USB Ports, 10 USB ports 和 12 USB ports。
- 16. USB 2.0 Controller: 默认为[Enabled],该选项设置是否启用 USB2.0 控制器
- 17. Legacy USB Support: 默认为[Auto],该选项设置是否启用 Legacy USB 设备,可选项有: Disabled, Enabled 和 Auto。

#### 2.4 IDE/SATA Configuration 子菜单

| Advanced                                                                                                    | BIOS SETUP UTILITY                                                                                                   |                                                                                                    |
|----------------------------------------------------------------------------------------------------|----------------------------------------------------------------------------------------------------|----------------------------------------------------------------------------------------------------|
| Advanced - IDE / SATA Configu                                                                                                    | ration                                                                                                    | Options                                                                                                    |
| SATA#1 Configuration<br>Configure SATA#1 as<br>SATA#2 Configuration<br>IDE Detect Time Out (Sec)                                                                                  | [Enhanced]<br>[LDE]<br>[Enhanced]<br>[35]                                                                            | Disabled<br>Compatible<br>Enhanced                                                                                                  |
| <ul> <li>Primary IDE Master</li> <li>Primary IDE Slave</li> <li>Secondary IDE Master</li> <li>Secondary IDE Slave</li> <li>Third IDE Master</li> <li>Fourth IDE Master</li> </ul> | : [Not Detected]<br>: [Not Detected]<br>: [Not Detected]<br>: [Not Detected]<br>: [Not Detected]<br>: [Not Detected] | 14↔:Move<br>Enter:Select<br>+/-/:Value<br>F10:Save<br>ESC:Exit<br>F1:General Help<br>F0:Fail-Safe Defaults<br>F9:Optimized Defaults |
| v02.67 (C)Copyright 1985-2009, American Megatrends, Inc.                                                                                                    |                                                                                                    |                                                                                                    |

- 1. SATA#1 Configuration: 默认为[Compatible],该选项是设置SATA#1的模式,可选 项有 Disabled, Compatible和Enhanced。
- 2. Configure SATA#1 as: 默认为[IDE],该选项是设置SATA#1的驱动器类别,可选项有: IDE, RAID和AHCI。
- 3. ICH RAID Code Base (当Configure SATA#1 as设置为RAID时才有): 默认为Intel, 该选项设置要选的RAID控制器,可选项有: Intel和Adaptec。
- SATA AHCI (当Configure SATA#1 as设置为AHCI时才有): 默认为[Disabled],若 设置为Enabled则有一下选项:
   SATA#2 Configuration (当Configure SATA#1 as设置为IDE时才有),默认为 Enhanced,可选项有Disabled,和Enhanced。
- 5. IDE Detect Timeout (sec): 默认为35,该选项是设置BIOS检测ATA,ATAPI设备的 超时时间,可选项有:0(sec),5,10,15,20,25,30,和35。
- 6. Primary IDE Master/Slave, Secondary IDE Master/Slave, Third IDE Master, and Fourth IDE Master:设定IDE设备的主从顺序,敲回车可出现进入配置,配置 选项如下:

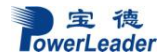

Type: 默认为Auto, 该选项设置连接到系统的设备类型, 可选项有Not Installed, Auto, CD/DVD和ARMD。

LBA/Large Mode: 默认为Auto,该选项是设置是否开启LBA模式,可选项有: Disabled 和Auto。

Block (Multi-Sector Transfer): 默认为Auto,该选项是设置是否开启Multi-Sector 传输,可选项有: Disabled 和Auto。

**PIO Mode:** 默认为Auto, 该选项是设置是否开启**PIO**模式, 可选项有: Auto, 0, 1, 2, 3, 和4。

DMA Mode: 默认为Auto, 该选项是设置是否开启DMA模式, 可选项有: Auto, SWDMAn, MWDMAn, 和UDMAn。

S.M.A.R.T. For Hard disk drives: 默认为Auto,该选项是设置是否开启SMART技术,可选项有: Disabled, Enabled,和Auto。

32Bit Data Transfer:默认为[Enabled],该选项是设置是否开启32位宽传输。

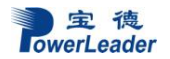

#### 2.5 PCI/PnP Configuration 子菜单

| BIOS SETUP UTILITY                                                                                                    |                                                                                                    |                                                                                                    |
|----------------------------------------------------------------------------------------------------|----------------------------------------------------------------------------------------------------|----------------------------------------------------------------------------------------------------|
| Advanced                                                                                                    |                                                                                                    |                                                                                                    |
| Advanced - PCI/PnP Configuration                                                                                                    |                                                                                                    | Select which graphics                                                                                                    |
| Clear NURAM<br>Plug & Play O/S<br>PCI Latency Timer<br>PCI IDE BusMaster<br>PCIe I/O Performance                                                                                                    | [No]<br>[No]<br>[64]<br>[Enabled]<br>[128B]                                                                                                   | the primary boot<br>device.                                                                                                    |
| Slot 1 PCI 33MHz<br>Slot 2 PCI 33MHz<br>Slot 3 PCIE X4 in X8 Slot<br>Slot 4 PCIE X8<br>Slot 5 PCIE X4 in X8 Slot<br>Slot 6 PCIE X8 in X16 Slot<br>Onboard LAN Option Rom Select<br>Load Onboard LAN 1 Option Rom<br>Load onboard LAN 2 Option Rom<br>Boots Graphic Adapter Priority | [Enabled]<br>[Enabled]<br>[Enabled]<br>[Enabled]<br>[Enabled]<br>[Enabled]<br>[PXE]<br>Disabled]<br>[Disabled]<br>[Disabled]<br>[Onboard_UGA] | 14↔:Move<br>Enter:Select<br>+/-/:Value<br>F10:Save<br>ESC:Exit<br>F1:General Help<br>F8:Fail-Safe Defaults<br>F9:Optimized Defaults |
| Load Onboard LHN 1 Option Rom<br>Load Onboard LAN 2 Option Rom<br>Load onboard SAS Option Rom<br>Boots Graphic Adapter Priority                                                                                                    | Ulsabled]<br>[Disabled]<br>[Disabled]<br>[Onboard VGA]                                                                                        | F10:SaUe<br>ESC:Exit<br>F1:General  <br>F8:Fail-Safe<br>F9:Optimized                                                                |

- 1. Clear NVRAM: 默认为No, 该选项是设置在启动时是否清除NVRAM, 可选项有: No和Yes。
- 2. Plug & Play OS: 默认为No, 该选项是设置是否由OS来配置即插即用设备, 可选 项有No和Yes。
- 3. PCI Latency Timer: 默认为64, 该选项是设置PCI设备的延时, 可选项有: 32, 64, 96, 128, 160, 192, 224和248。
- 4. PCI IDE BusMaster: 默认为[Enabled],该选项是设置PCI总线控制IDE驱动器的 读和写。
- 5. PCI SERR Function: 默认为[Disabled],该选项是设置是否把PCI SERR错误发送 到BIOS DMI日志。
- 6. Slot 1 PCI 33MHz, Slot 2 PCI 33MHz, Slot 3 PCIE X4 in X8 Slot, Slot 4 PCIEX8, Slot 5 PCIE X8, Slot 6 PCIE X8 in X16 slot: 默认为[Enabled],该选项是设置是否 禁用某个PCI槽。
- 7. Load Onboard LAN1 Option ROM/Load Onboard LAN2 Option ROM: 默认为 [Disabled],该选项设置是否把网络作为启动项。
- 8. Boots Graphic Adapter Priority: 默认为[Onboard VGA],可选项有: Onboard VGA 和Other。

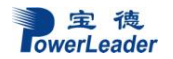

#### 2.6 Super IO Device Configuration 子菜单

| BIOS SETUP UTILITY                                                      |                                   |                                                                                                    |
|-------------------------------------------------------------------------|-----------------------------------|----------------------------------------------------------------------------------------------------|
| Hdvanced                                                                |                                   |                                                                                                    |
| Advanced - Super IO Configuration                                       |                                   | Allows BIOS to Select                                                                                                    |
| Serial Port1 Address<br>Serial Port2 Address<br>Serial Port 2 Attribute | [3F8/IRQ4]<br>[2F8/IRQ3]<br>[SOL] | Serial Port1 Base<br>Addresses.<br>†↓+→:Moue<br>Enter:Select<br>+/-/:Value<br>F10:Saue<br>ESC:Exit<br>F11:General Help<br>F8:Fail-Safe Defaults |
|                                                                         |                                   | ro:uptimizea beraults                                                                                                    |
| v02.67 (C)Copyright 1985-2009, American Megatrends, Inc.                |                                   |                                                                                                    |

- 1. Serial Port2 Attribute: 默认为SOL,该项是设置是否把COM2设为正常使用串口或SOL的虚拟串口。
- 2. Serial Port1 Address/ Serial Port2 Address: 串口1默认为3F8/IRQ4, 串口2默认为 2F8/IRQ3, 串口1的可选项有: Disabled, 3F8/IRQ4, 3E8/IRQ4, 2E8/IRQ3。 串 口1的可选项有: Disabled, 2F8/IRQ3, 3E8/IRQ4, 和2E8/IRQ3。
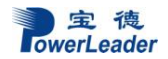

### 2.7 Remote Access Configuration 子菜单

|                                            | IOS SETUP UTILITY       |                       |
|--------------------------------------------|-------------------------|-----------------------|
| Hdvanced                                   |                         |                       |
| Advanced - Remote Access Configuration     |                         | Select Remote Access  |
| Remote Access                              | [Enabled]               |                       |
| Serial port number                         | [COM2 *]                |                       |
| Serial Port Mode                           | [115200 8,n,1]          |                       |
| Redirection After BIOS POST                | [A]ways]                |                       |
| Terminal Type<br>VT-UTF8 Combo Key Support | [UT 100]<br>[Enabled]   |                       |
| Sredir Memory Display Delay                | [No Delay]              | t Les Mouro           |
|                                            |                         | Enter:Select          |
|                                            |                         | +/-/:Value            |
|                                            |                         | F10:Save              |
|                                            |                         | ESC:Exit              |
|                                            |                         | FB:Fail-Safe Defaults |
|                                            |                         | F9:Optimized Defaults |
| v02.67 (C) Copyright                       | 1985-2009, American Meg | gatrends, Inc.        |

- 1. Remote Access: 默认为[Enabled],该选项是设置是否开启远程访问。
- 2. Serial Port Number: 默认为COM1,该选项是设置管理的COM口。 Base Address, IRQ:显示所选串口的地址和IRQ。
- Serial Port Mode: 默认为115200 8, n 1,该选项是设置串口的模式,可选项有: 115200 8, n 1, 57600 8, n, 1; 38400 8, n, 1; 19200 8, n, 1; 和9600 8, n, 1。
- 4. Flow Control:默认为None,该选项是设置控制台的流控制,可选项有: None, Hardware,和Software。
- 5. Redirection After BIOS POST: 默认为Always,该选项是设置控制台在BIOS POST 后是否依然保持活动。可选项有: Disabled, Boot Loader,和Always。
- 6. Terminal Type: 默认为VT100,该选项是设置终端的类型,可选项有: ANSI, VT100,和VT-UTF8。
- 7. VT-UTF8 Combo Key Support: 默认为[Enabled]
- 8. Sredir Memory Display Delay: 默认为No Delay, 该选项设置显示内存信息的时间, 可选项有: No Delay, Delay 1 Sec, Delay 2 Sec, 和Delay 4 Sec。

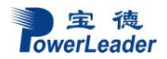

### 2.8 Hardware Health Configuration 子菜单

|                                                                                    | BIOS SETUP UTILITY                                 |                                                                               |  |  |  |
|------------------------------------------------------------------------------------|----------------------------------------------------|-------------------------------------------------------------------------------|--|--|--|
| Advanced                                                                           |                                                    |                                                                               |  |  |  |
| Hardware Health Event Moni                                                         | toring                                             | Options                                                                       |  |  |  |
| CPU Overheat Alarm<br>CPU 1 Temperature<br>CPU 2 Temperature<br>System Temperature | [The Default Alarm]<br>:Low<br>:N/A<br>:54°C/129°F | The Early Alarm<br>The Default Alarm                                          |  |  |  |
| Fan 1 Reading<br>Fan 2 Reading<br>Fan 3 Reading<br>Fan 4 Reading<br>Fan 5 Reading  | :N/A<br>:1260 RPM<br>:2064 RPM<br>:N/A<br>:N/A     |                                                                               |  |  |  |
| Fan 6 Reading<br>Fan Speed Control Modes                                           | :N/A<br>[Server]                                   | †↓↔:Move<br>Enter:Select<br>+/-/:Value<br>F10:Save                            |  |  |  |
| CPU1 Vcore<br>CPU2 Vcore<br>1.5V<br>5V                                             | :1.082 V<br>:N/A<br>:1.510 V<br>:5.136 V           | ESC:Exit<br>F1:General Help<br>F8:Fail-Safe Defaults<br>F9:Optimized Defaults |  |  |  |
| v02.67 (C)Copyright 1985-2009, American Megatrends, Inc.                           |                                                    |                                                                               |  |  |  |

- 1. CPU Overheat Alarm: 默认为The Default Alarm,该选项是设置CPU过热的报警模式,可选项有: The Early Alarm和The Default Alarm。
- CPU Temperature/System Temperature:该选项是显示当前CPU和系统的温度。 CPU Temperature:显示当前CPU的温度,有Low、Medium、High三种状态。 System Temperature:显示当前系统的温度。 Fan Speed Readings:该选项显示fan1-fan8的转速。 Fan Speed Control Modes:默认为[Disabled],该选项是设置风扇调速的模式,可 选项有:Disabled, 4-pin (Server), 4-pin (Workstation), 4-pin (Quiet), 4-pin (Super Quiet)。 Voltage Readings:该选项是显示当前各个CPU的工作电压。

### 2.9 ACPI Configuration 子菜单

| B                                                                                                    | IOS SETUP UTILITY                                                                       |                                                                                                    |
|----------------------------------------------------------------------------------------------------|-----------------------------------------------------------------------------------------|----------------------------------------------------------------------------------------------------|
| Advanced                                                                                                    |                                                                                         |                                                                                                    |
| Advanced - ACPI Configuration                                                                                                    |                                                                                         | Enable / Disable                                                                                                    |
| High Performance Event Timer<br>PS2 KB/MS Wakeup<br>ACPI Aware O/S<br>ACPI APIC support<br>APIC ACPI SCI IRQ<br>Headless mode<br>ACPI Version Features | Enabled]<br>[Disabled]<br>[Yes]<br>[Enabled]<br>[Disabled]<br>[Disabled]<br>[ACPI_v2.0] |                                                                                                    |
|                                                                                                    |                                                                                         | 14↔:Move<br>Enter:Select<br>+/-/:Ualue<br>F10:Save<br>ESC:Exit<br>F1:General Help<br>F8:Fail-Safe Defaults<br>F9:Optimized Defaults |
| v02.67 (C) Copyright 🗧                                                                                                    | 1985-2009, American Meg                                                                 | natrends, Inc.                                                                                                    |

- 1. High Performance Event Timer: 默认为[Enabled],该选项设置是否开启HPET。
- 2. USB Device Wakeup: 默认为[Disabled],该选项是设置当系统处于S3或者S4状态时能否通过USB设备来唤醒系统。
- 3. ACPI Aware O/S: 默认为[Yes],该选项是设置是否通过OS来控制ACPI(前提是系 统支持),可选项有: Yes和No。
- 4. ACPI APIC Support: 默认为[Enabled],该选项设置是否把ACPI APIC表列入到 RSDT指示器列表中。
- 5. APIC ACPI SCI IRQ: 默认为[Disabled],该选项设置APIC ACPI SCI IRQ是否被 OS支持。
- 6. Headless Mode: 默认为[Disabled],该选项设置系统在无键盘、监控器和鼠标连接时是否仍然能够运行。
- 7. ACPI Version Features: 默认为ACPI v2.0,该选项设置ACPI的版本,可选项有: ACPI v1.0, ACPI v2.0和ACPI v3.0。

### 2.10 IPMI Configuration 子菜单

| Aduanced                                                                                                    | IOS SETUP UTILITY      |                                                                      |
|----------------------------------------------------------------------------------------------------|------------------------|----------------------------------------------------------------------|
| navanceu                                                                                                    |                        |                                                                      |
| Advanced - IPMI Configuration                                                                                                    |                        | View all events in the<br>BMC Fuent Log                              |
| IPMI Firmware Revision<br>Status Of BMC<br>• View BMC System Event Log<br>Clear BMC System Event Log<br>• Set LAN Configuration<br>• Set PEF Configuration | 1.00<br>Working        | It will take a max. of<br>15 seconds to read all<br>BMC SEL records. |
| BMC Watch Dog Timer Action                                                                                                    | [Disabled]             |                                                                      |
|                                                                                                    |                        | †↓⇔:Move                                                             |
|                                                                                                    |                        | Enter:Select<br>+/-/:Ualue                                           |
|                                                                                                    |                        | F10:Save<br>ESC:Exit                                                 |
|                                                                                                    |                        | F1:General Help<br>F8:Fail-Safe Defaults<br>F9:Optimized Defaults    |
| v02.67 (C) Copyright                                                                                                    | 1985-2009, American Me | gatrends, Inc.                                                       |

- 1. IPMI Firmware Revision: 该选项显示IPMI固件的版本号。
- 2. Status of BMC: 该选项显示BMC的状态。
- 3. View BMC System Event Log: 该选项显示BMC的日志文件,可按Enter查看各个 事件。

Clear BMC System Event Log: 默认为Ok, 该选项设置是否清除BMC系统日志, 可选项有: OK和Cancel。

 Set LAN Configuration: 该选项设置IPMI网络适配器的网络地址。 Channel Number: 默认为[01],该选项是设置通道号,可可按"+" 或"-"来调整通 道号。

Channel Number Status: 该选项是显示所选通道的状态,显示信息为: "Channel Number is OK" 或者"Wrong ChannelNumber"。

5. IP Address Source: 默认为DHCP, 该选项是设置IP地址的取得方式, 可选项有: DHCP和Static。

IP Address: 设置IP地址

Subnet Mask: 设置子网掩码

Gateway Address: 设置网关地址

Mac Address:显示Mac地址,该选项由BIOS自动填入。

6. SET PEF Configuration PEF Support, 默认为[Disabled], 该选项

PEF Support: 默认为[Disabled],该选项设置是否开启PEF。若设置为Enabled,则有以下选项:

PEF Action Global Control (当PEF设为enabled时才有):默认为Alert,可选项有:

Alert, Power Down, Reset System, Power Cycle, OEM Action, Diagnostic Interface。 Alert Startup Delay(当PEF设为enabled时才有):默认为[Disabled],该选项设置启 动一个PEF Alert时是否插入一个时延。

Startup Delay(当PEF设为enabled时才有):默认为[Disabled],该选项设置是否开启 启动时延。

Event Message for PEF Action: (当PEF设为enabled时才有): 默认为[Disabled]。

- 7. BMC Watch Dog Timer Action: 默认为[Disabled],该选项设置是否允许BMC重启 或者关闭系统(当系统挂起或者崩溃时)。可选项有: Disabled, Reset System, Power Down, Power Cycle。
- 8. BMC Watch Dog TimeOut [Min:Sec]: 默认为【5min】,该选项只有当BMC Watch Dog Timer Action设为Enabled时才有,是设置系统重启或关闭前的时延。可选项 有: [5 Min], [1 Min], [30 Sec],和[10 Sec]。

## 2.11 Event Log Configuration子菜单

| BIOS SETU                     | PUTILITY                     |
|-------------------------------|------------------------------|
| Havancea                      |                              |
| Event Logging details         | View all unread events       |
| View Event Log                | on the Locat Log.            |
| Clear Event Log               |                              |
| PCIE Error Log [Yes]          |                              |
|                               |                              |
|                               |                              |
|                               |                              |
|                               | †↓⇔:Move                     |
|                               | Enter:Select                 |
|                               | +/-/:Ualue<br>F10:Saug       |
|                               | ESC:Exit                     |
|                               | F1:General Help              |
|                               | F8:Fail-Safe Defaults        |
|                               | r9:Uptimized Defaults        |
| v02.67 (C) Copyright 1985-200 | 9, American Megatrends, Inc. |

- 1. View Event Log: 查看系统日志
- 2. Mark all events as read: 默认为Ok, 该选项是标识时间是否为可读, 可选项有Ok 和Cancel。
- 3. Clear event log: 默认为Cancel,该选项设置是否清除日志,可选项有Ok和Cancel。
- 4. PCI Error Log: 默认为Yes, 该选项设置是否加载PCI错误日志, 可选项有Yes和 No。

三、Security 菜单

| BIOS SETUP UTILITY                                                 |                            |
|--------------------------------------------------------------------|----------------------------|
| Main Advanced <mark>Security</mark> Boot Exit                      |                            |
| Security Settings                                                  | Install or Change the      |
| Supervisor Password :Not Installed<br>User Password :Not Installed |                            |
| Change Supervisor Password<br>Change User Password                 |                            |
| Boot Sector Virus Protection [Disabled]                            |                            |
|                                                                    | ti⇔:Move<br>Patana 9a laat |
|                                                                    | +/-/:Value                 |
|                                                                    | F10:Save<br>ESC:Exit       |
|                                                                    | F1:General Help            |
|                                                                    | F9:Optimized Defaults      |
| v02.67 (C)Copyright 1985-2009, American Meg                        | ratrends, Inc.             |

- 1. Supervisor Password: 该选项显示是否设置超级用户密码。
- 2. User Password: 该选项显示是否设置普通用户密码。
- 3. Change Supervisor Password: 该选项是更改超级用户的密码。 User Access Level (Supervisor Password才有): 默认为Full Access,该选项设置用 户的访问权限,可选项有: Full Access、View Only和Limited。
- 4. Change User Password: 该选项是更改普通用户的密码。
- 5. Clear User Password (当普通用户设置后才有): 该选项是清除普通用户密码。
- 6. Password Check: 默认为Setup,可选项有Setup和Always。
- 7. Boot Sector Virus Protection: 默认为[Disabled],该选项设置为Enabled可防止病毒 更改引导扇区。

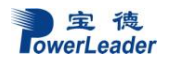

四、Boot 菜单

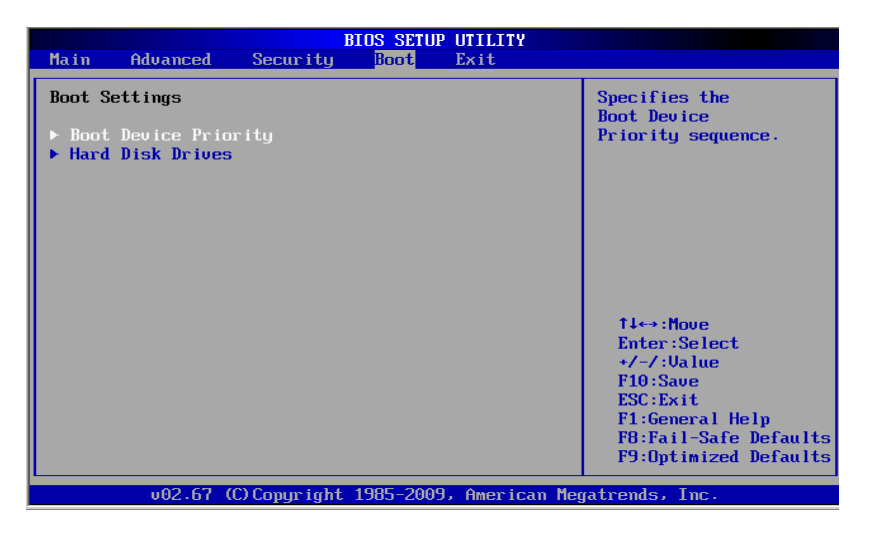

- 1. Boot Device Priority: 该选项设置引导设备的引导顺序。
- 2. Hard Disk Drives: 该选项设置硬盘的引导顺序。
- 3. Removable Drives: 该选项设置可移动设备的引导顺序。
- 4. CD/DVD Drives: 该选项设置光驱的引导顺序。

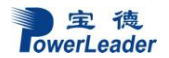

五、Exit 菜单

| BIOS SETUP UTILITY |                                                          |               |      |      |                                         |  |  |
|--------------------|----------------------------------------------------------|---------------|------|------|-----------------------------------------|--|--|
| Main               | Advanced                                                 | Security      | Boot | Exit |                                         |  |  |
| Exit O             | ptions                                                   |               |      |      | Exit system setup                       |  |  |
| Save C<br>Discar   | hanges and E<br>d Changes an                             | xit<br>d Exit |      |      | changes.                                |  |  |
| Discar             | d Changes                                                |               |      |      | F10 key can be used for this operation. |  |  |
| Load O<br>Load F   | ptimal Defau<br>ailsafe Defa                             | lts<br>ults   |      |      |                                         |  |  |
|                    |                                                          |               |      |      |                                         |  |  |
|                    |                                                          |               |      |      | 1↓↔:Move                                |  |  |
|                    |                                                          |               |      |      | Enter:Select                            |  |  |
|                    |                                                          |               |      |      | F10:Save                                |  |  |
|                    |                                                          |               |      |      | F1:General Help                         |  |  |
|                    |                                                          |               |      |      | F9:Optimized Defaults                   |  |  |
|                    | v02.67 (C)Copyright 1985-2009, American Megatrends, Inc. |               |      |      |                                         |  |  |

- 1. Save Changes and Exit :保存更改并退出。
- 2. Discard Changes and Exit : 不保存更改并退出。
- 3. Discard Changes : 不保存更改设置。
- 4. Load Optimal Defaults:恢复默认最优性能设置。
- 5. Load Fail-Safe Defaults:恢复默认最稳定设置。

# 第五章 集成 RAID 配置

本章介绍使用主板集成 SATA RAID 控制器创建 RAID1、RAID0 和 RAID10, RAID1 创建 后硬盘容量只有总容量的一半,硬盘形成备份,可靠性提高很多。RAID0 创建后硬盘读写速 度提高,可靠性降低,可用容量等于总容量。RAID10 创建后利用了 RAID 0 极高的读写效率 和 RAID 1 较高的数据保护、恢复能力,是一种性价比较高的等级,主板集成 ICH 10R, ICH 10R 支持 Raid 1, 0, 10, 5 (仅支持 WINDOWS 系统)。

### 5.1 在 BIOS 中设置 RAID 状态

在出厂默认设置中, RAID 功能没有打开,如果需要创建 RAID,请按以下步骤操作:在 开机时按<DEL>,进入 BIOS。在 Advanced 菜单里选择 IDE Controller Configuration 子菜单, 将 SATA Mode 设为[RAID]开启 SATA RAID 控制器。RAID 控制器可选择 Intel 和 Adaptec 的。

### 5.2 主板集成 RAID 的操作指南

5.2.1 在 BIOS 中有两种 RAID 控制器 (Intel 和 Adaptec) 可供选择,其中 Intel RAID 控制器 只支持 WINDOWS 系统可做 RAID5, Adaptec RAID 控制器可支持 WINDOWS 系统和 LINUX 系统但不支持 RAID5。

5.2.1.1 若在 BIOS 中选择的 RAID 控制器是 Intel 的,则在开机自检时按<Ctrl>+<I>的组合键 进入 RAID 设置,进入后如图:

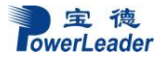

| Intel(R) Matrix S<br>Copyright(C)                                                                               | torage Manager opt<br>2003-09 Intel Cor | ion ROM v8<br>poration. | 3.8.0.100<br>All Rig       | 99 ICH10R∕DO wRAI<br>ghts Reserved.               | D5   |
|----------------------------------------------------------------------------------------------------|-----------------------------------------|-------------------------|----------------------------|---------------------------------------------------|------|
| 2. Delete RAID Volume 3. Reset Disks to Non-RAID<br>2. Delete RAID Volume 4. Recovery Volume Options<br>5. Exit |                                         |                         |                            |                                                   |      |
|                                                                                                    |                                         | INFORMATI               |                            |                                                   |      |
| RAID Volumes:<br>None defined.                                                                                  | T DISK/OULUME                           | INFURMATI               | IUN J,                     | * = Data is Encry                                 | pted |
| Physical Disks:<br>Port Drive Model<br>0 ST3500320NS<br>1 ST3500320NS                                           | Serial #<br>9QM8D280<br>9QM79R13        |                         | Size<br>165.7GB<br>165.7GB | Type/Status(Vol<br>Non-RAID Disk<br>Non-RAID Disk | ID)  |
| [†↓]-Select                                                                                                    | [ESC]-E×i                               | t                       | LENTEI                     | R]-Select Menu                                    |      |

5.2.1.1.1 要创建阵列,选择 Create RAID Volume 选项,出现如下菜单:

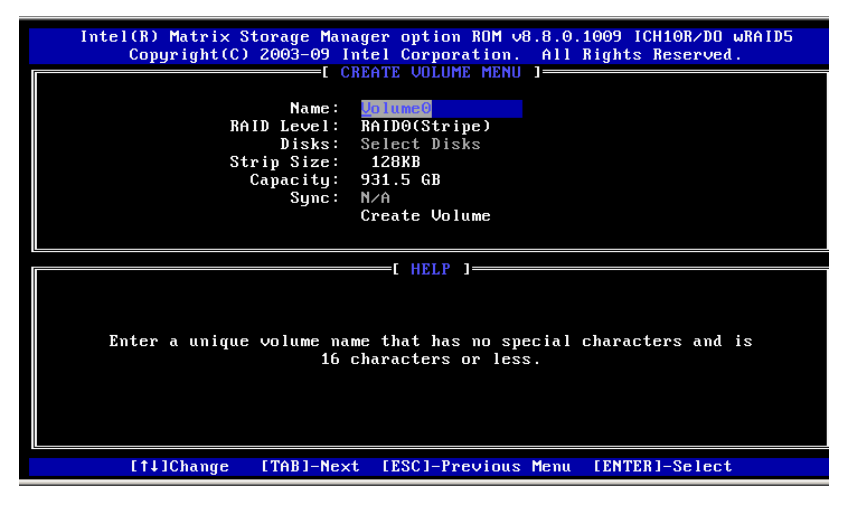

按<↑>,<↓>键光标上下移动,在 RAID Level 处选择所需要建立阵列的级别,可选项有 RAID0、RAID1 和 RAID5。 选择完阵列级别及所要做阵列的硬盘后,敲 Create Volume 选项按提示选择 'Y'创建阵列。如下图所示:

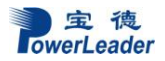

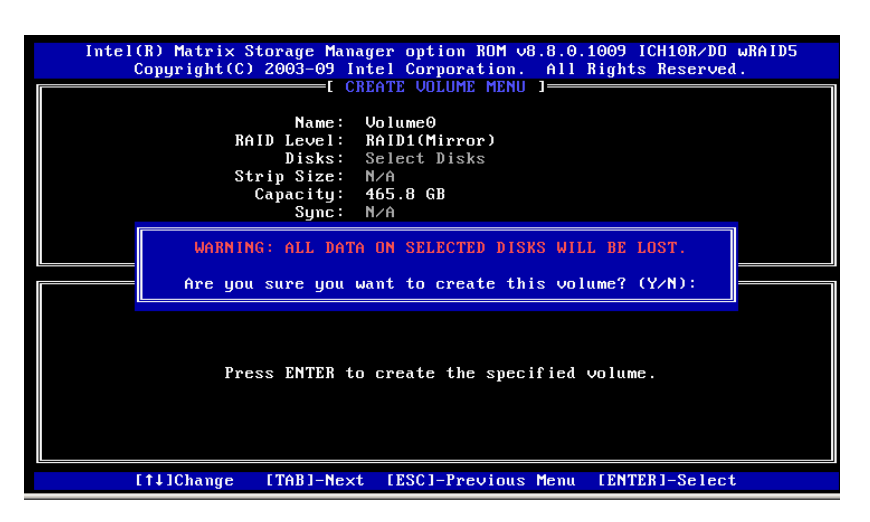

5.2.1.1.2 要删除阵列,选择 Delete RAID Volume 选项,出现如下菜单:

| Intel() | R) Matrix Storage M                       | Manager option                                              | ROM v8.8.0                                 | ).1009 ICH1(                       | OR∕DO wRAID5 |
|---------|-------------------------------------------|-------------------------------------------------------------|--------------------------------------------|------------------------------------|--------------|
| Co      | opyright(C) 2003–09                       | 9 Intel Corpor                                              | ation. All                                 | Rights Res                         | served.      |
| Name    | Level                                     | Drives                                                      | Capacity                                   | Status                             | Bootable     |
| Volume0 | RAID1(Mirro                               |                                                             | 465.868                                    | Norma 1                            | Yes          |
|         | Deleting a volu<br>WARNING:<br>(This does | [ HELP<br>ume will reset<br>ALL DISK DATA<br>s not apply to | ]<br>the disks<br>WILL BE DJ<br>Recovery G | to non-RAII<br>CLETED.<br>volumes) | ).           |
|         | [†↓]Select [ES                            | SCI-Previous M                                              | enu [DEL]-                                 | Delete Volu                        | ime          |

进入后选择所要删除的阵列,然后按'DEL',选择'Y'就可删除该阵列,如下图所示:

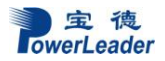

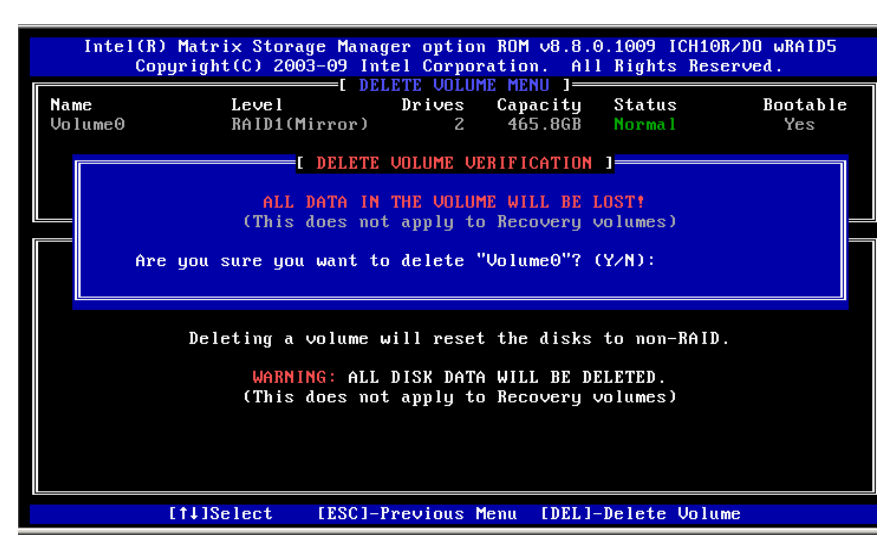

5.2.1.2 若在 BIOS 中选择的 RAID 控制器是 ESRT2 的,则在开机自检时按<Ctrl>+<E>的组合 键进入 RAID 设置,进入后如图:

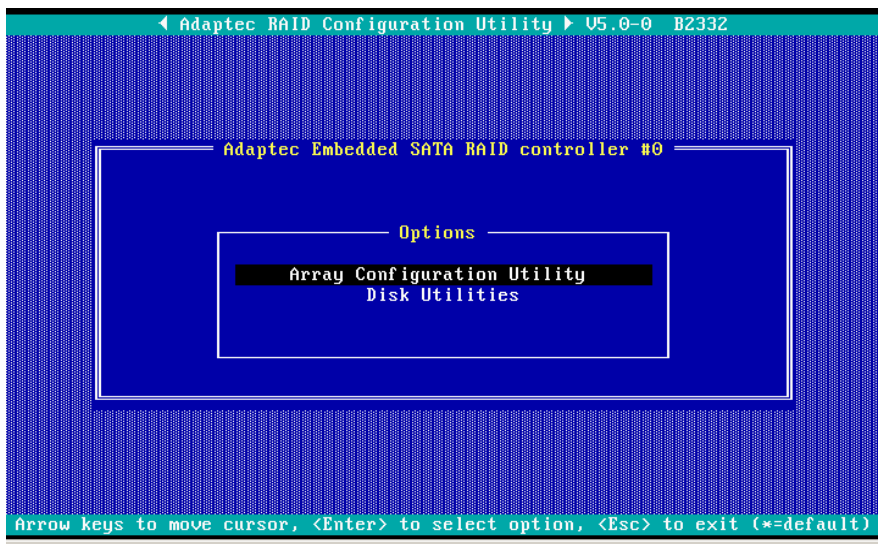

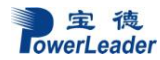

5.2.1.2.1 要创建阵列,选择 Array Configuration Utility,进入磁盘阵列设置界面:

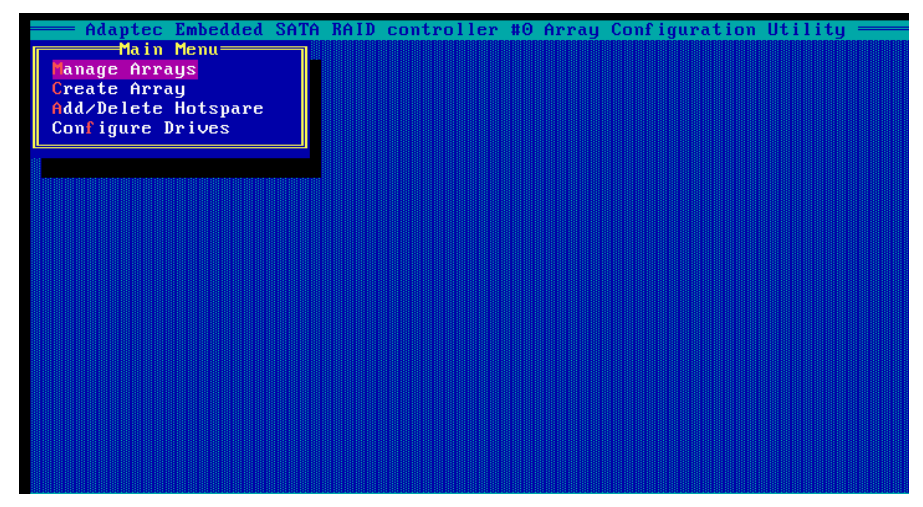

5.2.1.2.2 在 Create Arrays 处按 Enter 键后可以进行 RAID 设置,根据硬盘数量可以设置: RAID0,1,10;首先选择需要配置阵列的硬盘如下图:

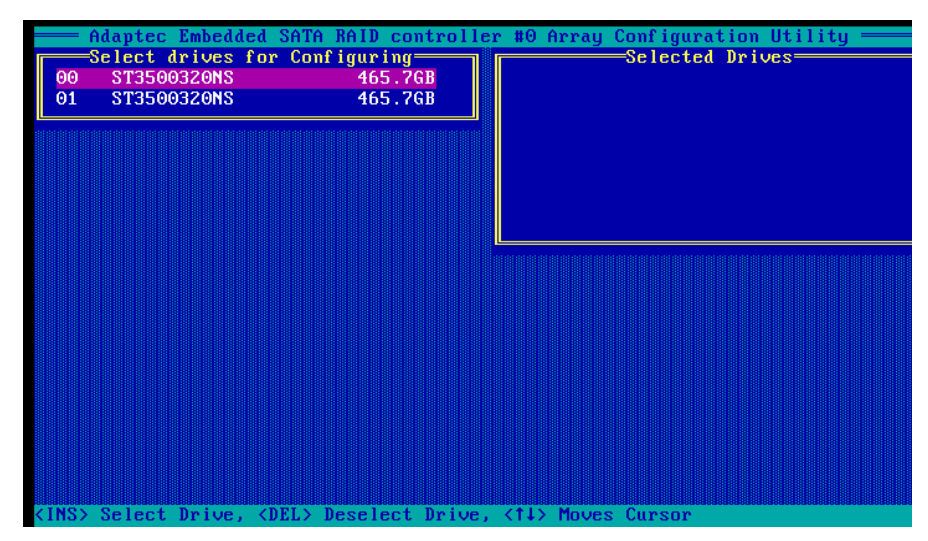

选择完硬盘后,按回车进入 RAID 配置界面如下图:

| Array Type<br>Array Label<br>Array Size | : RAID O(Stripe)<br>RAID 1(Mirror)<br>: 931.250 GB |  |
|-----------------------------------------|----------------------------------------------------|--|
| Stripe Size<br>Create RAID via          | : 64KB<br>:<br>[Done]                              |  |
|                                         |                                                    |  |

在此选择阵列的级别以及设置一些参数,设置好后选择 Done 按钮就已经做好阵列了,如下图 所示:

| Adaptec Embedde | d SATA RAID controller #0 Array Confi | guration Utility |
|-----------------|---------------------------------------|------------------|
|                 |                                       |                  |
| Array Type      | : RAID 0(Stripe)                      |                  |
| Array Label     | : raid                                |                  |
| Array Size      | : 931.250 GB                          |                  |
| Stripe Size     | : 64KB                                |                  |
| Create RAID via | : Quick Init                          |                  |
|                 | [Done]                                |                  |
|                 |                                       |                  |
|                 |                                       |                  |
|                 |                                       |                  |
|                 |                                       |                  |

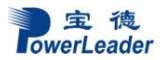

5.2.1.2.1 要删除阵列阵列,选择 Array Configuration Utility,进入磁盘阵列设置界面按 Manage Arrays,选中所要删除的阵列按 'DEL',如下图所示:

| Adaptec Embedded SATA RAID controller #0 Array Configuration Utilit<br>Main Menu<br>List of Arrays<br>Create Array<br>Add/Delete Hotspare<br>Configure Drives | . y           |
|----------------------------------------------------------------------------------------------------|---------------|
| Array Properties                                                                                                    |               |
| Array #00 : raid Type : RAID 1<br>Array Size : 465.6GB<br>[Delete] [Cancel]                                                                                   |               |
|                                                                                                    |               |
|                                                                                                    |               |
|                                                                                                    |               |
|                                                                                                    |               |
|                                                                                                    |               |
|                                                                                                    |               |
| <tab> Next Field, <shift+tab> Previous Field</shift+tab></tab>                                                                                                | acasacd000000 |

敲 Delete 按钮,选择'Y'就可以删除该阵列,如下图所示:

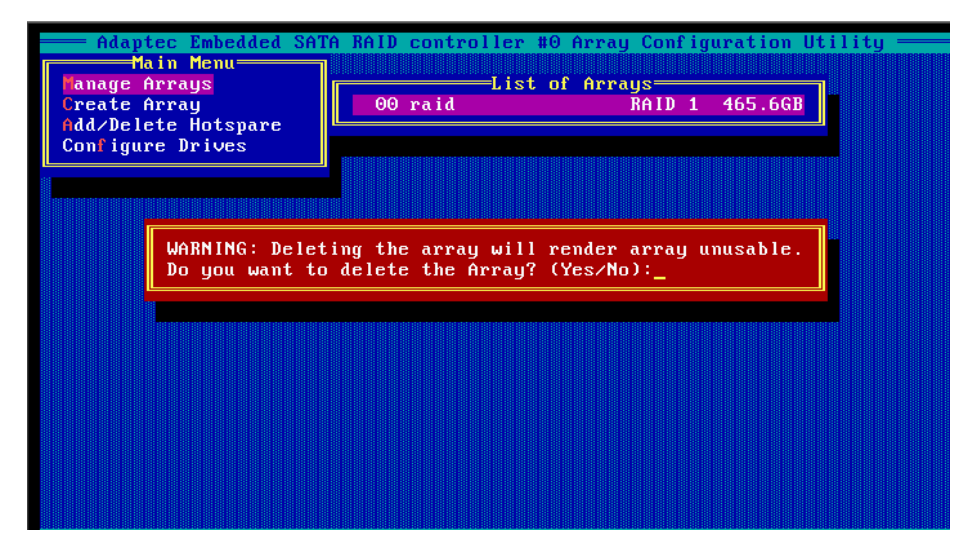

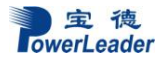

# 第六章 操作系统安装说明

本章介绍 Windows Server 2003 /2008 Enterprise Edition、Red Hat Enterprise Linux\* Advanced Server 5.0 Update 3 操作系统的手动安装和驱动程序的安装。

# 6.1 Microsoft Windows 2003 Enterprise Server 安装说明

本指南适用于 Microsoft Windows 2003 Server SP2 操作系统的手动安装。

### 6.1.1 准备工作:

如您的服务器在安装操作系统时需加载 RAID 驱动,则请准备好宝德软驱仿真盘和随机导航光盘。如您的服务器配置了 RAID 外插卡,则还需准备好外插卡驱动光盘。然后按照以下步骤将相应驱动从导航光盘或外插卡驱动光盘释放到软驱仿真盘中,并在服务器安装系统时,将已写入驱动的仿真盘插入服务器 USB 接口,在系统安装过程中加载 RAID 驱动:

1. 将仿真盘插入一台装有 windows 操作系统电脑的 USB 接口,电脑上出现一个新的软驱驱

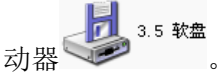

- 2. 如使用集成 RAID 驱动器,在此电脑上放入随机的驱动光盘,光盘自动运行,出现驱动导航界面。
- 3. 在导航界面上选择"驱动程序"选项,进入驱动程序界面后,选择需要安装操作系统服务 器的机型,再选择需要安装的操作系统。
- 4. 进入系统驱动界面,有芯片组驱动、网卡驱动、显卡驱动和集成 RAID 驱动等,选择 Windows RAID 驱动, 开启 Windows RAID 驱动所在的文件夹。
- 5. 将文件夹下的所有文件拷入仿真软盘中(如软盘里有文件,将其全部删除之后,再将驱动 拷入)。
- 6. 如使用外插卡 RAID 驱动器,使用随机的外插卡驱动光盘,光盘表面上有外插卡的型号。 在插有软驱仿真盘的电脑上,放入外插卡驱动光盘,在驱动导航界面或光盘的文件夹下, 先选择驱动,再选外插卡的型号,最后选择 Windows 2003 系统,将驱动拷入仿真软盘中。

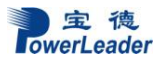

如果您的服务器安装操作系统过程中不需要加载装 RAID 驱动则可以直接开始安装。

### 6.1.2 安装步骤:

1. 在 BIOS 中将光驱设置为第一个启动设备,插入 Windows 2003 Server 安装光盘。

2. 如果你的操作系统需要做 RAID,在出现以下画面按"F6";如果不需要做 RAID 加载驱动,则直接跳到步骤 5。

| lindows | Set | ир    |       |     |    |         |   |       |       |      |    |      |        |  |
|---------|-----|-------|-------|-----|----|---------|---|-------|-------|------|----|------|--------|--|
|         |     |       |       |     |    |         |   |       |       |      |    |      |        |  |
|         |     |       |       |     |    |         |   |       |       |      |    |      |        |  |
|         |     |       |       |     |    |         |   |       |       |      |    |      |        |  |
|         |     |       |       |     |    |         |   |       |       |      |    |      |        |  |
|         |     |       |       |     |    |         |   |       |       |      |    |      |        |  |
|         |     |       |       |     |    |         |   |       |       |      |    |      |        |  |
|         |     |       |       |     |    |         |   |       |       |      |    |      |        |  |
|         |     |       |       |     |    |         |   |       |       |      |    |      |        |  |
|         |     |       |       |     |    |         |   |       |       |      |    |      |        |  |
|         |     |       |       |     |    |         |   |       |       |      |    |      |        |  |
|         |     |       |       |     |    |         |   |       |       |      |    |      |        |  |
|         |     |       |       |     |    |         |   |       |       |      |    |      |        |  |
|         |     |       |       |     |    |         |   |       |       |      |    |      |        |  |
|         |     |       |       |     |    |         |   |       |       |      |    |      |        |  |
|         |     |       |       |     |    |         |   |       |       |      |    |      |        |  |
| Press   | F6  | if yo | ou ne | eed | to | install | а | third | party | SCSI | or | RAID | driver |  |

3. 进入下面的画面,并且按"S",加载 RAID 驱动:

lows Setup

Setup could not determine the type of one or more mass storage devices installed in your system, or you have chosen to manually specify an adapter. Currently, Setup will load support for the following mass storage devices(s):

<none>

- \* To specify additional SCSI adapters, CD-ROM drives, or special disk controllers for use with Windows, including those for which you have a device support disk from a mass storage device manufacturer, press S.
- \* If you do not have any device support disks from a mass storage device manufacturer, or do not want to specify additional mass storage devices for use with Windows, press ENTER.

S=Specify Additional Device Enter=Continue F3=Exit

4. 插入准备 2 中做好的驱动程序软盘,并且按"Enter"。

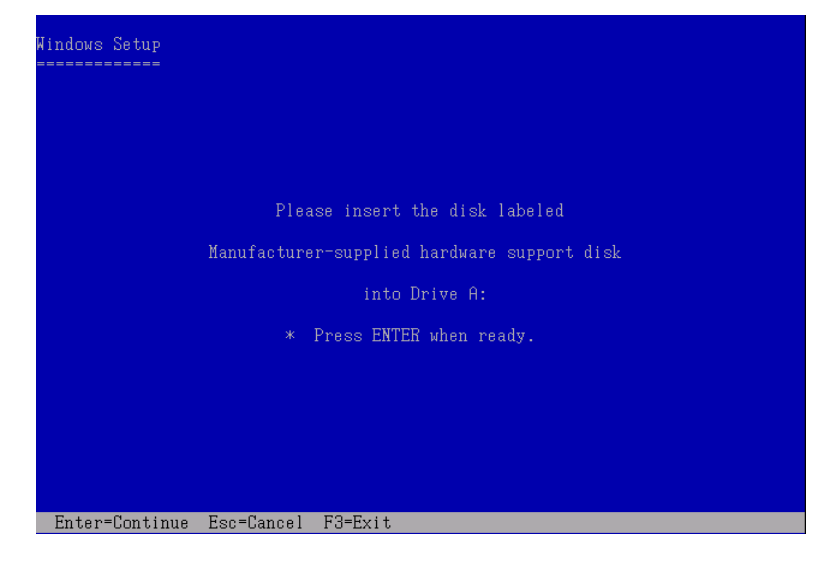

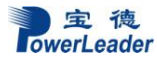

5. 加载驱动程序完毕以后按照提示,全新安装操作系统则直接按"Enter"

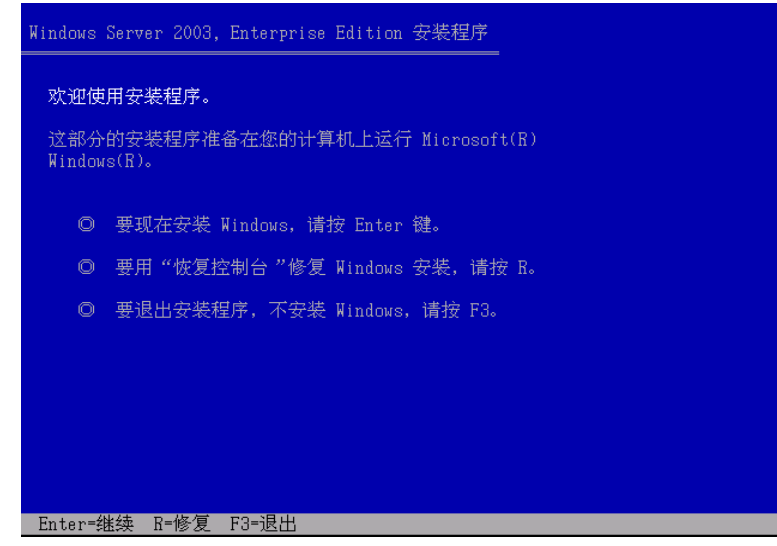

6. 用 PAGE DOWN/PAGE UP 阅读用户许可协议:

| Windows 授权协议                                                                                                    |  |
|----------------------------------------------------------------------------------------------------|--|
| MICROSOFT 软件最终用户许可协议                                                                                                    |  |
| MICROSOFT WINDOWS SERVER 2003, STANDARD EDITION<br>MICROSOFT WINDOWS SERVER 2003, ENTERPRISE EDITION                                                                        |  |
| 请仔细阅读以下最终用户许可协议(《协议》)。一旦安装<br>或使用随此《协议》提供的软件("软件"),即表明您同<br>意本《协议》的各项条款。如果您不同意,则不要使用"软<br>件",同时,如果可行,您可以将其退回到购买处并获得全<br>额退款。                                                |  |
| 在未征得您同意的情况下,此"软件"不会将任何可认明个<br>人身份的信息从您的服务器传送到 MICROSOFT 计算机系统。                                                                                                    |  |
| 1. 通则。本《协议》是您(个人或单个实体)与 Microsoft<br>Corporation ("Microsoft") 之间达成的法律协议。"软<br>件"和任何相关媒体和印刷材料受本《协议》的约束,"软<br>件"包括计算机软件(包括联机和电子文档)。本《协议》<br>适用于 Microsoft 可能向您提供或使您可以得到的"软件" |  |
| F8=我同意 Esc=我不同意 Page Down=下一页                                                                                                    |  |

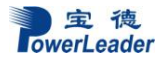

### 7. 阅读完毕用户许可协议, 按"F8"同意用户许可协议。

#### Windows 授权协议

的更新、补充、附加组件或基于 Internet 的服务组件,除 非 Microsoft 对这些更新、补充、附加组件或基于 Internet 的服务组件规定了其他条款。Microsoft 有权停止 通过使用"软件"而向您提供或使您可以得到的任何基于 Internet 的服务。与"软件"有关的任何声品支持服务也受 此《协议》的约束,除非在您和 Microsoft 之间达成的其他 协议中另有规定。"软件"可能包含以下内容: \* "服务器软件"在您的服务器(能够运行"服务器软件" 的计算机就是"服务器")上提供服务或功能;并且 \* "设备软件"允许单一个人计算机、工作站、终端机、手 持式计算机、寻呼机、电话、个人数字助理或其他电子设备 ("设备")访问或使用"服务器软件"。 2. 许可证的授予。如果您遵守本《协议》的所有条款和条 件,则 Microsoft 授予您以下权利: a. 安装、服务器软件。即使"软件"中包含多个"服务器 软件"副本(例如, 32 位和 64 位版本),您也只能在一 台"服务器"上安装一个"服务器软件"副本。32 位和 64

F8=我同意 Esc=我不同意 Page Down=下一页 Page Up=上一页

8. 在硬盘驱动器上安装 Windows Server 2003, Enterprise Edition:

| 用上移    | 3和下移箭头键选择列表中的项目。                           |
|--------|--------------------------------------------|
| 0      | 要在所选项目上安装 Windows, 请按 Enter。               |
| 0      | 要在尚未划分的空间中创建磁盘分区,请按 C。                     |
| 0      | 删除所选磁盘分区, 请按 D。                            |
| 8190 1 | MB Disk 0 at Id 0 on bus 0 on symmpi [MBR] |
| -      | 未划分的空间 8185 MB                             |

9. 创建新的磁盘分区(这里用 8000MB 为例,实际安装时,建议划分最少 5000MB 左右空间 作为系统盘)。

| Windows Server 2003, Enterprise Edition 安装程序                               |
|----------------------------------------------------------------------------|
| 您已要求安装程序在 8190 MB Disk 0 at Id 0 on bus 0 on symmpi [MBR]<br>上创建新的磁盘分区。    |
| ◎ 要创建新磁盘分区,请在下面输入大小,然后按 Enter。<br>◎ 要回到前一个屏幕而不创建新磁盘分区,请按 Esc。              |
| 最小新磁盘分区为 8 MB。<br>最大新磁盘分区为 8182 MB。<br>创建磁盘分区大小(单位 MB): <mark>8000_</mark> |
|                                                                            |

10. 并且在选择的磁盘分区上面安装 Windows Server 2003 Enterprise Edition:

| Windows Server 2003, Enterprise Edition 安装程序                                                                |
|----------------------------------------------------------------------------------------------------|
| 以下列表显示这台计算机上的现有磁盘分区<br>和尚未划分的空间。                                                                            |
| 用上移和下移箭头键选择列表中的项目。                                                                                          |
| ◎ 要在所选项目上安装 Windows, 请按 Enter。                                                                              |
| ◎ 要在尚未划分的空间中创建磁盘分区,请按 C。                                                                                    |
| ◎ 删除所选磁盘分区,请按 D。                                                                                            |
| 8190 MB Disk 0 at Id 0 on bus 0 on symmpi [MBR]<br>C: 分区 1 [新的(未使用)] 8001 MB ( 8001 MB 可用)<br>未划分的空间 188 MB |
| Enter=安装 D=删除磁盘分区 F3=退出                                                                                     |

11. 用户根据自己的需求选择文件系统格式化方式:

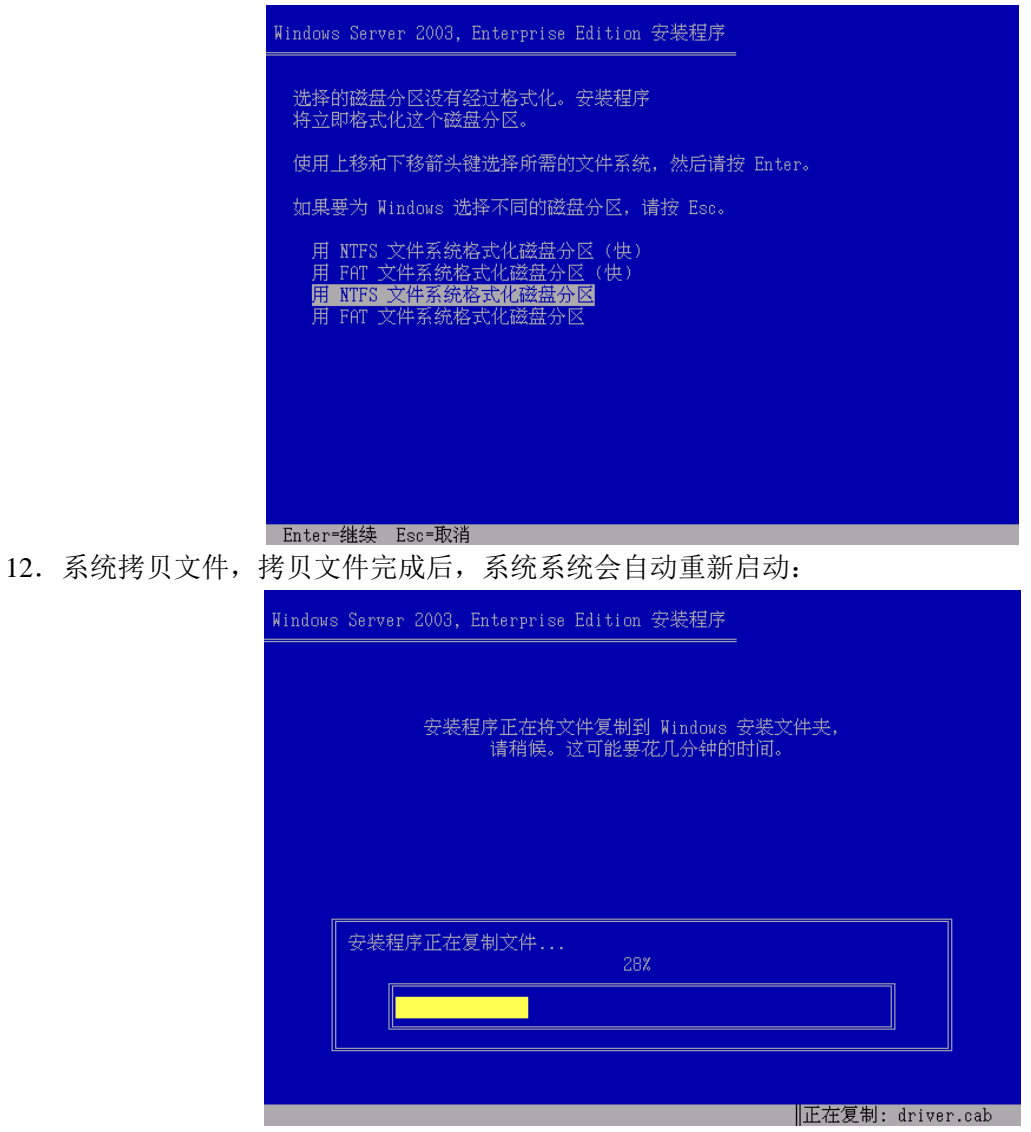

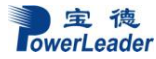

13. 系统重新启动后,开始定义安装操作系统,默认键盘和系统区域设置,点击"下一步":

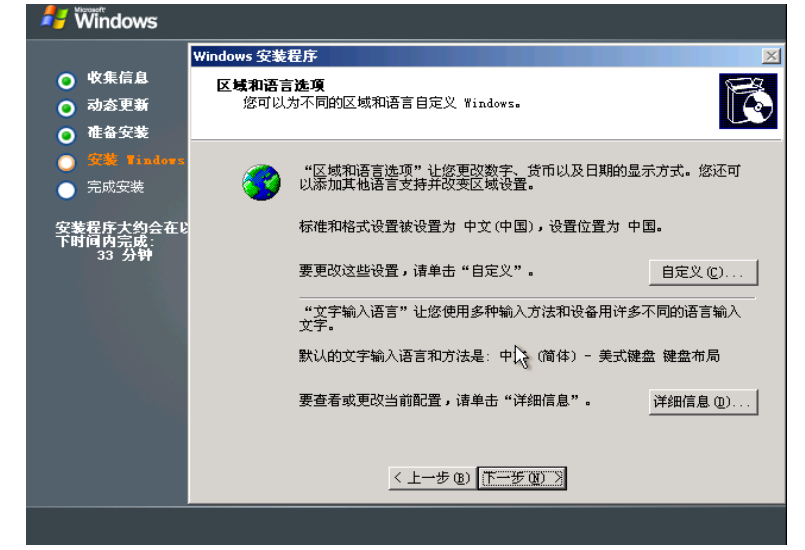

14. 输入姓名、单位,点击"下一步":

| 🛃 Windows                              |                                   |    |
|----------------------------------------|-----------------------------------|----|
|                                        | Windows 安装程序                      | ×  |
|                                        |                                   | R  |
| <ul> <li>初念史新</li> <li>准条完装</li> </ul> | 又被住户付使用必定供助于入情息,日定又必由,mindows 软件。 | US |
| ● 安美 Tindors<br>● 完成安装                 | 输入您的姓名以及公司或单位的名称。                 |    |
| 安装程序大约会在以                              | 姓名 (0):                           |    |
| 下时间内完成:<br>33 分钟                       | 单位 (0):                           |    |
|                                        | R                                 |    |
|                                        |                                   |    |
|                                        |                                   |    |
|                                        |                                   |    |

15. 输入您所持有的 Windows Server 2003, Enterprise Edition 产品序列号,点击"下一步":

| 🖊 Windows                     |                                                               |
|-------------------------------|---------------------------------------------------------------|
|                               | Windows 安装程序                                                  |
| ◎ 收集信息                        | 您的产品密钥                                                        |
| ◎ 动态更新                        | 您的产品密钥唯一标识您的 Windows。                                         |
| ◎ 准备安装                        |                                                               |
| ○ 安装 Tindows                  | 诸向您的许可协议管理员或系统管理员索取 25 个字符的 "批量许可证" 产品<br>密钥。有关详细情况,请看您的产品包装。 |
|                               | 请在下面输入"批量许可证"产品密钥:                                            |
| 安裝程序大约会在U<br>下时间內完成:<br>33 分钟 | 产晶密钥①:<br>                                                    |
|                               | < トーキ (2) 下一キ (2) )                                           |
|                               | <u></u>                                                       |
|                               |                                                               |

16. 选择 Windows Server 2003, Enterprise Edition 授权模式,点击"下一步":

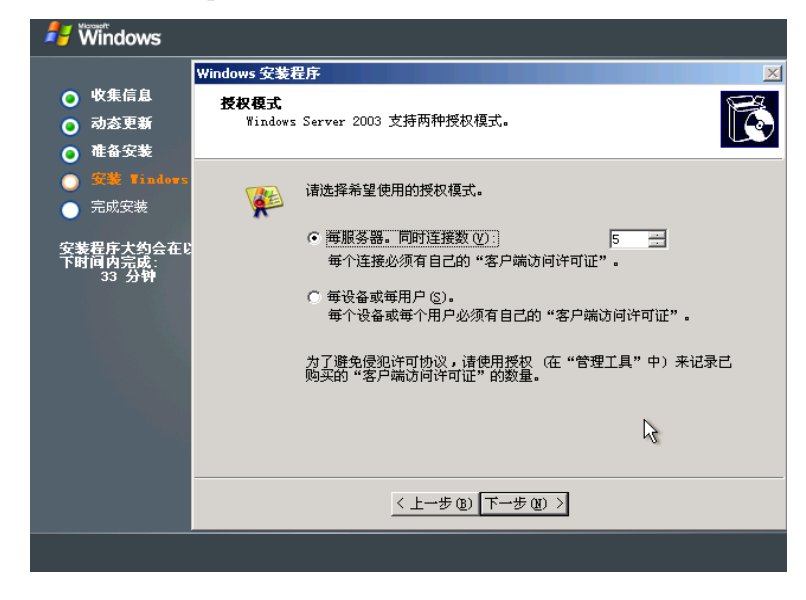

17. 输入您的计算机名、管理员密码,点击"下一步":

| 🖊 🕷 Windows                                                |                                                                                                    |
|------------------------------------------------------------|----------------------------------------------------------------------------------------------------|
| <ul> <li>○ 收集信息</li> <li>○ 动态更新</li> <li>○ 准备安装</li> </ul> | Windows 安装程序         X           计算机名称和管理员密码。         您必须提供计算机名称和管理员密码。                                                                                                    |
| ● 安養 Findexa<br>● 完成安装<br>安装程序大约会在U<br>下时间内完成:<br>33 分钟    | <ul> <li>安樂程序提供了一个计算机名。如果这台计算机在网络上,网络管理员则可以告诉您使用哪个名称。</li> <li>计算机名称(2):</li> <li>正</li> <li>安婆程序会创建一个称为 Administrator (系统管理员)的用户帐户。</li> <li>需要完全无制计算机时,可以使用这个帐户。</li> <li>请键入管理员密码。</li> <li>管理员密码 (2):</li> <li>确认密码 (2):</li> </ul> |
|                                                            | 〈上一步 ⑧ 下一步 ⑧ 〉                                                                                                    |
|                                                            |                                                                                                    |

18. 选择系统时间和时区,点击"下一步":

|                                                                                       | /indows 安装程序                                                                     |   |
|---------------------------------------------------------------------------------------|----------------------------------------------------------------------------------|---|
| <ul> <li>○ 收集信息</li> <li>○ 动态更新</li> <li>○ 准备安装</li> </ul>                            | 日期和时间设置<br>为 Windows 计算机设置正确的日期和时间。                                              | Ē |
| <ul> <li>交號 Finders</li> <li>完成安装</li> <li>安装程序大约会在じ<br/>下时间内完成:<br/>33 分钟</li> </ul> | 日期和时间 @)<br>2002年 1月 6日 ▼ 10:58:31<br>时区 (I)<br>◎ 「(MT+08:00) 北京,重庆,香港特别行政区,乌鲁木齐 | × |
|                                                                                       | ☑ 自动按复时制调整时间 (C)                                                                 |   |
|                                                                                       | 〈上一步 ⑧〉 [下一步 頤) >>                                                               |   |

19. 进行网络设置,并且点击"下一步":

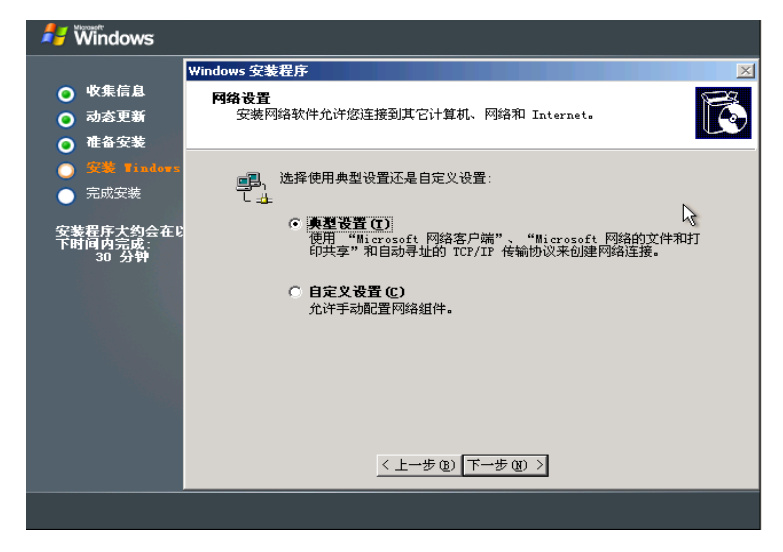

20. 设置您的计算机组或计算机域,并且点击"下一步":

| 롿 🕷 Mindows                                                |                                                                                                    |   |
|------------------------------------------------------------|----------------------------------------------------------------------------------------------------|---|
|                                                            | Windows 安装程序                                                                                                    | × |
| <ul> <li>○ 收集信息</li> <li>○ 动态更新</li> <li>○ 准备安装</li> </ul> | 工作組或计算机域<br>工作组是具有相同工作组名的一组计算机。域则是网络管理员定义的一组<br>计算机。                                                                             | Ē |
| <ul><li>● 安装 Tindows</li><li>● 完成安装</li></ul>              | 您想让这个计算机成为城成员吗?<br>(您可能需要从网络管理员那里获得该信息。)                                                                                         |   |
| 安装程序大约会在10<br>下时间内完成:<br>30 分钟                             | <ul> <li>         ・「不,比计算机不在网络上,或者在没有域的网络上。<br/>把此计算机作为下面工作组的一个成员(①):          WORKGROUP         ・         ・         ・</li></ul> |   |
|                                                            | 〈上一步 健〉〉                                                                                                    |   |
|                                                            |                                                                                                    |   |

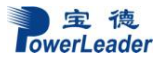

21. 操作系统安装完毕。

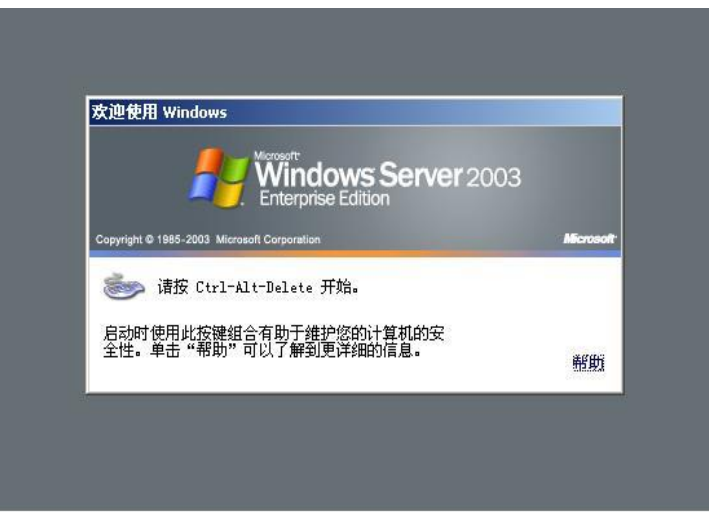

22. 下载(微软或其它网站) Windows Server 2003 系统补丁(某些系统已经集成),双击安装程序,点击"下一步":

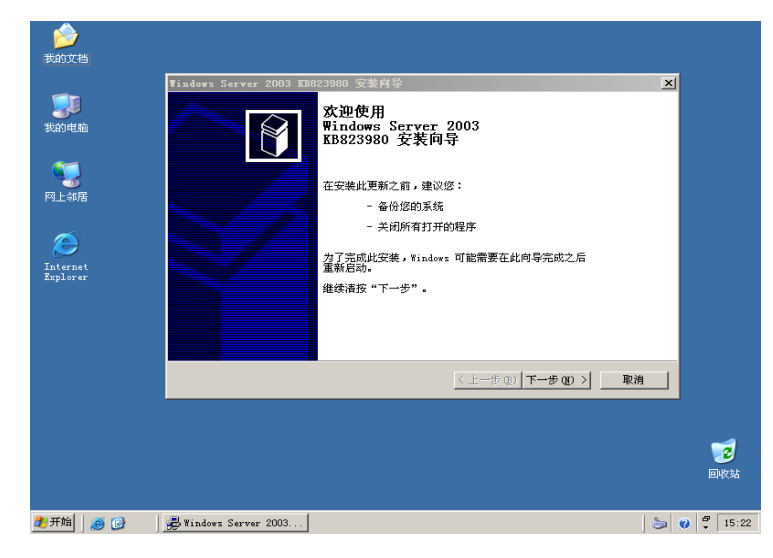

23. 选择"我同意",点击"下一步":

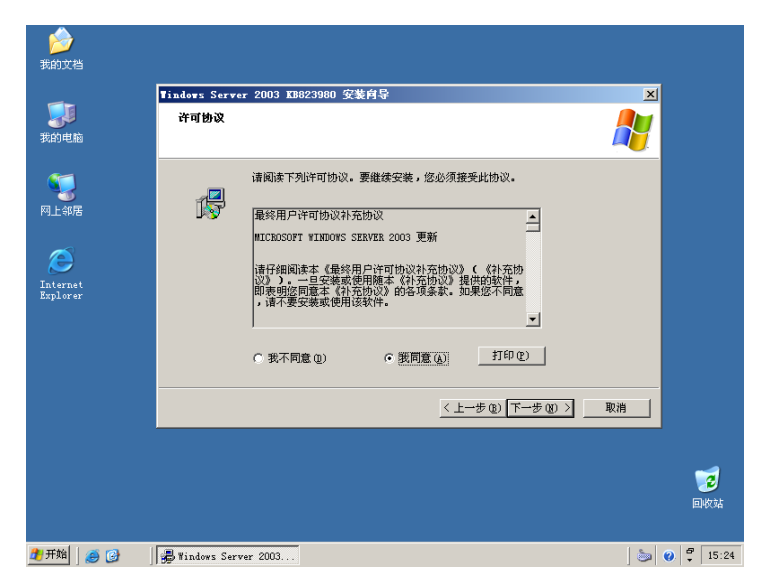

24. 安装完成后,点击"完成",重启服务器:

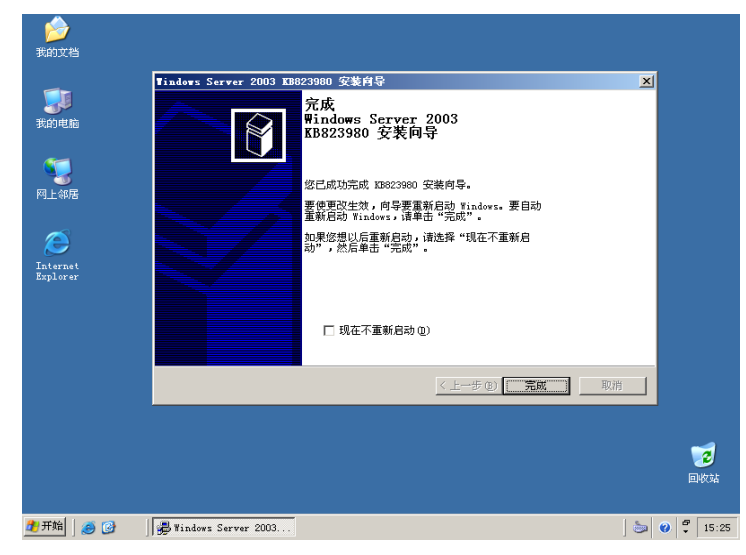

25. 驱动程序安装, 放入随机导航光盘, 导航光盘自动运行后如图:

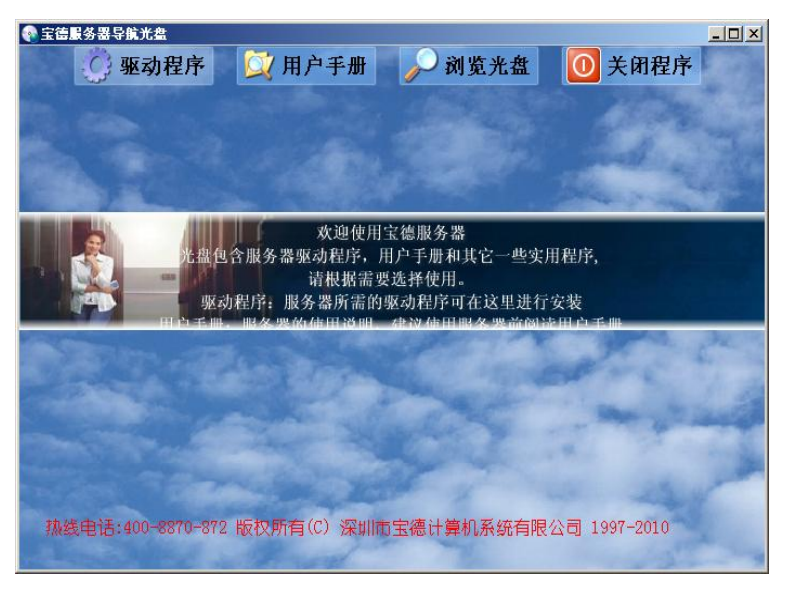

26. 点击"驱动程序",选择"PX X310N";

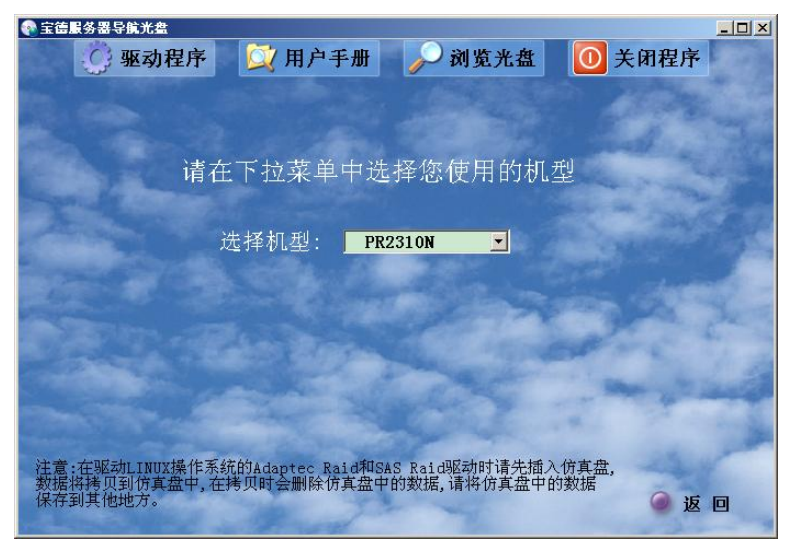

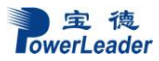

### 27. 选择 Windows Server 32bit :

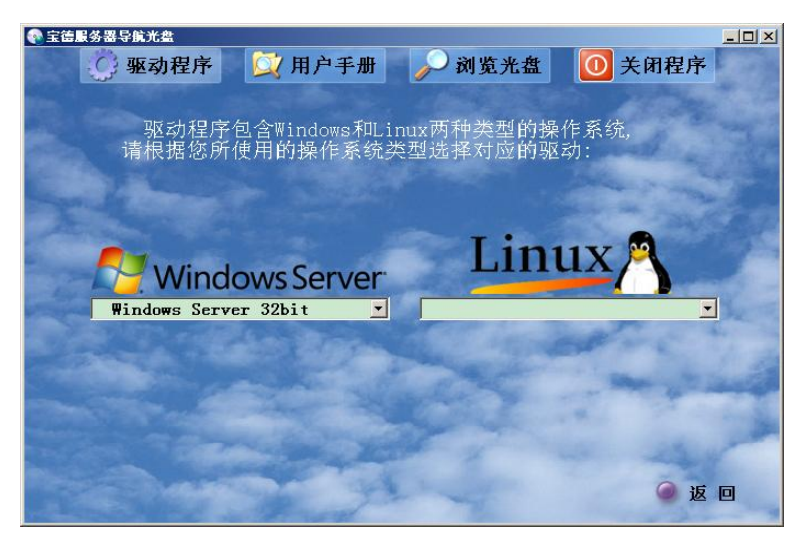

28. 选择 Chipset Driver:

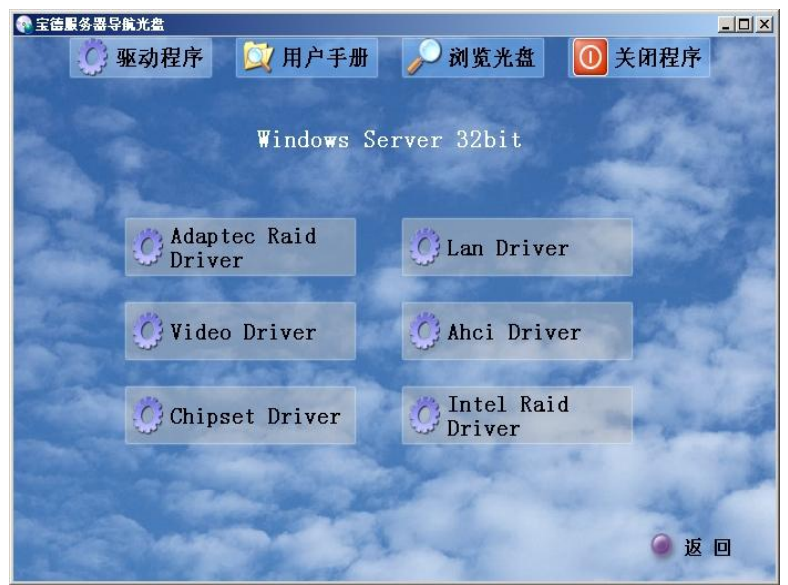

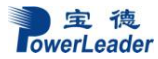

29. 按照提示安装 chipset,安装完成后选择重新启动计算机:

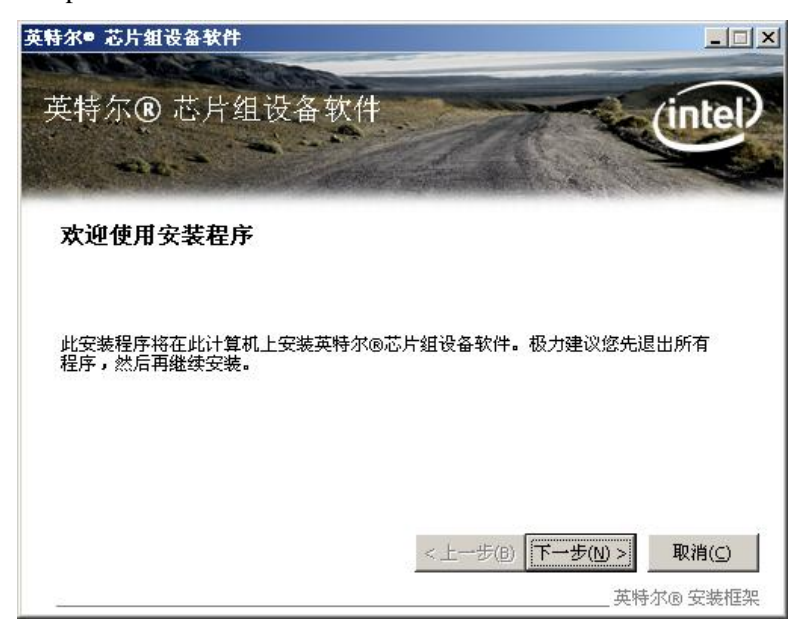

30. 重新启动计算机后,打开设备管理器,有两个以太网控制器一个基本系统设备未驱动

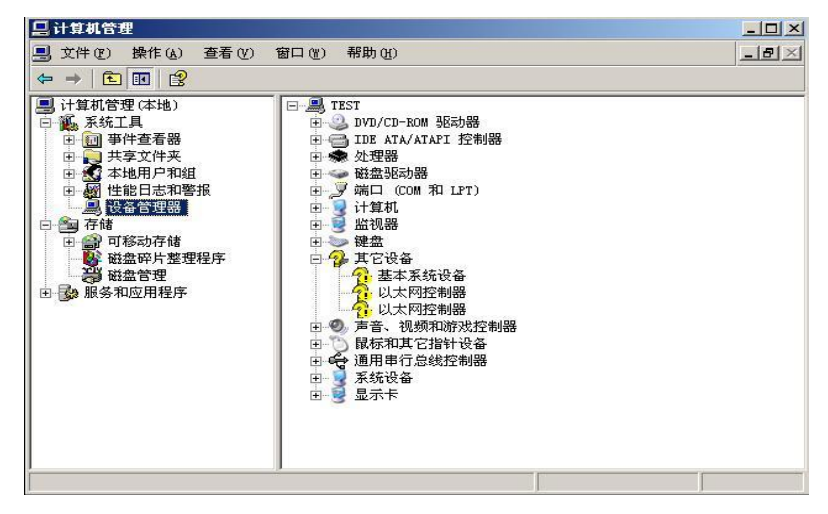

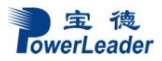

31. 两个以太网控制器和显示卡系统通过搜索光盘可以找到驱动并安装完成,而基本系统设备 必须手动指定搜索位置,具体路径为(根据系统分区,将D改为光驱盘符): D:\drivers\Windows\lan\PLATFORM\IOATDMA 如图:

| ●宝德服务器导航光盘 □□× ④ 驱动程序 ◯ 用户手册  > 浏览光盘 ① 关闭程序 |                          |                        |     |  |  |  |  |
|---------------------------------------------|--------------------------|------------------------|-----|--|--|--|--|
|                                             | Windows Ser              | rver 32bit             |     |  |  |  |  |
|                                             | O Adaptec Raid<br>Driver | 🖉 Lan Driver           |     |  |  |  |  |
|                                             | 🕜 Video Driver           | AHCI Driver            |     |  |  |  |  |
|                                             | Chipset Driver           | O Intel Raid<br>Driver |     |  |  |  |  |
|                                             |                          |                        | @返回 |  |  |  |  |

32. 安装机器显卡驱动.驱动路径为. (根据系统分区,将D改为光驱盘符):

D:\ drivers\Windows\video

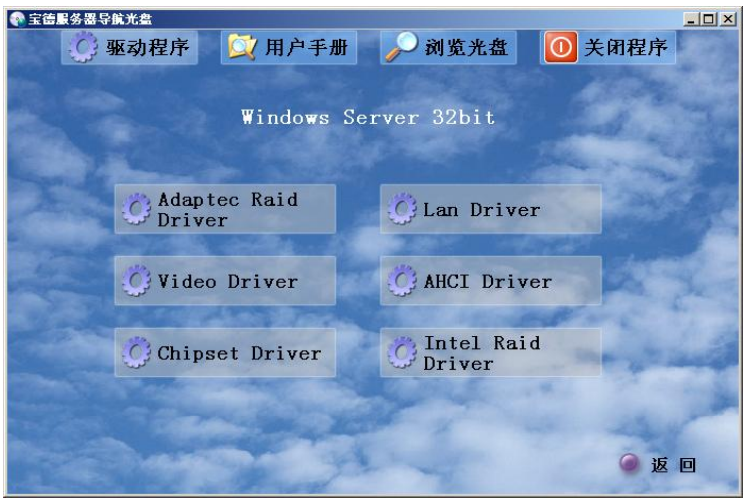

33. 安装完成后如图:

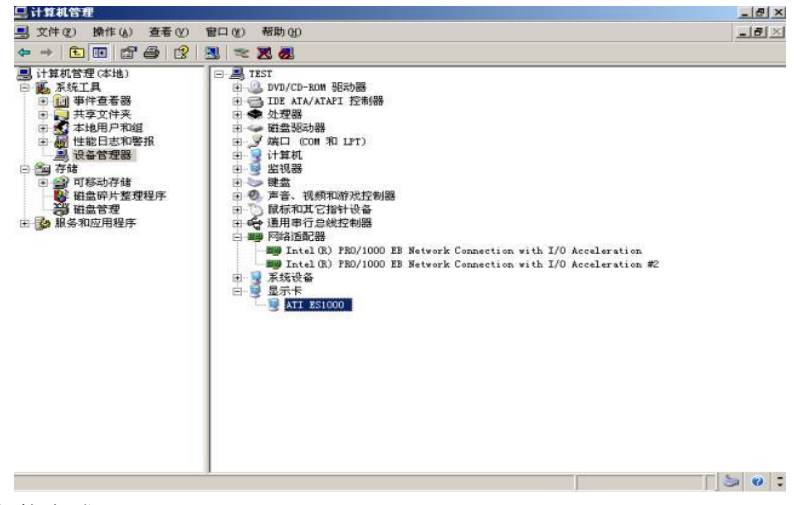

34. 系统和驱动安装完成。

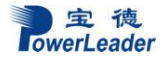

# 6.2 Microsoft Windows 2008 Enterprise Server 安装说明

本指南适用于 Microsoft Windows 2008 Server & SP1 操作系统的手动安装。

### 6.2.1 准备工作:

如您的服务器在安装操作系统时需加载 RAID 驱动,则请准备好宝德软驱仿真盘和随机导航光盘。如您的服务器配置了 RAID 外插卡,则还需准备好外插卡驱动光盘。然后按照以下步骤将相应驱动从导航光盘或外插卡驱动光盘释放到软驱仿真盘中,并在服务器安装系统时,将已写入驱动的仿真盘插入服务器 USB 接口,在系统安装过程中加载 RAID 驱动:

1. 将仿真盘插入一台装有 windows 操作系统电脑的 USB 接口,电脑上出现一个新的软驱驱

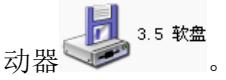

- 2. 如使用集成 RAID 驱动器,在此电脑上放入随机的驱动光盘,光盘自动运行,出现驱动导航界面。
- 在导航界面上选择"驱动程序"选项,进入驱动程序界面后,选择需要安装操作系统服务 器的机型,再选择需要安装的操作系统。
- 4. 进入系统驱动界面,有芯片组驱动、网卡驱动、显卡驱动和集成 RAID 驱动等,选择 Windows RAID 驱动, 开启 Windows RAID 驱动所在的文件夹。
- 将文件夹下的所有文件拷入仿真软盘中(如软盘里有文件,将其全部删除之后,再将驱动 拷入)。
- 6. 如使用外插卡 RAID 驱动器,使用随机的外插卡驱动光盘,光盘表面上有外插卡的型号。 在插有软驱仿真盘的电脑上,放入外插卡驱动光盘,在驱动导航界面或光盘的文件夹下, 先选择驱动,再选外插卡的型号,最后选择 Windows 2008 系统,将驱动拷入仿真软盘中。 如果您的服务器安装操作系统过程中不需要加载装 RAID 驱动则可以直接开始安装。

#### 6.2.1 安装步骤:

1. 在 BIOS 中将光驱设置为第一个启动设备,插入 Windows 2008 Server 安装光盘,保存 BIOS 设置,重新启动。

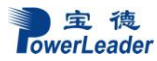

2. 从光盘启动,载入中

| 1024 x 768               |  |
|--------------------------|--|
|                          |  |
| Windows is loading files |  |

3. 进入下面的画面,选择语言/键盘:

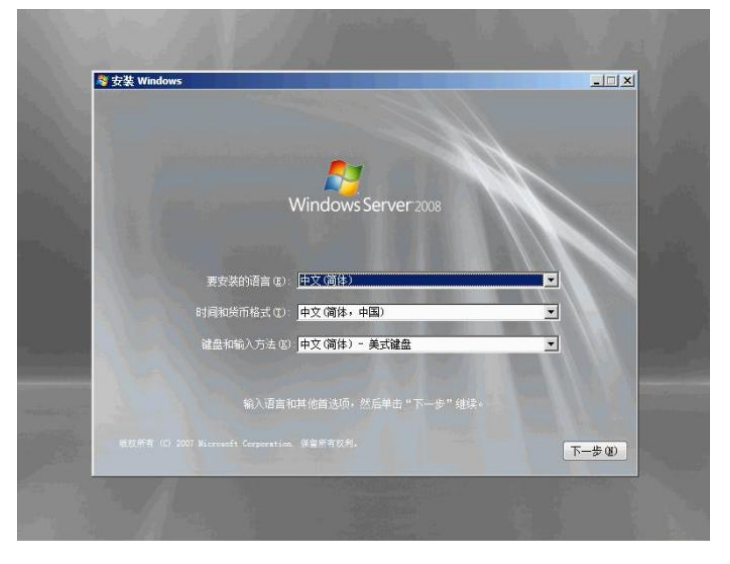
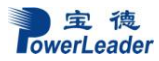

4. 点击开始安装。

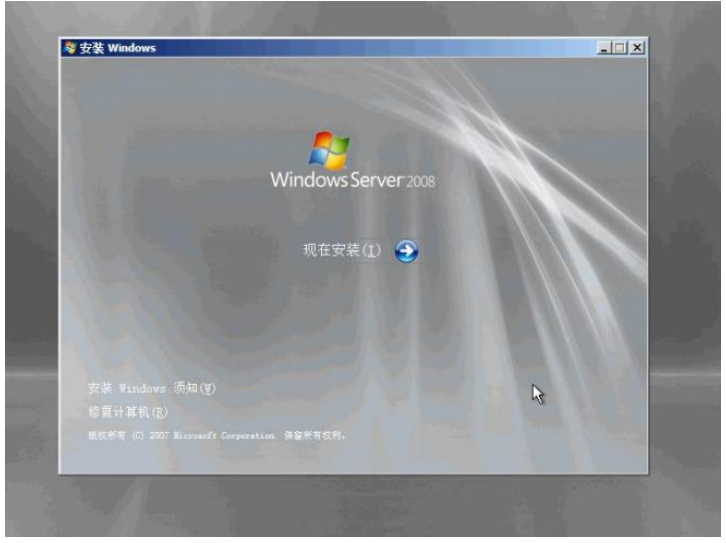

5. 选择想要安装的操作系统类型,按"下一步"

| 操作系统                                                                                                    | 体系结构                                   | 修改日期                                                          |   |
|----------------------------------------------------------------------------------------------------|----------------------------------------|---------------------------------------------------------------|---|
| Hindow Server 2006 Enterprise (法支援)<br>Findows Server 2006 Enterprise (法支援)<br>Findows Server 2006 Enterprise (法支援)<br>Findows Server 2006 Enterprise (服务器核心安装)<br>Findows Server 2006 Enterprise (服务器核心安装)<br>Findows Server 2006 Enterprise (服务器核心安美) | X86<br>X86<br>X86<br>X86<br>X86<br>X86 | 2008/1/19<br>2008/1/19<br>2008/1/19<br>2008/1/19<br>2008/1/19 |   |
| <br>編述:<br>後近顷安装 Windows Server 的完整安装。该安装包括整个<br>色。                                                                                                    | 用户界面,并且它;                              | 支持所有服务器角                                                      |   |
|                                                                                                    |                                        |                                                               |   |
|                                                                                                    |                                        |                                                               |   |
|                                                                                                    |                                        |                                                               | _ |

# 6. 用 PAGE DOWN/PAGE UP 阅读用户许可协议:

| MICR      | ncner かみさうをき                                                                                                    |                                    |
|-----------|----------------------------------------------------------------------------------------------------|------------------------------------|
| MICK      |                                                                                                    | _                                  |
| 本许可您之前    | JSDFF WHILDWIS SERVER 2009(EITEXFASE<br>I条素量 Microsoft Corporation 《或多所在地的 Microsoft Cor<br>过滤的防议。请阅读这些条款。这些条款通用于上述软件,<br>J媒体(若有)。这些条款也适用于 Microsoft 为此软件提供E | poration 关联公司)与<br>其中包括您用来接收该<br>约 |
| 00        | 更新、                                                                                                    |                                    |
| 00        | 补充、                                                                                                    |                                    |
| 00        | 基于 INTERNET 的服务和                                                                                                    |                                    |
| 00        | 支持服务                                                                                                    | 12-1                               |
| ,<br>□ 散播 | 受许可条款(图)                                                                                                    |                                    |
|           |                                                                                                    | (10 世一不)                           |

7. 选择"我接受许可条款", 按按"下一步"

| MICROSOFT                 | 1 软件许可条款                                                                                                    | 1       |
|---------------------------|----------------------------------------------------------------------------------------------------|---------|
| MICROSOFT                 | WINDOWS SERVER 2008, ENTERPRISE                                                                                                    |         |
| 本许可条款。<br>您之间达成的<br>软件的媒体 | 是 Microsoft Corporation(或您所在她的 Microsoft Corporation 关联公司)与<br>的协议。请阅读这些条款。这些条款适用于上述软件,其中包括您用来接收说<br>(若有) 。这些条款也适用于 Microsoft 为此软件提供的 | i<br>Ř  |
| 00 更彩                     | F.                                                                                                    |         |
| 미 차취                      | 5.                                                                                                    |         |
| 00 基于                     | <sup>-</sup> INTERNET 的服务和                                                                                                    |         |
| 四 支持                      | 身服务                                                                                                    | -       |
| ▶<br>武績受许可                | 条款 (4)                                                                                                    |         |
|                           | 6                                                                                                    | 下一卷 010 |

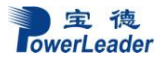

# 8. 选择如何安装操作系统:

| 升级[1]<br>保留意的文件、设置和程序,然后升级 Windows。<br>升级之前请唤定备份边的文件。                     |  |
|---------------------------------------------------------------------------|--|
| 自定义(高级)(C)<br>安安全語的 Windows, 法探查安装的位置,或者对编盘和分区进行更改。<br>此道原不合保留您的文件、设置和程序。 |  |
| 課助我決定 @)<br><b>升级已经破禁用</b><br>- 若要升级,请从 Windows 启动安装。                     |  |
|                                                                           |  |

9. 如果做 RAID,会找不到磁盘阵列。选择加载驱动程序,进行 RAID 驱动加载,才可以看 到磁盘阵列。

| ▲小 磁盘 0 未分        | 配空间   | 忌时大小<br>75.4 GB | □用至同  英型<br>75.4 GB |  |
|-------------------|-------|-----------------|---------------------|--|
| + <b>,</b> 彩新 (8) | 大田時市の | ✔ 格式化 ②         | ★新建 @)              |  |
| (e)加载驱动程序(L)      | 副作展创  |                 |                     |  |

10. 在磁盘阵列上面划出空间大小安装 Windows Server 2008 Enterprise Edition:

| 5       | 名称                   | 空间       | 总计大小<br>75.4 GB     | 可用空间 类型<br>75.4 GB       |
|---------|----------------------|----------|---------------------|--------------------------|
| +7<br>6 | 刷新 (L)<br>加载运动程序 (L) | ご 北層 (2) | ●格式化 @<br>大小: 20000 | ★新建 (2) → 部 应用 (2) 取消(2) |
|         |                      |          |                     |                          |

11. 用户根据自己的需求选择文件系统格式化方式:

| 《 磁盘 0 分区 1 19.5 G8 19.5 G8 主分区<br>(磁盘 0 未分配空间 55.9 G8 55.9 G8 55.9 55.9 55.9 55.9 55.9 55.9 55.9 55. |
|----------------------------------------------------------------------------------------------------|
|                                                                                                    |
|                                                                                                    |
| ◆ 制新 (b) ★ 制称 (b) → 梳式化 (C) + 新建 (C) ● 加载短动程序 (L) → 扩展 (C)                                                                                                    |

12. 开始拷贝数据,安装系统:

| 目前我们只需要这些信息。安装过程中计算机可能重新启动放次。<br>正在看到文件<br><b>股开文件 (05)</b><br>安装功能<br>安装方案 |  |
|-----------------------------------------------------------------------------|--|
| ✓ 正在買制文件<br>展开文件 (0x)<br>安装功能<br>安装更新                                       |  |
|                                                                             |  |
| 文法史初                                                                        |  |
| 元购买款                                                                        |  |
|                                                                             |  |
|                                                                             |  |
|                                                                             |  |
|                                                                             |  |
|                                                                             |  |
|                                                                             |  |

13. 完成安装,重新启动计算机:

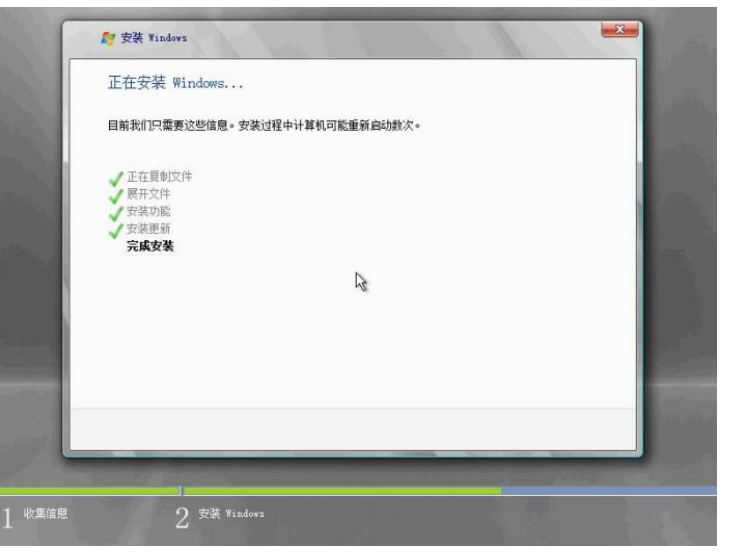

14. 进入系统前,需要重新设置密码:

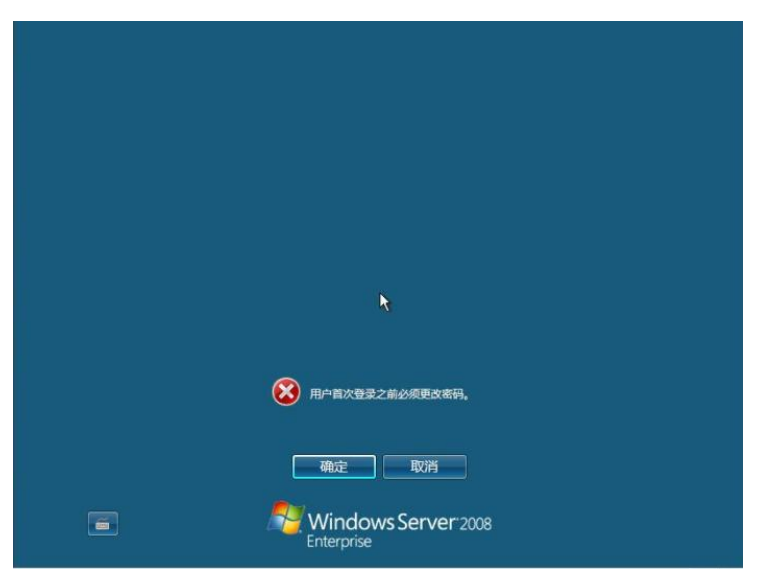

15. 设置密码,进入系统:

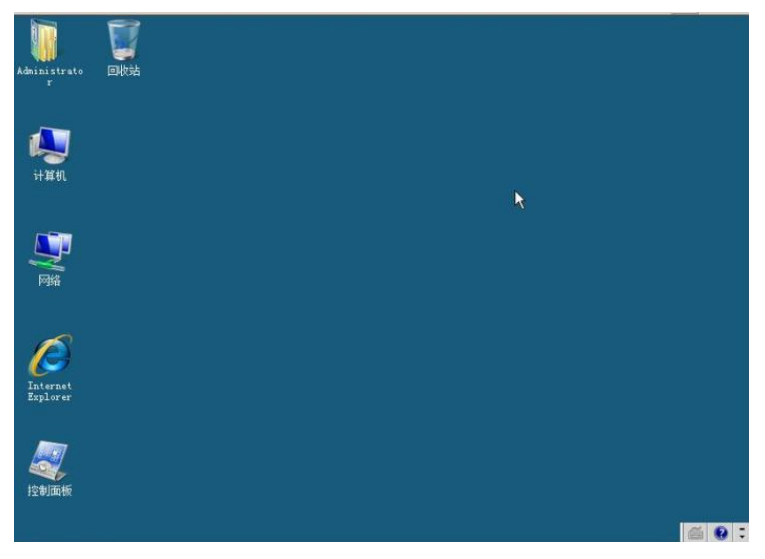

16. 插入驱动光盘,安装驱动:

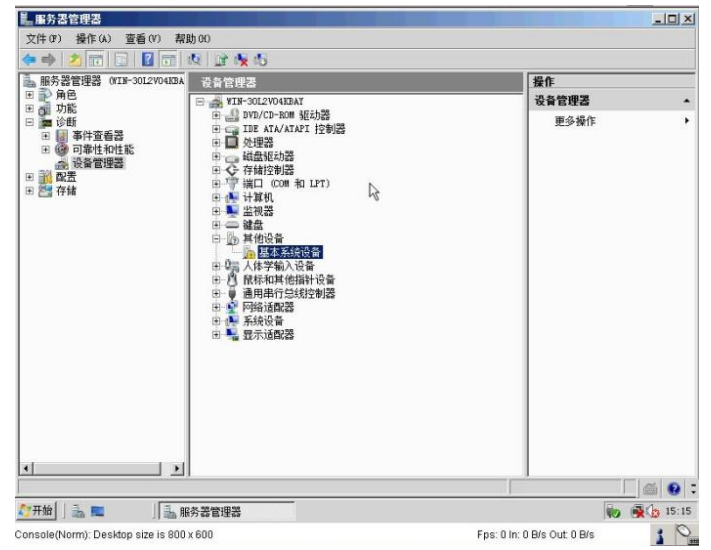

17.系统和驱动完成安装。

# 6.3 Red Hat Enterprise Linux AS 5.0 U3 操作系统和驱动程序安装说明

本指南适用于 Red Hat Enterprise Linux AS 5.0 U3 操作系统的手动安装。

# 6.3.1 准备工作:

如您的服务器在安装操作系统时需加载 RAID 驱动,则请准备好宝德软驱仿真盘和随机导航 光盘。如您的服务器配置了 RAID 外插卡,则还需准备好外插卡驱动光盘。然后按照以下步骤 将相应驱动从导航光盘或外插卡驱动光盘释放到软驱仿真盘中,并在服务器安装系统时,将已 写入驱动的仿真盘插入服务器 USB 接口,在系统安装过程中加载 RAID 驱动:

1. 将仿真盘插入一台装有 windows 操作系统电脑的 USB 接口,电脑上出现一个新的软驱驱

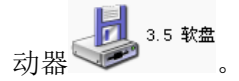

6. 运行 RawWrite 软件

- 2. 如使用集成 RAID 驱动器,在此电脑上放入随机的驱动光盘,光盘自动运行,出现驱动导航界面。
- 3. 在导航界面上选择"驱动程序"选项,进入驱动程序界面后,选择需要安装操作系统服务器 的机型,再选择需要安装的操作系统。
- 4. 进入系统驱动界面后,有网卡驱动和集成 RAID 驱动等,选择 Linux RAID 驱动, Linux RAID 驱动, Einux RAID 驱动, Linux RAID 驱动将自动写入仿真盘中。
- 5. 也可手动将驱动写入仿真盘中,打开驱动光盘,进入 Linux RAID 驱动所在的文件夹,文 件夹下有多个子文件夹,子文件夹的名称是各操作系统,如 Red Hat 5.0 U3、Suse 10 SP2 等,各子文件夹下是对应此操作系统的 RAID 驱动,开启 Red Hat 5.0 U3 驱动所在的子文 件夹,文件夹下有 Red Hat 5.0 U3 驱动镜像,镜像文件的扩展名为 img。

rawwritewin

(RawWrite 和驱动镜像文件在同一文件夹下),如图:

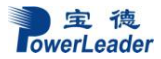

| 👌 Rarlizite 📃 🗖 🔀                   |
|-------------------------------------|
| RawWrite for windows v7.0           |
|                                     |
| 软盘驱动器                               |
| 写入 读取  关于  帮助  支持                   |
| 将镜像文件写入到软盘                          |
| 镜像文件位置 浏览                           |
| 写入软盘份数 1                            |
|                                     |
|                                     |
| 写入 (业)                              |
|                                     |
| 退出 (⊻)                              |
| 0% Windows NT 5.1 build number 2600 |

7. 点击"浏览",进入 Red Hat 5.0 U3 驱动镜像所在的文件夹,选中镜像,点击"打开":

| 打开                | ? 🔀                                           |
|-------------------|-----------------------------------------------|
| 查找范围( <u>I</u> ): | 🔁 Linux 💌 🗲 🖻 📸                               |
| megasr-13.        | 04.0120.2009-1-rhel40-u7-all                  |
|                   |                                               |
|                   |                                               |
|                   |                                               |
|                   |                                               |
|                   |                                               |
| 文件名(M):           | megasr-13.04.0120.2009-1-rhel40-u7-all 打开 (0) |
| 文件类型( <u>T</u> ): | Image files (*.img) 🔽 取消                      |
|                   | □ 以只读方式打开 (B)                                 |

8. 点击"写入",将镜像写入软盘,右下角为写入进度:

| 🔬 Raylizite 📃 🗖 🔀                                |
|--------------------------------------------------|
| RawWrite for windows v7.0                        |
|                                                  |
| 软盘驱动器                                            |
|                                                  |
|                                                  |
| 将镜像文件写入到软盘                                       |
| 镜像文件位置 ;A\Linux\megasr-13.04.0120.2009 浏览        |
| 写入软盘份数 1                                         |
|                                                  |
|                                                  |
| [mmmmmmmmmmmmmmmmmmmmmmmmmmmmmmmmmmmmm           |
|                                                  |
|                                                  |
| 退出 ( <u>X</u> )                                  |
| 24% Disk 1 of 1 Windows NT 5.1 build number 2600 |

9. 写入成功后,有提示框弹出。

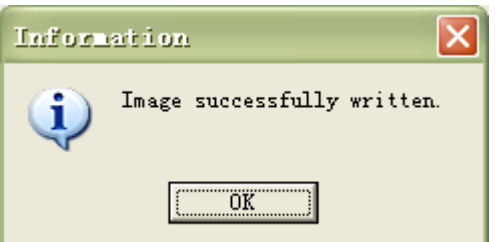

10. 如使用外插卡 RAID 驱动器,使用随机的外插卡驱动光盘,光盘表面上有外插卡的型号。 在插有软驱仿真盘的电脑上,放入外插卡驱动光盘,在驱动导航界面或光盘的文件夹下, 先选择驱动,再选外插卡的型号,最后选择 Red Hat 5.0 U3 系统,进入 Red Hat 5.0 U3 驱动 镜像所在的文件夹,使用 RawWrite 软件将镜像写入软盘中。 如果您的服务器安装操作系统过程中不需要加载装 RAID 驱动则可以直接开始安装。

### 6.3.2 安装步骤:

1. 插入 Red Hat Enterprise Linux Advanced Server 5.0 安装光盘;

2. 进入 BIOS,将第一启动设备设置为光驱,并保存;或者进入 BIOS 后直接选择光驱启动, 开始安装操作系统;如果需要加载设备驱动,在 boot:处输入 linux dd,然后回车,如果不需 要加载设备驱动,请直接按回车键后进入到第6步开始操作;

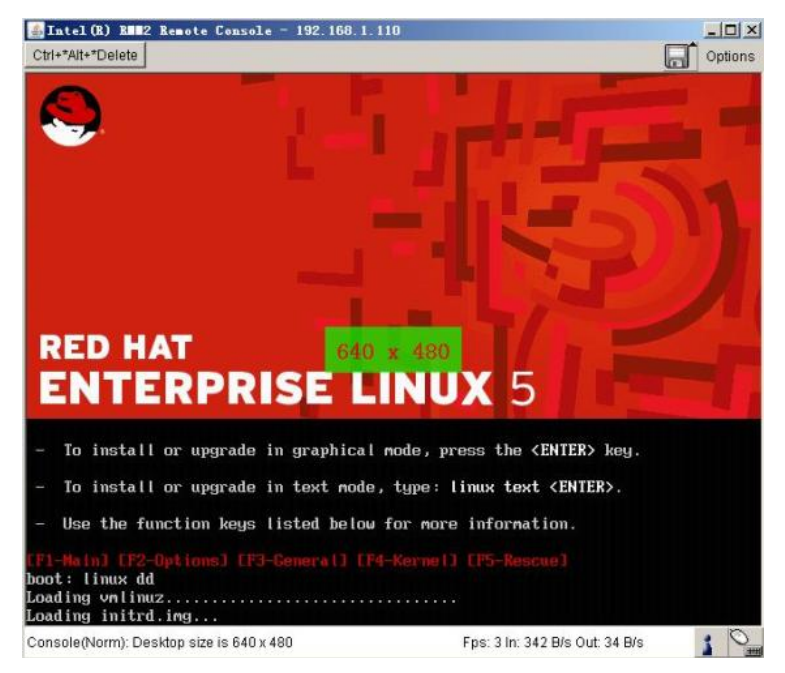

3. 系统会提示是否有驱动盘,选择 yes 后回车;

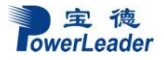

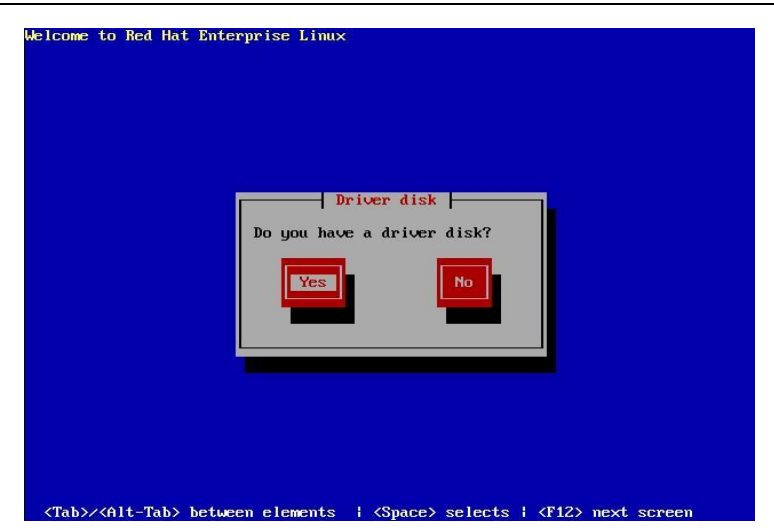

4. 选择驱动盘的盘符,用 USB 软驱加载驱动软驱被识别为 sda,选择 sda 后回车;

| Welcome to Red Hat | Enterprise Linux                                                                                                    |
|--------------------|----------------------------------------------------------------------------------------------------|
|                    | Driver Disk Source<br>You have multiple devices which could<br>serve as sources for a driver disk.<br>Which would you like to use?<br>fd0<br>hdc |
|                    | Cance1                                                                                                    |

5. 将驱动软盘放入软驱后按提示操作,系统将会读取驱动软盘上面的驱动文件;

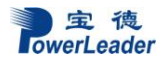

| COME | to Red Ha | at Enterprise Linux |
|------|-----------|---------------------|
|      |           |                     |
|      |           |                     |
|      |           | Loading             |
|      |           | Reading driver disk |
|      |           |                     |
|      |           |                     |
|      |           |                     |
|      |           |                     |

6. 提示是否再加载其它驱动,选择 no 后出现是否要检测安装光盘的提示,按需要选择,这里 选 skip 跳过检测;

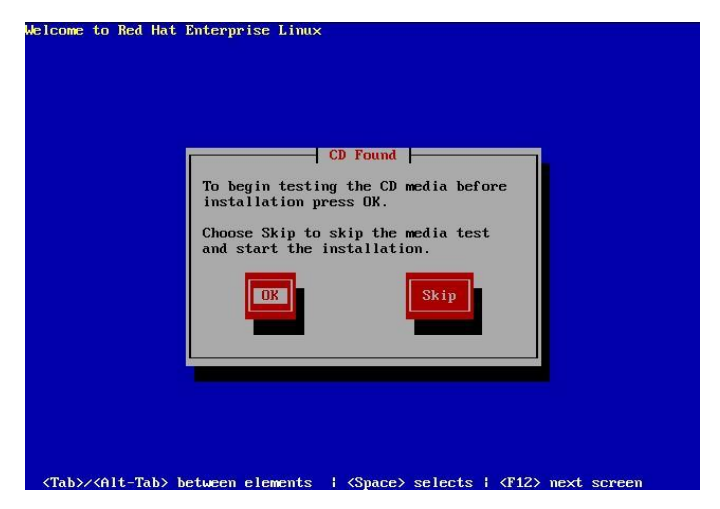

7. 出现安装欢迎界面,选择 Next;

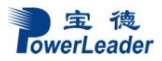

| MINTEL (R) RHW2 Remote Conxole - 192.168.1.110<br>Ctris-Mit-TDelete | Options                            |
|---------------------------------------------------------------------|------------------------------------|
| RED HAT<br>ENTERPRISE LINUX 5                                       |                                    |
|                                                                     |                                    |
|                                                                     |                                    |
|                                                                     | 153                                |
|                                                                     |                                    |
|                                                                     |                                    |
| Belease Notes                                                       | Back Dext                          |
| Console (Norm): Desktop size is 800 x 600                           | Fps: 5 ln: 2 KB/s Out: 130 B/s 👔 🍡 |

8. 选择安装时所使用的语言,这里选择简体中文;

| ED HAT                                                                  |                             |      |
|-------------------------------------------------------------------------|-----------------------------|------|
| What language would you like to use during the<br>Installation process? |                             |      |
| Chinese(Simplified) (简体中文)                                              |                             | 10   |
| Chinese(Traditional) (繁體中文)                                             |                             |      |
| Croatian (Hrvatski)                                                     |                             | -    |
| Czech (Čeština)                                                         |                             |      |
| Danish (Dansk)                                                          |                             |      |
| Dutch (Nederlands)                                                      |                             |      |
| English (English)                                                       |                             |      |
| Estonian (eesti keel)                                                   |                             |      |
| Finnish (suomi)                                                         |                             |      |
| French (Français)                                                       |                             |      |
| German (Deutsch)                                                        |                             |      |
| Greek (Ελληνικά)                                                        |                             |      |
| Gujarati (ગુજરાતી)                                                      |                             |      |
| Danima Maria                                                            | (A Deck)                    |      |
| L Release Notes                                                         | ₩ <u>Back</u>               | Next |
| isole(Norm): Desktop size is 800 x 600                                  | Fps: 0 In: 0 B/s Out: 0 B/s | 1    |

9. 选择键盘鼠标种类,用户可以根据自己键盘种类选择,一般选择默认选项;

| ri+*Alt**Delete                       | Op                                                                                                    |
|---------------------------------------|----------------------------------------------------------------------------------------------------|
| ED HAT                                |                                                                                                    |
| NTERPRISE LINUX 5                     |                                                                                                    |
|                                       | The second second second second second second second second second second second second second second second se |
| -                                     |                                                                                                    |
| 请为您的系统选择适当的键盘。                        |                                                                                                    |
| <b></b>                               |                                                                                                    |
| 岩士德语式                                 |                                                                                                    |
| 岩士德语式(latin1)                         |                                                                                                    |
| 尚士法语式                                 |                                                                                                    |
| 需士法语式 (latin1)                        |                                                                                                    |
| 罗马尼亚语式                                |                                                                                                    |
| 美国国际式                                 |                                                                                                    |
| 国英语式                                  |                                                                                                    |
| 5兰语式                                  |                                                                                                    |
| 5兰语式 (latin1)                         |                                                                                                    |
| 咸联邦式                                  |                                                                                                    |
| 前兰语式                                  |                                                                                                    |
| 前萄牙语式                                 |                                                                                                    |
| <b>西班牙语式</b>                          |                                                                                                    |
| 可拉伯语式 (azertv)                        |                                                                                                    |
|                                       |                                                                                                    |
|                                       |                                                                                                    |
| C SIJITIC R                           |                                                                                                    |
| sole(Norm): Desktop size is 800 x 600 | Fos: 7 In: 631 B/s Out 406 B/s                                                                                  |

10. 如果出现下图提示,选择是;

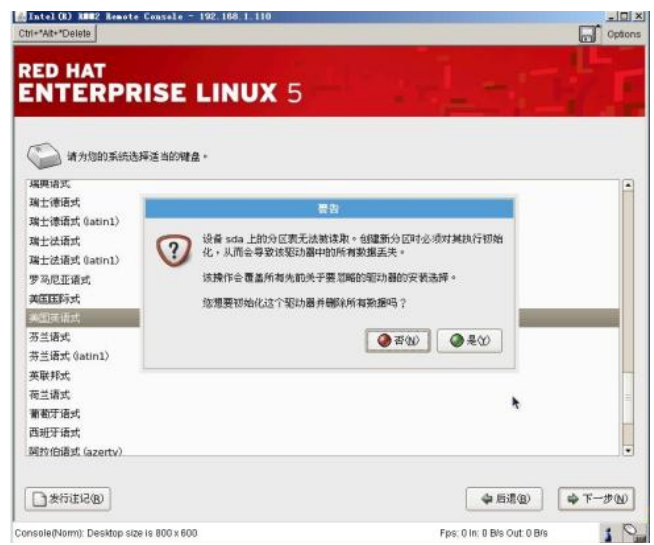

11. 选择完成后进入到硬盘分区,可以选择自动分区和手工分区,这里选择手工分区;

| Internet and an and a second and a second and a second and a second and a second and a second and a second and a |                             |
|----------------------------------------------------------------------------------------------------|-----------------------------|
| INTERPRISE LINUX 5                                                                                               |                             |
|                                                                                                    |                             |
| 安装需要对您的硬盒进行分区。默认情况下,选择适合大多数用户的<br>分区方案。您可以选择默认方式,也可以创建您自己的分区方式。                                                  |                             |
| [藩立目を又助力区結49。<br>选择本次安装中使用的驱动程序(5)。                                                                              |                             |
| Sda 77242 MB Intel Mega5R                                                                                        |                             |
| ◆ (▲) 高級存储配置                                                                                                    | ]                           |
|                                                                                                    |                             |
| ☑ 检验和修改分区方票(2)                                                                                                   |                             |
| ● 发行注记 (B)                                                                                                    | ◆后退(8) ◆下一步(                |
| sole(Norm): Desiton size is 800 x 600                                                                            | Ens: 0 In: 0 B/s Out: 0 B/s |

12. 进入到硬盘分区界面;

| ri+*At+*Delete |                     |          |            |            |                |            |                               |
|----------------|---------------------|----------|------------|------------|----------------|------------|-------------------------------|
|                | DISEI               | INI      | IX 5       |            |                |            |                               |
| INTERF         | RIJE L              |          |            |            |                | - <u>-</u> | 11                            |
|                |                     |          |            |            |                |            |                               |
|                | Drive /dev/sda      | a (7724) | 2 MB) (Mod | el: Inte   | MegaSR)        |            |                               |
|                | Free<br>77247 MB    |          |            |            |                |            |                               |
|                |                     |          |            |            |                |            |                               |
| 新羅(火)          | (SENTE)             |          | HIRE(D)    | 1          | <b>1</b> 12(5) | RAID(A)    | LVM(L)                        |
| 设备             | 挂载点/<br>RAID/Volume | 类型       | 格式化 大小     | 、<br>3) 开始 | 结束             |            |                               |
| ▽ 硬盘驱动器        |                     |          |            |            |                |            |                               |
| ♥ /dev/sda     |                     | 20040    |            |            |                |            |                               |
| 空闲             | 571                 | 副空间      | 772        | 17 1       | 9648           |            |                               |
|                |                     |          |            |            |                |            |                               |
| □ 隐藏 RAID 设备/  | LVM 卷组成员(G)         |          |            |            |                |            |                               |
|                |                     |          |            |            |                |            |                               |
| D #5:#32(0)    |                     |          |            |            |                | 会 后退(      | <ul> <li>B) 章下一步()</li> </ul> |
| C OVINCE OF    |                     |          |            |            |                |            |                               |

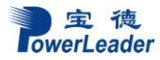

13. 选中需要分区的硬盘,点击新建后出现添加分区的界面,可以根据需要添加分区,一般最 少需要分"/"分区和"swap"分区,其中"swap"分区大小一般设置为内存大小的两倍;

|                        |                                                | 8000 B            | Ge          |       |        |
|------------------------|------------------------------------------------|-------------------|-------------|-------|--------|
|                        | 挂载点(M):                                        |                   |             | -     |        |
|                        | 文件系统类型(ID):                                    | swap              |             | •     |        |
|                        | 允许的驱动器( <u>D</u> ):                            | 🖸 508 77242 MB    |             |       |        |
| 新建(w)                  | 大小(MB)(5):                                     | [2000]            |             |       | LVM(L) |
| 设备                     | ④ 固定大小(E)                                      |                   |             |       |        |
| > 観査総助器<br>マ /dev/sda  | <ul> <li>一 推定空间大小</li> <li>○ 使用全部可用</li> </ul> | MBX(1):<br>空间(12) |             | 4.1   |        |
| /dev/sda1<br>/dev/sda2 | □ 强制为主分区 🗄                                     | 9                 |             |       |        |
| 王间                     |                                                |                   | 🗶 Itini 🖉 🥔 | 確定(2) |        |

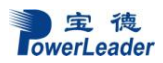

| 送加分K           建築点役9:         /boot           文件系統未型(0):         ext3           力件系統未型(0):         ext3           方计的短动器(0):         2 sda 77242 MB           新確(w)         対応方小市市           技術         2 sda 77242 MB           新確(w)         2 sda 77242 MB           新確(w)         2 sda 77242 MB           新確(w)         第           技術         100                                                                                                    | •<br>•<br>•<br>•                             |
|----------------------------------------------------------------------------------------------------|----------------------------------------------|
| 推載点役):     /boot     ▼       文件系統集型(D):     ext3     ▼       允许的短防器(D):     Sde 77242 MB Intel MergaSA     ▼       新建(g)     大小小MBXS):     S001     ●       新建(g)     第四大小區     ●     ●                                                                                                    | •<br>•<br>•                                  |
| 文件系統失型(D):     ext3 <ul> <li>(中部総防器(D)):</li> <li>(D):</li> <li>(D):</li> <!--</th--><th>÷</th></ul>                                                                                                    | ÷                                            |
|                                                                                                    | EVM(L)                                       |
| 允许的短动圈(D):                                                                                                    | UVM(L)                                       |
| 新建(g)         大小(MBX(S):         0001         1           第2世代小市項         第世代小市項         第世代小市項         1           诊療         ● 酸老犬小吃)         ●         1         1                                                                                                    |                                              |
|                                                                                                    |                                              |
|                                                                                                    |                                              |
| ○ #eter72@tr.a./aan%3.                                                                                                    |                                              |
| effaszbias State State                                                                                                    | 10                                           |
| ▽ /dev/sda                                                                                                    |                                              |
| /dev/sda1 □ 權制为主分区(@)                                                                                                    |                                              |
| × 取清(C) → 現定(D)                                                                                                    | 9确定(0)                                       |
| e(Norm): Desktop size is 800 x 500<br>e(Norm): Desktop size is 800 x 500<br>st (0) 8882 Resole Censele - 192, 168, 1, 110<br>st+"Delete                                                                                                    | ◆ (5)近(9) ( 中下-<br>3 In: 7 KB/s Out: 450 B/s |
| LeqNorm): Desktop size is 800 x 600         Fps: 13 in: 7 KB/s Out. 40           LeqNorm): Desktop size is 800 x 600         Fps: 13 in: 7 KB/s Out. 40           LeqNorm): Desktop size is 800 x 600         Fps: 13 in: 7 KB/s Out. 40           LeqNorm): Desktop size is 800 x 600         Fps: 13 in: 7 KB/s Out. 40           LeqNorm): Desktop size is 800 x 600         Fps: 13 in: 7 KB/s Out. 40           LeqNorm: Desktop size is 800 x 600         Fps: 13 in: 7 KB/s Out. 40           LeqNorm: Desktop size is 800 x 600         Fps: 13 in: 7 KB/s Out. 40           LeqNorm: Desktop size is 800 x 600         Fps: 13 in: 7 KB/s Out. 40           LeqNorm: Desktop size is 800 x 600         Fps: 13 in: 7 KB/s Out. 40           LeqNorm: Desktop size is 800 x 600         Fps: 13 in: 7 KB/s Out. 40           LeqNorm: Desktop size is 800 x 600         Fps: 13 in: 7 KB/s Out. 40           LeqNorm: Desktop size is 800 x 600         Fps: 13 in: 7 KB/s Out. 40           LeqNorm: Desktop size is 800 x 600         Fps: 13 in: 7 KB/s Out. 40           LeqNorm: Desktop size is 800 x 600         Fps: 13 in: 7 KB/s Out. 40           LeqNorm: Desktop size is 800 x 600         Fps: 13 in: 7 KB/s Out. 40           LeqNorm: Desktop size is 800 x 600         Fps: 13 in: 7 KB/s Out. 40           LeqNorm: Desktop size is 800 x 600         Fps: 13 in: 7 KB/s Out. 40           LeqNorm: Desktop size is 800 x 600         Fps: 13 in:                                                                                                    | ◆ (5)近句)                                     |
| ethom: Desktop size is 800 x 600.<br>Ethough Streete Censele - 192, 168, 1, 110<br>Ethouses Eline Eline El                                                                                                    | ◆ (5:3(9))                                   |
| etVorm): Desktop size is 800 x 600 Fps: 13 in: 7 KBHs Out 40<br>at **Delete<br>D HAT<br>ITERPRISE LINUX 5<br>#2103 16<br>#2103 16<br>#2103 16<br>#2103 16                                                                                                    | ◆ (5:2(12))                                  |
| etVorm): Desktop size is 800 x 600 Fps:13 in: 7 KB/s 0ut. 4/<br>etVorm): Desktop size is 800 x 600 Fps:13 in: 7 KB/s 0ut. 4/<br>etVoleties<br>D HAT<br>ITERPRISE LINUX 5                                                                                                    |                                              |
| etVorm): Desktop size is 800 x 600. Fps: 13 in: 7 KBis Out 40<br>10 03 8882 Resolt - 192; 168: J. 110<br>R**Delete<br>D HAT<br>ITERPRISE LINUX 5<br>                                                                                                    | ◆ (5:2(12))                                  |
| etVom): Desktop size is 800 x 600<br>etVom): Desktop size is 800 x 600<br>EtVol & #2 Deskto Cease's - 192: 106 J. 110<br>It**Delets<br>D HAT<br>ITERPRISE LINUX 5<br>EtXis (1) · · · · · · · · · · · · · · · · · · ·                                                                                                    | ◆ E:2(2)                                     |
| etVom): Desktop size is 800 x 600<br>etVom): Desktop size is 800 x 600<br>EtVol 442 Beaste Ceasele - 192: 106.1.110<br>It**Delete<br>D HAT<br>ITERPRISE LINUX 5                                                                                                    |                                              |
| etVom): Desktop size is 800 x 600<br>etVom): Desktop size is 800 x 600<br>EtVol 442 Beaste Ceasele - 192: 106.1.110<br>It**Delete<br>D HAT<br>ITERPRISE LINUX 5                                                                                                    |                                              |
| etVorm): Desktop size is 800 x 600<br>etVorm): Desktop size is 800 x 600<br>PD: (1) ###2 #exect = Ceasele = 192, 166, 1, 110<br>##*Deletis<br>D HAT<br>ITERPRISE LINUX 5<br>##歌点位9 : / · · · · · · · · · · · · · · · · · ·                                                                                                    |                                              |
| etVorm): Desktop size is 800 x 600 FFs:13 in: 7 KBis 00 x 60<br>etVorm): Desktop size is 800 x 600 FFs:13 in: 7 KBis 00 x 60<br>etVorm): Desktop size is 800 x 600 FFs:13 in: 7 KBis 00 x 60<br>etVorm): Desktop size is 800 x 600 FFs:13 in: 7 KBis 00 x 60<br>etVorm: Texperise Linux 5<br>EtVorm: Texperise Linux 5<br>EtVorm: Texper                                                                                |                                              |
| etVorm): Desktop size is 800 x 600<br>etVorm): Desktop size is 800 x 600<br>etVorm): Desktop size is 800 x 600<br>etVorm): Desktop size is 800 x 600<br>etVorm): Desktop size is 800 x 600<br>etVorm): Desktop size is 800 x 600<br>etVorm): Desktop size is 800 x 600<br>etVorm): Desktop size is 800 x 600<br>etVorm): Desktop size is 800 x 600<br>etVorm): Desktop size is 800 x 600<br>etVorm): Desktop size is 800 x 600<br>etVorm): Desktop size is 800 x 600<br>etVorm): Desktop size is 800 x 600<br>etVorm): Desktop size is 800 x 600<br>etVorm is 800 x 600<br>etVorm is 800<br>etVorm is 800 x 600<br>etVorm is 800<br>etVorm is 800<br>et |                                              |

14. 分区完毕,可以看到详细的硬盘分区信息;

|                                 | RISE                                                                                                    |           | X                | 5          |       |         |   |         |   | - 4    |   |
|---------------------------------|----------------------------------------------------------------------------------------------------|-----------|------------------|------------|-------|---------|---|---------|---|--------|---|
| ATERP                           | RIJE                                                                                                    | -         |                  | 5          |       |         |   | -       |   | -1     | 1 |
|                                 |                                                                                                    |           |                  |            |       |         |   |         |   |        |   |
|                                 | Drive /dev/s                                                                                                    | da (7724  | 2 MB) (I         | Model:     | Intel | MegaSR) |   |         | _ |        |   |
|                                 | ssda2<br>920002 MB                                                                                                    | 8 2       | cFree<br>0542421 | ИВ         |       |         |   |         |   |        |   |
|                                 |                                                                                                    |           |                  |            |       |         |   |         |   |        |   |
|                                 |                                                                                                    |           |                  |            |       |         |   |         |   |        |   |
| 新建(w)                           | inter the second second s |           | -                | Ø          |       | 重设。     | [ | RAID(A) |   | LVM(L) |   |
| 设备                              | 挂歉点/<br>RAID/Volume                                                                                                    | 类型        | 格式化              | 大小<br>(MB) | 开始    | 结束      |   |         |   |        |   |
| ♥ /dev/sda                      | Service .                                                                                                    | reason to |                  |            |       |         |   |         |   |        |   |
| /dev/sda1                       | /boot                                                                                                    | ext3      | 4                | 996        | 1     | 127     |   |         |   |        | _ |
|                                 |                                                                                                    | ext3      | 1                | 3006       | 121   | 2577    |   |         |   |        |   |
|                                 |                                                                                                    | swap      | 1                | 2000       | 2678  | 2932    |   |         |   |        |   |
| /dev/sda3                       |                                                                                                    | 空闲空间      |                  | 54242      | 2963  | 9847    |   |         |   |        |   |
| /dev/sda3<br>空闲                 |                                                                                                    |           |                  |            |       |         |   |         |   |        |   |
| /dev/sda3<br>空闲<br>隐藏 RAID 读备/L | .VM 卷组成员(G)                                                                                                    |           |                  |            |       |         |   |         |   |        |   |
| /dev/sda3<br>空闲<br>隐骸 RAID 设备/L | VM 卷组成员(G)                                                                                                    |           |                  |            |       |         |   |         |   |        |   |

15. 系统引导程序的设置,选择默认即可;

| GRUB 引导装载程序将                   | 验被安装在 / dev/sda 上。                                      |                             |
|--------------------------------|---------------------------------------------------------|-----------------------------|
| <ul> <li>元引导装载程序将会被</li> </ul> | 安装。                                                     |                             |
| 吃可以配囊引导装载程序5<br>洗,点击"波如"。要改5   | 导其它操作系统。它会允许您从列表中选择要引导的操作<br> 默认引导的操作系统,在想要的操作系统上选择"默认" | · 系统。要添加其它没有被自动检测到的操作系<br>。 |
| 默认 梯圈                          | 设备                                                      | (名)加索                       |
| Red Hat Enterpris              | se Linux Server /dev/sda2                               | SAN (E)                     |
|                                |                                                         | ●新2年(D)                     |
| 引导装载程序口令可以防止                   | 上用户改变传递给内核的选项。为安全越见,我们建议您设                              | 这一个口令。                      |
| 使用引导装载程序口令                     | w (##0990)                                              |                             |
| □ 影響高級利益装動程序                   | (表现(0)                                                  |                             |
| _ BLACHERSON IN COMMANY        | a ng                                                    |                             |
|                                |                                                         |                             |
|                                |                                                         |                             |

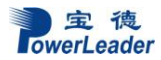

16. 选择网络设置,选择完毕以后点击下一步;

|                                                                                                    | - 岩(局)(は)(時)(注                             | 10.4            | IPv4/子网播码 | IP-164083 | (@89/0) |                      |
|----------------------------------------------------------------------------------------------------|--------------------------------------------|-----------------|-----------|-----------|---------|----------------------|
|                                                                                                    |                                            | etho            | DHCP      | Auto      | and the |                      |
|                                                                                                    |                                            | eth1            | DHCP      | Auto      |         |                      |
|                                                                                                    |                                            |                 |           |           |         |                      |
|                                                                                                    | 主机名                                        |                 |           |           |         |                      |
| 2010 · · · · · · · · · · · · · · · · · ·                                                                                                    | 设要主机名                                      |                 |           |           |         |                      |
| and a second second sec | STR TOPC                                   |                 | 13100 ( ) |           |         |                      |
| ANNAL AND AND AND AND AND AND AND AND AND AND                                                                                                    | O THE DH                                   | ICP B1          | ance a    |           |         |                      |
| (BBU : nost.domain.com)                                                                                                    | ○ 手工设置                                     | £(m)            |           |           |         | (例如:host.domain.com) |
|                                                                                                    |                                            |                 |           |           |         |                      |
|                                                                                                    | 其它设置                                       |                 |           |           |         |                      |
|                                                                                                    | <b>其它设置</b><br>同点(3)                       |                 |           |           |         |                      |
|                                                                                                    | <b>其它设置</b><br>同点(g)<br>王 DNS(g)           |                 |           |           |         |                      |
| (990) : nost.domain.com/                                                                                                    | <ul> <li>通过 DH</li> <li>● 通过 DH</li> </ul> | ICP []]<br>[(m) | 加盟(a)     |           |         | (例如:host.domain.com) |
|                                                                                                    | 其它设置                                       |                 |           |           |         |                      |
|                                                                                                    | HCON                                       |                 |           |           |         |                      |
|                                                                                                    | <b>其它设置</b><br>同点(G)                       |                 |           |           |         |                      |
|                                                                                                    | <b>其它设置</b><br>同美(g)<br>王 DNS(g)           |                 |           |           |         |                      |

17. 选择您所在的时区,中国用户选择"上海"

|                    | PRISE LIN     | <b>UX</b> 5         | 1-1-1                         | 1 |
|--------------------|---------------|---------------------|-------------------------------|---|
| 廣点击地國选择区           | CM :          |                     |                               |   |
|                    | - Contraction | 51.2                | Z.                            |   |
|                    | 4             |                     |                               |   |
|                    |               |                     | N. Station                    |   |
|                    | ter a         | 1. 00               |                               |   |
|                    | *             | <u> </u>            |                               |   |
| Without a standard |               | Service Services    |                               |   |
| 亚洲小王语              | •             | east China - Beijir | ig, Guangdong, Shanghal, etc. |   |
|                    |               |                     |                               |   |
| ☑ 系统时钟使用           | UTC(S)        |                     |                               |   |
|                    |               |                     |                               |   |

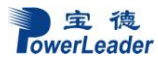

18. 输入您登陆所使用的密码,并且确认,然后点击 下一步;

|                  |             |            |  | E. |
|------------------|-------------|------------|--|----|
| 🧭 根帐号<br>限口令(P): | 被用来管理系统。请为# | 様用戸输入一个口令。 |  |    |
| 961.(C):         | •••••       | j          |  |    |
|                  |             |            |  |    |
|                  |             |            |  |    |
|                  |             |            |  |    |
|                  |             |            |  |    |
|                  |             |            |  |    |
|                  |             |            |  |    |

19. 选择安装包,这里选择定制要安装的软件包:

|                                                                   | opi               |
|-------------------------------------------------------------------|-------------------|
| NTERPRISE LINUX 5<br>Red Hat Enterprise Linux Server 的就以安美地域一系列用チ | 一般互联网应用的软件。他希望他的系 |
| □ 软件开线<br>□ P%绘服务器                                                |                   |
| 软件的定制可以现在进行。也可以在安装后使用软件管理应用程<br>○ 稿后定制(② ④ 现在定制(②                 | 穿来完成。             |
| (B21111)                                                          | ◆兵道(3)            |

20. 软件包选择界面,根据需要选择,其中开发工具为必选,否则网卡会不能驱动,选择完毕 后按下一步继续;

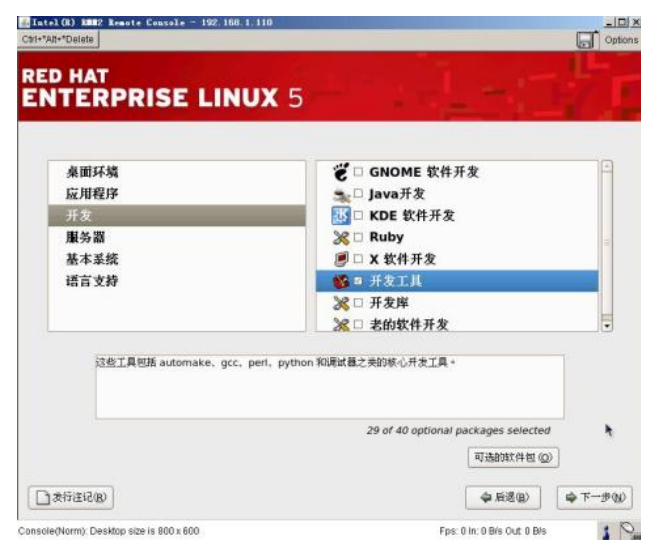

21. 按下一步后出现提示,选择继续;

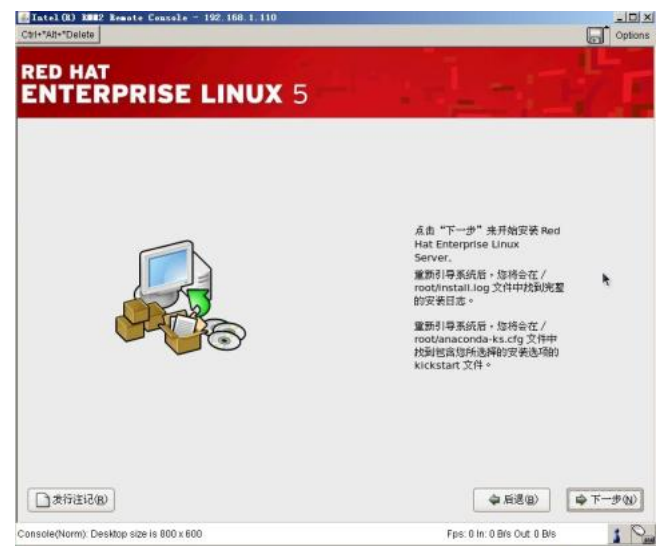

22. 开始格式化硬盘,拷贝文件;

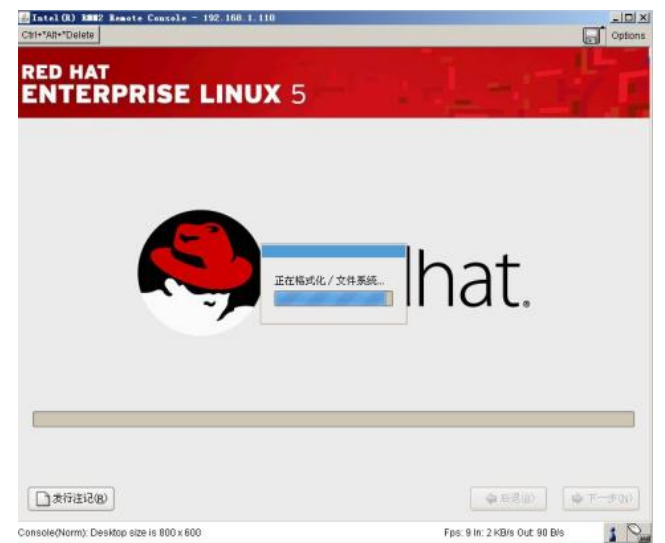

23. 安装完成后按重新引导来结束安装进程并重新启动系统;

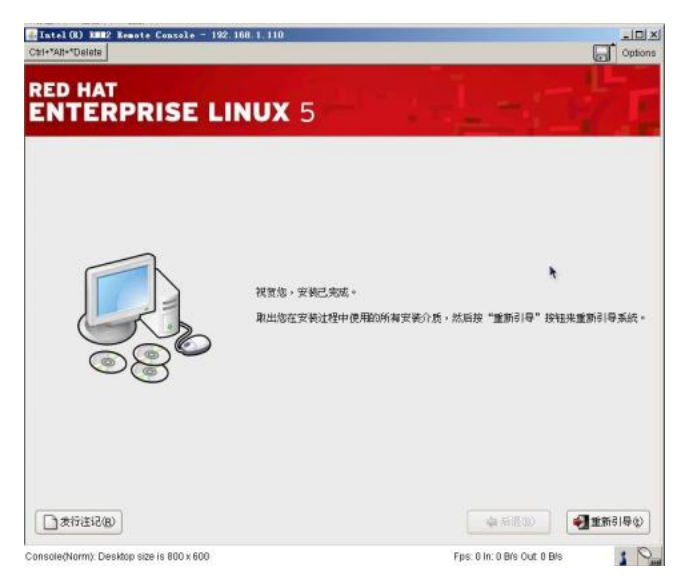

24. 如果有安装 X WINDOW 系统,将会出现系统第一次运行的欢迎界面,按提示操作即可,如果未装 X WINDOW 系统,将会进入到字符提示界面;

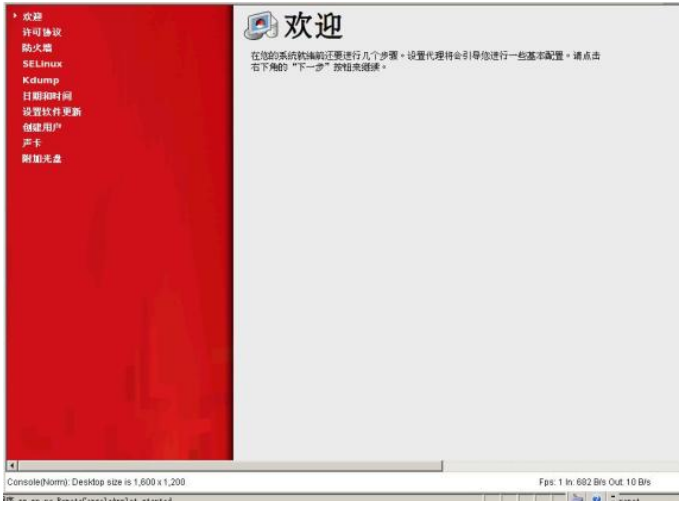

25. 安装完成后的登录界面:

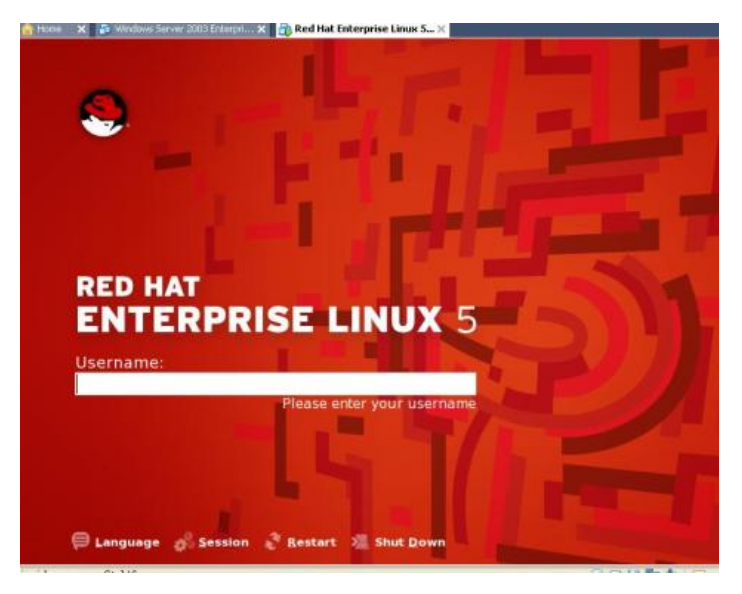

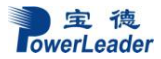

# 6.3.3 安装网卡驱动:

- 1. 以 root 用户登录 X window 并开启一个终端或者直接登录到终端;
- 将随机自带的导航光盘放入到光驱,用"mount/dev/cdrom/mnt"加载光驱,同时用"cp"命令 拷贝/mnt/drivers/Linux/Lan 目录中的网卡驱动到本机,驱动文件为: e1000e-X.X.X.tar (其中 X 为版本号,下同),注: SUSE Linux Enterprise 系统,使用 igb-X.X.X.tar 驱动文件驱动;
- 3. 转到放网卡驱动的目录,用"tar zxf e1000e-X.X.X.tar"命令解压文件;
- 4. 解压后会生成一个e1000e-X.X.X的目录,进入到e1000e-X.X.X目录中的src目录: cd e1000e-x.x.x/src/;
- 5. 运行 make install 命令安装网卡驱动;
- 6. 安装网卡驱动模块: modprobe e1000e, inmod e1000e;
- 7. 如果有安装 Kudzu 工具,网卡驱动安装完毕后运行 kudzu 命令系统会自动搜索到新增加的 两块网卡,这时根据提示配置 IP 地址,两个网卡的 IP 地址不要配置为同一网段;
- 8. 如果未安装 Kudzu 工具,请用 netconfig 命令设置网卡的 IP 地址;在做 netconfig 时请根据 您自己的要求填写,命令执行完毕后,将在目录/etc/sysconfig/network-script/下生成一个网 卡配置文件:ifcfg-eth0,这也是系统中第一个网卡;将这个文件复制成另外一个文件,名 称为 ifcfg-eth1 并修改文件里面的 IP 地址,这是系统中第二个网卡。
- 9. IP地址配置完成后,用ping 命令检验是否正常:ping <IP\_address> 。

#### 6.3.4 问题处理

- 最常见的问题是 Ping 不通其他机器,这主要是检查各网卡配置文件,查看他们是否处于同一个网段(Linux 系统下,同一台机器上任何两个网卡都不能处于同一个网段,不然就会不稳定或 ping 不通)
- 2. 机器一重新启动,网卡就掉了,遇到这种问题,需要修改文件"/etc/modules.conf",在文件 中添加以下两行或只添加其中一行,修改完后保存退出,重新启动系统

•••• ••• •••

alias eth0 e1000e

alias eth1 e1000e

... ... ... ...

网卡问题导致机器当机,建议先按以上方法到网站上下载最新网卡程序进行更新。

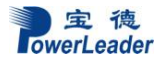

# 第七章 系统故障排除

# 7.1 系统复位介绍

本章帮助您检查并解决在使用宝德服务器系统的过程中可能遇到的问题。

| 任务                      | 按键(组合)                                         |
|-------------------------|------------------------------------------------|
| 热启动: 清除系统内存并重新装入操作系统。   | <ctrl>+<alt>+<del>(取决于操作系统)</del></alt></ctrl> |
| 系统复位:清除系统内存,重新进行加电自检并重  | 系统复位按钮                                         |
| 新装入操作系统                 |                                                |
| 冷启动: 清除系统内存,重新进行加电自检    | 电源按钮                                           |
| (POST),重新装入操作系统,并停止对所有外 |                                                |
| 部设备供电                   |                                                |

# 7.2 系统首次启动

系统第一次启动产生的问题通常是由不正确的安装或配置所引起的。一般直接因硬件引起的故障相对较少。

检查步骤:

- 所有的电缆是否都连接正确并接牢。
- 所有的外插卡是否完全插入主板的插槽中。
- 主板上的所有跳线设置是否都正确。
- 插卡与外部设备上的所有跳线与开关设置是否正确。要检查这些设置,请参考随它们附带的厂商的文件。为确保插卡可以使用,应检查是否存在资源冲突。
- •所有的DIMM 是否安装正确。
- 所有的外部设备是否安装正确。
- 如果系统有一个硬盘,它是否已进行格式化或配置。
- 所有的设备驱动是否安装正确。
- 由SSU 设定的配置是否正确。
- •操作系统装入是否正确(可参阅操作系统相关文档)。
- 是否已按前面板上的系统电源按钮开启服务器(通电灯指示应该亮)。

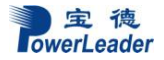

- 系统电源线是否与系统正确连接并插入插座。
- 墙上插座是否有交流电。
- 如果这些项目都正确但问题仍然发生,参见后面的介绍。

# 7.3 其他问题及解决办法

#### 7.3.1 准备系统进行诊断程序

在拔下电缆前关闭设备:在将外部电缆与系统断开之前,关闭与系统连接的外部设备。否则可能导致系统或者外部设备的破坏。

- 1. 关闭与系统相连的所有外部设备。
  - 除了键盘鼠标与显示器,将它们全部与系统断开。
- 2. 确保系统电源线插入可靠的交流电插座上。

3. 确保您的显示器、键盘与系统连接正确。打开监视器,调节其亮度与对比度,至少达 到最大值的三分之二(参阅监视器随机的文件)。

4. 打开系统。如果电源指示灯不亮,参见下面电源指示灯不亮的故障排除介绍。

### 7.3.2 验证系统指示灯

POST检测系统配置后,系统测试每个大容量存储设备是否都存在。每个设备测试通过后, 相应的指示灯会短暂地闪烁一下。

请检查确认以下各项:

•如果系统中安装了硬盘,检查控制面板上的硬盘驱动器活动指示灯是否短暂地闪烁一下。如果没有,请与技术支持人员或授权经销商联系,寻求帮助。

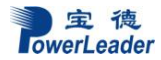

# 7.4 具体问题

### 7.4.1 电源灯不亮

请检查以下各项:

- 所有的电源线是否插牢。电源线是否接到接线盒上或插座上。您的保险丝或保险器是否 损坏了。
- 系统操作是否正常。如果正常,电源指示灯可能有问题,或从前面板到主板的电缆是否 有松动了。
- 系统是否有其它问题。如果有,请检查"系统冷却风扇转动不正常"中所列各项。
   如果所有检查项都正确而问题依然存在,请与技术支持人员或授权经销商联系,寻求帮助。

### 7.4.2 屏幕不显示字符

检查以下各项:

- •键盘是否正常工作。查看 "Num Lock" 灯是否亮。
- 显示器的连接线是否插牢并且电源是否打开。现在许多显示器在不工作时自动关闭,而 当激活时需要一段时间的预热。
- •显示器的亮度与对比度是否调节适当。
- 显示器的设置是否正确。
- •显示器的信号线是否安装正确。
- 板上视频控制器是否能够正常工作。

# 7.4.3 屏幕显示字符不正确或字符扭曲

请检查下列各项:

- •显示器的亮度与对比度调节是否合适。请参见显示器生产厂商的文件。
- •显示器的信号线电源电缆安装是否正确。
- 操作系统中安装的显示卡是否正确。

如果问题依然存在,显示器可能有故障或可能是型号不正确。请与技术支持人员或授权 经销商联系,寻求帮助。

### 7.4.4 系统风扇转动不正常

如果系统冷却风扇不能正常工作,系统组件可能会被损坏。此时,请检查以下各项:

- 墙上插座是否有交流电。
- •系统电源线是否与系统及墙壁插座正确连接。
- 是否按下了电源按钮。
- 电源指示灯是否亮。
- •风扇马达是否停止(使用服务器管理子系统检查风扇状态)。
- •风扇电源连接头是否与板卡正确连接。从前面板引出来的电缆是否与主板正确地连接。
- 电源线是否与主板正确连接。
- 是否由于电缆受挤压或电源接头错误地插入电源连接头接口导致短路。
   如果连接正确,墙上插座有交流电,请与技术支持人员或授权经销商联系,寻求帮助。

### 7.4.5 硬盘驱动器的工作指示灯不亮

如果已经在系统中安装了一个或多个硬盘,请检查下列各项:

- 硬盘的电源线与信号线安装是否正确。
- 硬盘驱动器与适配器上的所有相关开关与跳线设置是否正确。
- 硬盘配置是否正确。

### 7.4.6 CD-ROM 驱动器的工作指示灯不亮

请检查以下项目:

- CD-ROM 上的电源与信号线安装是否正确。
- •CD-ROM 上的所有相关开关与跳线设置是否正确。
- •CD-ROM 配置是否正确。
- 是否已经启用主板集成的IDE控制器。

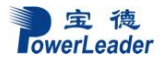

注意:

前面板指示灯指示的IDE 与SATA 设备: 当一个IDE 硬盘或一个由主板集成的SATA 控制器控制的SATA设备在使用中时,前面板上的硬盘驱动器活动指示灯亮起。该指示灯并不显示CD-ROM 活动状况。

# 7.4.7 可引导光盘不能自引导

如果所使用的光盘是可以引导系统的,请检查下面的设置:

• 在BIOS 设置中是否将CD-ROM 设置成了第一个引导设备。

宝德计算机提供"一站式"技术支持,采用电话支持、现场服务、 优先换货等方式提供优质的售后支持,具体情况请参看 www.powerleader.com.cn</u>查询,或者拨打 400-8870-872 查询.

深圳市宝德计算机系统有限公司

\*宝德计算机拥有最终解释权,相关信息变动恕不另行通知 \*有关的争议仲裁将交由深圳市仲裁委决策

P/N: 30400300